# EXPANDABLE MULTIFUNCTION CONTROL PANEL

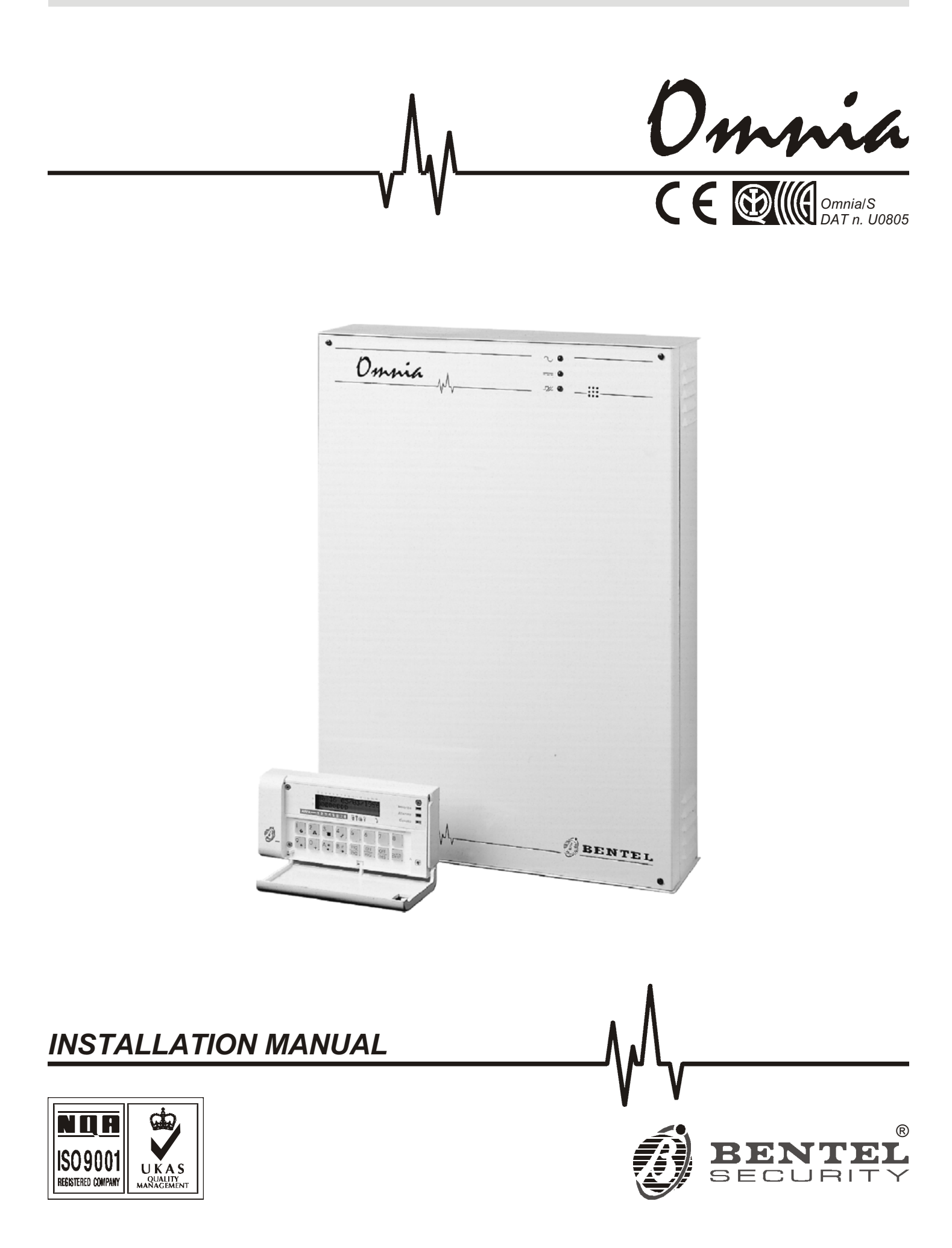

This Security panel can be programmed via the OMNIA 3.0 Software Application or higher.

Hereby, Bentel Security,

declares that the above mentioned Omnia/S is in compliance with the essential requirements and other relevant provisions of Directive 1999/5/EC

The complete R&TTE Declaration of Conformity for each Panel can be found

#### at www.bentelsecurity.com/dc.html

This control panel complies with CEI 79-2 2a Ed. 1993

Installation of these systems must be carried out strictly in accordance with the instructions described in this manual, and in compliance with the local laws and bylaws in force.

The above mentioned  $0mmi\,a/S$  has been designed and made to the highest standards of quality and performance.

The manufacturer recommends that the installed system should be completely tested at least once a month.

BENTEL SECURITY srl shall not be responsible for damage arising from improper installation or maintenance by unauthorized personnel.

BENTEL SECURITY srl reserves the right to change the technical specifications of this product without prior notice.

## TABLE OF CONTENTS

| INTRODUCTION 5                                                                                                    |  |
|----------------------------------------------------------------------------------------------------|--|
| Overview                                                                                                    |  |
| Main features                                                                                                    |  |
| The Omnia Panel                                                                                                    |  |
| Technical Specifications       7         Accessories       7                                                                                                    |  |
| Update         10           Omnia 2.1         10           Omnia 3.0         10           Omnia 3.1         10                                                                                                    |  |
| DESCRIPTION OF PARTS 11                                                                                                    |  |
| Main unit                                                                                                    |  |
| INSTALLATION 17                                                                                                    |  |
| Installing the Panel                                                                                                    |  |
| Terminal board description                                                                                                    |  |
| Schematic diagrams                                                                                                    |  |
| Connecting BPI Peripherals                                                                                                    |  |
| Connecting Alarm sensors                                                                                                    |  |
| Connecting Signalling devices                                                                                                    |  |
| Connecting Tamper terminals                                                                                                    |  |
| Connecting the Telephone-line                                                                                                    |  |
| Connecting the Power supply                                                                                                    |  |
| PROGRAMMING 29                                                                                                    |  |
| Customer data                                                                                                    |  |
| Configuration                                                                                                    |  |
| Zones       32         Zone Table       32         Zone programming       33         Type       33         Attributes       34         Balance Type       34         Cycles       35         Partition       35         Sensitivity       35         Voice messages       35 |  |
| Outputs                                                                                                    |  |

| Times                                                                                                    |
|----------------------------------------------------------------------------------------------------|
| Off Time 27                                                                                                    |
| Partitions                                                                                                    |
|                                                                                                    |
| Telephone                                                                                                    |
| Dialling mode                                                                                                    |
| PSTN line parameters                                                                                                    |
| Answering machine feature                                                                                                    |
| Dialler                                                                                                    |
| Messages                                                                                                    |
| Actions                                                                                                    |
| Digital Communicator       43         Digital Communicator telephone numbers       43                                                                                                    |
| Actions                                                                                                    |
| Teleservice                                                                                                    |
| Event-Actions                                                                                                    |
| Priority telephone actions                                                                                                    |
| Actions                                                                                                    |
| View event details                                                                                                    |
| Events description 48                                                                                                    |
| Alarm events                                                                                                    |
| Generic Events                                                                                                    |
|                                                                                                    |
| DIMF communicator (for Firmware versions lower than 3.33).                                                                                                    |
| Test event                                                                                                    |
|                                                                                                    |
| Keypad Codes                                                                                                    |
| Keypad Codes       54         User Code Description       54         Code attributes programmed by the Installer       55                                                                                                    |
| Keypad Codes       54         User Code Description       54         Code attributes programmed by the Installer       55         User Parameters       55                                                                                                    |
| Keypad Codes       54         User Code Description       54         Code attributes programmed by the Installer       55         User Parameters       55         Programming Access Codes       57         Attributes programmed by the user       58                                                                                                    |
| Keypad Codes       54         User Code Description       54         Code attributes programmed by the Installer       55         User Parameters       55         Programming Access Codes       57         Attributes programmed by the user       58         Digital Keys       59                                                                                                    |
| Keypad Codes       54         User Code Description       54         Code attributes programmed by the Installer       55         User Parameters       55         Programming Access Codes       57         Attributes programmed by the user       58         Digital Keys       59                                                                                                    |
| Keypad Codes       54         User Code Description       54         Code attributes programmed by the Installer       55         User Parameters       55         Programming Access Codes       57         Attributes programmed by the user       58         Digital Keys       59         Super keys       59         Filter times       50                                                                                                    |
| Keypad Codes       54         User Code Description       54         Code attributes programmed by the Installer       55         User Parameters       55         Programming Access Codes       57         Attributes programmed by the user       58         Digital Keys       59         Super keys       59         Filter times       59                                                                                                    |
| Keypad Codes       54         User Code Description       54         Code attributes programmed by the Installer       55         User Parameters       55         Programming Access Codes       57         Attributes programmed by the user       58         Digital Keys       59         Super keys       59         Filter times       59         Options       60                                                                                                    |
| Keypad Codes       54         User Code Description       54         Code attributes programmed by the Installer       55         User Parameters       55         Programming Access Codes       57         Attributes programmed by the user       58         Digital Keys       59         Super keys       59         Filter times       59         Options       60         Scheduler       61                                                                                                    |
| Keypad Codes       54         User Code Description       54         Code attributes programmed by the Installer       55         User Parameters       55         Programming Access Codes       57         Attributes programmed by the user       58         Digital Keys       59         Super keys       59         Filter times       59         Options       60         Scheduler       61         LCD strings       61                                                                                                    |
| Keypad Codes       54         User Code Description       54         Code attributes programmed by the Installer       55         User Parameters       55         Programming Access Codes       57         Attributes programmed by the user       58         Digital Keys       59         Super keys       59         Filter times       59         Options       60         Scheduler       61         LCD strings       61                                                                                                    |
| Keypad Codes       54         User Code Description       54         Code attributes programmed by the Installer       55         User Parameters       55         Programming Access Codes       57         Attributes programmed by the user       58         Digital Keys       59         Super keys       59         Filter times       59         Options       60         Scheduler       61         LCD strings       61         Installer code       61                                                                                                    |
| Keypad Codes       54         User Code Description       54         Code attributes programmed by the Installer       55         User Parameters       55         Programming Access Codes       57         Attributes programmed by the user       58         Digital Keys       59         Super keys       59         Filter times       59         Options       60         Scheduler       61         LCD strings       61         Clock       61         Installer code       61         On-site Downloading from computer       62                                                                                                    |
| Keypad Codes       54         User Code Description       54         Code attributes programmed by the Installer       55         User Parameters       55         Programming Access Codes       57         Attributes programmed by the user       58         Digital Keys       59         Super keys       59         Filter times       59         Options       60         Scheduler       61         LCD strings       61         Clock       61         Installer code       61         On-site Downloading from computer       62         Remote Downloading from computer       63                                                                  |
| Keypad Codes       54         User Code Description       54         Code attributes programmed by the Installer       55         User Parameters       55         Programming Access Codes       57         Attributes programmed by the user       58         Digital Keys       59         Super keys       59         Filter times       59         Options       60         Scheduler       61         LCD strings       61         Installer code       61         On-site Downloading from computer       62         Remote Downloading from Keypad       64                                                                                           |
| Keypad Codes       54         User Code Description       54         Code attributes programmed by the Installer       55         User Parameters       55         Programming Access Codes       57         Attributes programmed by the user       58         Digital Keys       59         Super keys       59         Filter times       59         Options       60         Scheduler       61         LCD strings       61         Clock       61         Installer code       61         On-site Downloading from computer       62         Remote Downloading from Keypad       64         Reset default       64                                     |
| Keypad Codes       54         User Code Description       54         Code attributes programmed by the Installer       55         User Parameters       55         Programming Access Codes       57         Attributes programmed by the user       58         Digital Keys       59         Super keys       59         Super keys       59         Options       60         Scheduler       61         LCD strings       61         Clock       61         Installer code       61         On-site Downloading from computer       62         Remote Downloading from Keypad       64         Programming from Keypad       64                             |
| Keypad Codes       54         User Code Description       54         Code attributes programmed by the Installer       55         User Parameters       55         Programming Access Codes       57         Attributes programmed by the user       58         Digital Keys       59         Super keys       59         Super keys       59         Options       60         Scheduler       61         LCD strings       61         Clock       61         Installer code       61         On-site Downloading from computer       62         Remote Downloading from computer       63         Programming from Keypad       64         Defaults       64 |

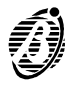

| OmniaVOX B                 | 37              |
|----------------------------|-----------------|
| eatures                    | 67              |
| arts identification        | 67              |
| stallation                 | 67              |
| xpand Listen-in partitions | <b>68</b><br>68 |
| uto-select mode            | 68<br>69        |
| OmniaTIMER 7               | 71              |
| eneral features            | 71              |
| arts identification        | 71              |
| stallation                 | 71              |
| rogramming                 | 73              |
| perations                  | 75              |

| Timers                                                        |
|---------------------------------------------------------------|
| Connecting the Computer                                       |
| FACILITIES 77                                                 |
| Fast arming                                                   |
| Temporary disarming (patrol)                                  |
| Managing Common Partitions                                    |
| Multi-output event (via Hardware)                             |
| Multi-output event (via Software)                             |
| Recognition of multiple codes                                 |
| Disarming under duress                                        |
| Solution no. 1         83           Solution no. 2         83 |
| Dialler                                                       |
| Stop Alarm by key/card                                        |

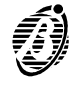

### INTRODUCTION

| Overview               |                                                                                                    |
|------------------------|----------------------------------------------------------------------------------------------------|
|                        | This user-friendly expandable system has been carefully designed to be simple to program and easy to operate. The philosophy of this system is "Flexibility", it can be expanded and programmed to suit all types of installations and makes the fullest use of the newest technology.                        |
|                        | Omnia and Omnia/S have 8 input zones—expandable to 80, and 4 outputs—expandable to 36.                                                                                                    |
| Partitions             | The 8 partitions can be armed/disarmed individually or as groups—by means of Key/Cards, Codes or Panel Inputs. Partitions can also be programmed to depend on the armed/disarmed status of other partitions (refer to <b>Managing Common Partitions</b> ).                                                    |
| Events and<br>actions  | Interaction between the Inputs, Outputs and Telephone-dialler (voice or digital) can be programmed as per re-<br>quirements.                                                                                                    |
|                        | Up to 445 events can be programmed to activate the Output, Digital communicator and Voice dialler actions.                                                                                                    |
| Telephone<br>functions | The system can manage 32 telephone numbers, four of which can be assigned to the digital communicator (each with a different customer code and protocol) for communications with up to 4 Central stations.                                                                                                    |
|                        | Up to four telephone numbers can be assigned to Teleservice (for the communications with the installer modem).                                                                                                    |
| OmniaVOX               | The OmniaVOX voice board manages 14 different Voice messages (to be recorded by the Installer), and 16 telephone numbers (managed by the Dialler facility).                                                                                                    |
|                        | The OmniaVOX board also provides an answering-machine function (one of the 14 Voice messages can be assigned to this function).                                                                                                    |
|                        | Voice communication with the Panel (during an incoming telephone or dialler call), allows:<br>—Listen-in<br>—2-way audio (Talk-Listen-in)<br>—Input status inquiry with voice answer from the Panel<br>—remote ON/OFF control of peripherals<br>—Partition arming/disarming, Alarm reset, Stop calls, etc.    |
| Scheduler              | The optional <b>Scheduler</b> board can be programmed to control:                                                                                                    |
|                        | <ul> <li>—automatic arming/disarming of partitions—on a daily or weekly basis;</li> <li>—8 Timers for (ON/OFF) control of up to 8 appliances (Courtesy lights, Garden sprinkler, Heating, etc.);</li> <li>—a Parallel or Serial printer.</li> </ul>                                                           |
| Wireless Devices       | The Omnia/S Panel supports the <b>VectorBRIDGE</b> and <b>VectorBPI</b> wireless device systems. These systems accept up to 31 Wireless devices, such as: PIR sensors (AMD10 and AMD10A); Magnetic Contacts (AMC10); Smoke detectors (ASD10); and up to 4 Wireless keyfobs (ARC10).                           |
|                        | <b>VectorBRIDGE</b> allows the Panel to detect and signal Alarm, Tamper (the specific Sensor will be identified), Missing and Low battery events (the specific Sensor will not be identified) generated by the Wireless Sensors.                                                                              |
|                        | <b>VectorBPI</b> allows the Panel to detect and signal Alarm, Tamper, Missing, and Low battery events generated by the Wireless Sensors (the specific Sensor will be identified in all cases).                                                                                                    |
|                        | The <b>VectorBPI</b> employs more resources (zones) than <b>VectorBRIDGE</b> . Refer to the <b>VectorBRIDGE</b> and <b>Vector-BPI</b> Instruction Manuals for further details.                                                                                                    |
| Programming            | The system can be programmed via keypad, or via the <b>Bentel Security suite</b> software applications. The software applications greatly enhance all the system features, and provide Customer Database Management and real-time Supervision facilities (via connection to RS232 interface, or Teleservice). |
| Main features          |                                                                                                    |
|                        | Burglar Panel                                                                                                    |
|                        | Up to 80 alarm zones—8 on Main unit—64 on 16 Input expanders (4 zones per expander)—8 on 8 keypads (1 zone per keypad)                                                                                                    |
|                        | Up to 36 outputs—2 relays and 2 open collectors on Main unit—32 outputs on 8 Output expanders (4 outputs per expander)                                                                                                    |
|                        | Up to 8 keypads with backlit LCD                                                                                                    |

- □ Up to 16 Key/Card Readers
- □ 2 Power stations (3 A or 5 A) monitored by the Panel
- □ 4 wire Bus (protected against short circuit)
- Split section Bus for tamper protection
- $\hfill\square$  Programmable balance type, function mode and alarm type—for all zones
- $\hfill\square$  Input zones can be programmed to send specific commands to the Panel

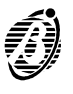

- □ All outputs are programmable as bistable or cyclic with programmable cycle and standby times
- 8 programmable partitions—each with own zones, keypads, readers, outputs and times
- 31 user codes with programmable priority and function control
- Up to 250 programmable Keys/Cards
- □ 16-character label spaces for Partitions, Zones, Keypads, Readers, Codes, Keys/Cards, etc.—the programmed label will be shown on the keypad screen during user operations as the device identifier
- 200 event buffer with Date, Time and User details
- □ RS232 interface for Panel programming and supervision
- □ Software (runs under Windows<sup>™</sup>) for Panel programming, Teleservice and Telemonitoring *Telephone functions*
- DTMF and Pulse dialling
- □ 32 telephone numbers available for Telemonitoring, Teleservice and Voice calls
- D Built-in Digital multiprotocol communicator for DTMF and Pulse Protocol management
- 10 different instant Alarm calls from keypad
- Programmable Test call
- Double call
- □ Line sharing with answering device
- □ 1200 baud FSK integrated modem for Teleservice control

#### Telephone functions with OmniaVOX optional board

- □ Telephone dialler for Voice message control—up to 14 Voice messages can be sent to 16 telephone numbers
- **D** Remote Inquiry to the Panel with voice answer
- **D** Remote Output control, partition arming and alarm reset from Panel
- **G** Remote Listen-in and multipoint telephone communication (Talk-Listen-in)
- □ Answering-machine function

#### **OmniaTIMER time programmer functions and printer interface**

- Control on daily, weekly and monthly basis
- □ Holiday and Standard/Summer-time management
- D Programmable Overtime and Arming delay
- 2 Arm and 2 Disarm actions per day per partition
- □ 8 fully independent daily timer channels
- □ Centronics or RS232 parallel printer interface

#### The Omnia Panel

Basic Panel The basic system comprises a Main unit and a keypad. Omnia is available in the following models:

- > Omnia ---- 8 Zones-expandable to 80 with 1.5 A linear battery and keypad.
- > Omnia/S 8 Zones—expandable to 80 with 3 A switching battery and keypad.

Expanders Omnia and Omnia/S can support:

—up to 16 Input expanders—each with 4 zones;
 —up to 8 Output expanders—each with 4 open-collector outputs.

**Control** Up to 16 Readers, and 8-LCD keypads can be connected to the Panel.

peripherals The Readers are available in the following models:

- -BP13W Wall mounting (with Contacts)
- -BP13 Flush mounting (with Contacts)
- -ECLIPSE Flush mounting (Contactless)
- —PROXI Wall mounting

All the Readers perform the same operations on the system. However, **BP13W** and **BP13** Readers operate through electrical contacts, whereas **ECLIPSE/PROXI** Readers operate through magnetic flux—thus making the **ECLIPSE/PROXI** model more resistant to oxidizing agents and wear.

In this manual, the word Reader will be used in reference to all the above mentioned readers.

- OmniaVox Optional board for Voice call management and remote control.
- Scheduler Optional board for System and Printer interface control.

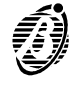

- **BENTEL Security** The **BENTEL Security Suite** (runs under Windows<sup>™</sup> environment) is an indispensable enhancement tool that pro-Suite vides an extremely flexible way of optimizing the performance of the system.
  - **B-Mod modem** The **B-MOD modem** and relevant software application can manage manual and automatic teleservice communications, and allow the installer to keep the computer buffer updated. The **B-ModRX** modem can receive calls for real-time information on monitored systems.
  - **Remote power** The optional 5 A power-station (to be connected to the Bus) will power the peripherals in the event of blackout. The Panel can monitor all the power station events (battery trouble, mains failure, etc.). Two power stations can be connected to the Bus.

#### **Technical Specifications**

| Model                                 | OMNIA                                                                                                    | OMNIA/S            |  |
|---------------------------------------|----------------------------------------------------------------------------------------------------|--------------------|--|
| Voltage                               | 230 V 🔨 50 Hz ±10%                                                                                                    |                    |  |
| Max. input                            | 0.2 A                                                                                                    | 0.5 A              |  |
| Max. power                            | 45 W                                                                                                    | 115 W              |  |
| Insulation class                      | Cla                                                                                                    | ss I               |  |
| Power supply Battery-charger          | 13.8 V <b>===</b> 1.5 A                                                                                                    | 13.8 V <b></b> 3 A |  |
| Max. current supply to<br>peripherals | 1 A                                                                                                    | 2 A                |  |
| Battery<br>(Make and Model)           | 12 V - 7 Ah or 12 V - 17 Ah<br>YUASA<br>NP 7-12 FR or NP 17-12 FR or<br>equivalent with UL94-V2 (or over) case flame class          |                    |  |
| Operating temperature range           | 5 ÷ 40 °C                                                                                                    |                    |  |
| Dimensions (W x H x D)                | 330 x 460 x 100 mm                                                                                                    |                    |  |
| Weight (without battery)              | 4.6 Kg                                                                                                    | 4.2 Kg             |  |
| Complies with EN standard             | EN 50081-1:1992 EN 50130-4:1995 +A1:1998<br>EN 60950:2000 TBR21:1998<br>79/2 2 <sup>nd</sup> Ed. 1993 - Performance level <b>II</b> |                    |  |

| Accessory Item                                                        | <b>Current Draw</b> | Dimensions (WxHxD)    |
|-----------------------------------------------------------------------|---------------------|-----------------------|
| OMNIA/S Main Board                                                    | 135 mA              |                       |
| Keypad (OmniaTAST-R)                                                  | 50 mA               | 160 x 73 x 30 mm      |
| Keypad (MIA-S)                                                        | 50 mA               | 164 x 132.9 x 43.7 mm |
| Flush mounting reader (BPI3 / ECLIPSE)                                | 30 mA / 30 mA       |                       |
| Wall mounting reader (BPI3W)                                          | 30 mA               | 51 x 73 x 28 mm       |
| Proximity reader (PROXI)                                              | 30 mA               | 77.9 x 108.5 x 22 mm  |
| Input Expander (Omnia4IN / M-IN/6)                                    | 15 / 20 mA          |                       |
| Output Expander (Omnia4OUT / M-OUT/6)                                 | 20/20 mA            | 108 x 101 x 34 mm     |
| 4-relay module (Omnia4R)                                              | 120 mA              |                       |
| Voice board + Microphone / Loudspeaker board<br>(OmniaVOX + VOX-REM ) | 20 mA               |                       |
| Scheduler and Printer interface board (OmniaTIMER)                    | 40 mA               |                       |
| Power station (BXM12)                                                 | 20 mA               | 234 x 345 x 96 mm     |

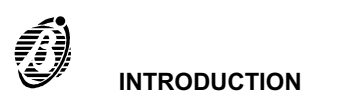

| Acce               | ssories         |                                                                             |  |  |
|--------------------|-----------------|-----------------------------------------------------------------------------|--|--|
| The it             | ems with        | n the 🖾 🕼 symbol are tested and approved to European standards.             |  |  |
| OMNIA/TAST-R       | <b>B</b>        | Keypad with backlit LCD (1 input)                                           |  |  |
| MIA/S              | <b>@</b>    (f  | Keypad with backlit LCD (2 inputs) N.B. This Panel can manage 1 input only. |  |  |
| OMNIA/4IN          | <b>@</b>    (f  | 4-input expander module                                                     |  |  |
| M-IN/6             | <b>B</b>        | 6-input expander module                                                     |  |  |
| OMNIA/4OUT         | <b>@</b>    (f  | 4-output expander module                                                    |  |  |
| OMNIA/6OUT         | <b>B</b>        | 4-output expander module                                                    |  |  |
| M-SUP              |                 | Expander module holder 108 x101 mm                                          |  |  |
| ASNC               | <b>@</b>    (f  | Snatch switch (NC)                                                          |  |  |
| OMNIA/VOX          | <b>@</b>    (f  | Voice board                                                                 |  |  |
| VOX-REM            | <b>@</b>    (f  | Microphone and loudspeaker for ambient listen-in                            |  |  |
| MINI-BOX           |                 | Microphone and loudspeaker box                                              |  |  |
| PROXI              |                 | Proximity reader                                                            |  |  |
| PROXI-CARD         |                 | Proximity card                                                              |  |  |
| ECLIPSE3ABI        | <b>@</b>    (f  | Flush mounting Contactless reader—AVE version                               |  |  |
| <b>ECLIPSE3AN</b>  | Ð               | Flush mounting Contactless reader—AVE noir version                          |  |  |
| ECLIPSE3DEL        | Ð               | Flush mounting Contactless reader — DELTA version                           |  |  |
| ELIPSE3DN          | <b>@</b>    (f  | Flush mounting Contactless reader — DELTA noir version                      |  |  |
| ECLIPSE3GE         | Ð               | Flush mounting Contactless reader—GEWISS version                            |  |  |
| ECLIPSE3GGE        | <b>@</b>    (f  | Flush mounting Contactless reader—GEWISS noir version                       |  |  |
| ECLIPSEGP          | <b>@</b>    (f  | Flush mounting Contactless reader—GEWISS playbus version                    |  |  |
| ECLIPSE3IN         | Ð               | Flush mounting Contactless reader—TICINO international version              |  |  |
| ECLIPSE3LGT        | <b>@</b>    (f  | Flush mounting Contactless reader—TICINO light version                      |  |  |
| ECLIPSE3MA         | <b>()</b>       | Flush mounting Contactless reader—TICINO magic version                      |  |  |
| ECLIPSE3VI         | <b>@</b>    (f  | Flush mounting Contactless reader—VIMAR idea version                        |  |  |
| ECLIPSE3VIB        | <b>@</b>    (f  | Flush mounting Contactless reader—VIMAR light version                       |  |  |
| SAT                | Ð               | Keyfob for Contactless readers and Proximity readers                        |  |  |
| BPI3-AVE           | <b>@</b>    (f  | Flush mounting reader AVE version                                           |  |  |
| BPI3-AN            | Ð               | Flush mounting reader AVE noir version                                      |  |  |
| BPI3DEL            | <b>@</b>    (f  | Flush mounting reader <b>DELTA</b> version                                  |  |  |
| BPI3-DN            | Ð               | Flush mounting reader DELTA noir version                                    |  |  |
| BPI3GEW            | Ð               | Flush mounting reader GEWISS version                                        |  |  |
| BPI3-GN            | Ð               | Flush mounting reader GEWISS noir version                                   |  |  |
| BPI3GP             | Ð               | Flush mounting reader GEWISS playbus version                                |  |  |
| <b>BPI3INT</b>     | <b>@</b>    (f  | Flush mounting reader TICINO international version                          |  |  |
| BPI3               | <b>@</b>    (f  | Flush mounting reader TICINO magic version                                  |  |  |
| <b>BPI3LGT</b>     | Ð               | Flush mounting reader TICINO light version                                  |  |  |
| <b>BPI3LIV</b>     | <b>@</b>    (f  | Flush mounting reader TICINO living version                                 |  |  |
| BPI3VI             | <b>@</b>    (f  | Flush mounting reader VIMAR idea version                                    |  |  |
| <b>BPI3VIB</b>     | <b>()</b>       | Flush mounting reader VIMAR bianco version                                  |  |  |
| BPI3W              |                 | Wall mounting reader                                                        |  |  |
| DKC                | Ð               | Keyfob for readers                                                          |  |  |
| OMNIA/4R           |                 | 4-relay module for the output expanders                                     |  |  |
| OMNIA/TIMER        | Ð               | Timer programming and printer interface board                               |  |  |
| B-MOD              |                 | Teleservice modem                                                           |  |  |
| B-MOD/RX           |                 | Teleservice and remote monitoring modem                                     |  |  |
| CVSER/9F9F         |                 | Serial cable for computer connection                                        |  |  |
| ADSER/9M25F        |                 | 25-pin adapter for serial ports                                             |  |  |
| SECURITY SUITE     | <b>@</b>    (f) | Bentel Security Suite                                                       |  |  |
| BXM12/30           | <b>@</b>    (f  | 3 A remote power-station                                                    |  |  |
| BXM12/50           |                 | 5 A remote power-station                                                    |  |  |
| VECTORBRIDGE-K     |                 | Universal Wireless Kit                                                      |  |  |
| <b>VECTORBPI-K</b> |                 | BPI Wireless Kit                                                            |  |  |

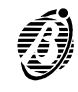

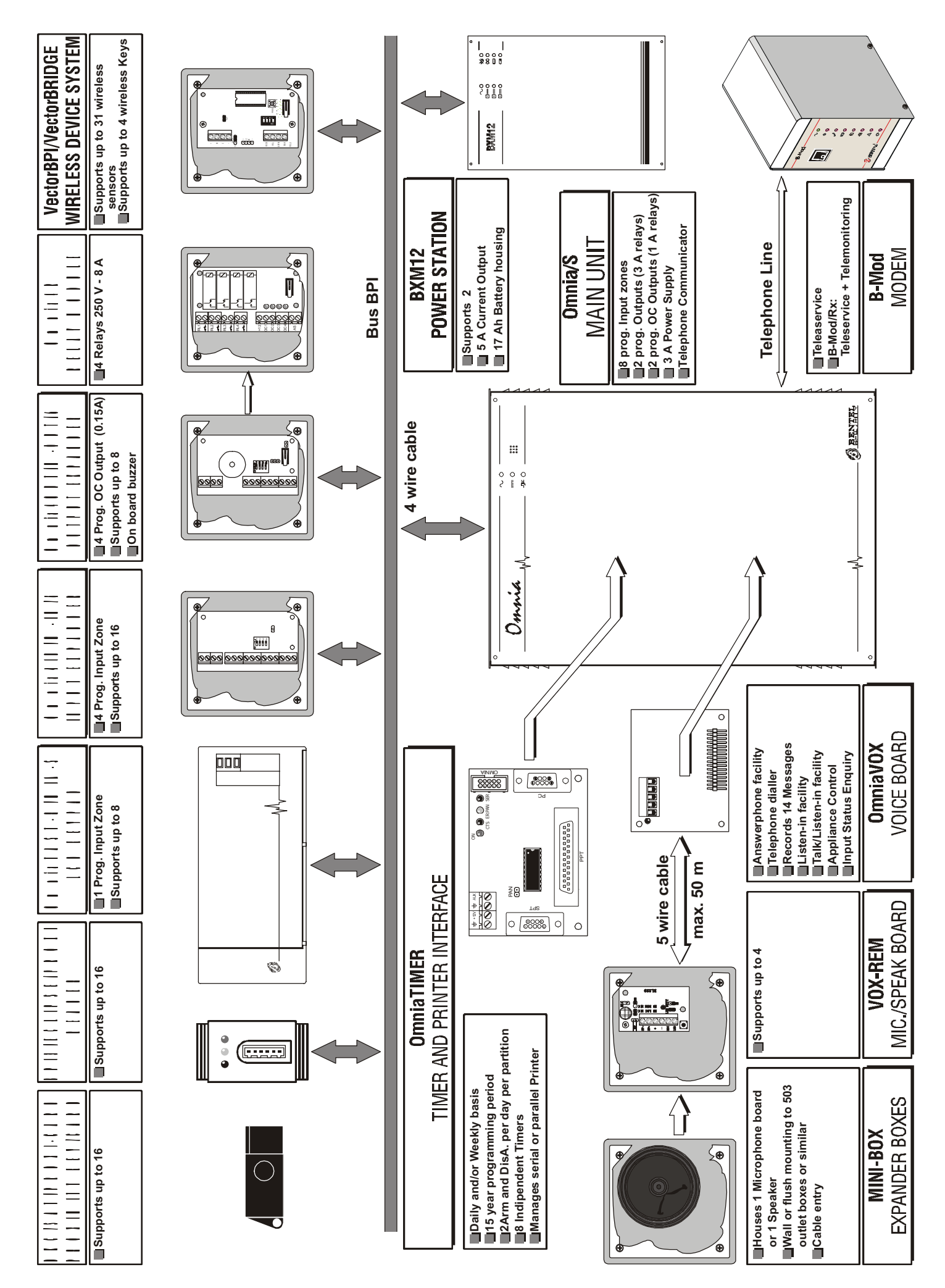

The following tables shows "where to look" for information on the various features of the Omnia Panel types.

| SECTION                   |                                 | page                |
|---------------------------|---------------------------------|---------------------|
| Paragraph Sub-paragraph 1 | The SUBPARAGRAPH. 2 is as follo | page<br>page<br>ws: |

Subpar. 2 Text.

Omnia 2.1

| NEW FEATURES                                                         | SECTION     | PARAGRAPH          | SUBPAR. 1             | SUBPAR. 2                                 |
|----------------------------------------------------------------------|-------------|--------------------|-----------------------|-------------------------------------------|
| Arming inhibited in the event of remote battery trouble              | PROGRAMMING | Options            | _                     | Disable Arming on battery trouble         |
| Factory default settings                                             |             | Default            |                       | Event-Actions                             |
|                                                                      | PROGRAMMING | Deldan             |                       | Telephone dialler                         |
|                                                                      |             | A basic system     | Programming           | Telephone numbers                         |
|                                                                      |             | A basic system     | riogramming           | Voice messages                            |
| Call queue priority control                                          | PROGRAMMING | Event-Actions      | _                     | Priority of telephone<br>actions          |
| Stop Panel Alarms with<br>Key/Card                                   | PROGRAMMING | Options            |                       | Enable Stop Panel<br>alarm with valid key |
| New events                                                           | PROGRAMMING | Event-Actions      | Panel Generic Events  | 263 - Valid key/card<br>on panel          |
|                                                                      |             | Event Notions      | T unor Generie Events | 361 - Telephone line<br>trouble           |
| Sends several events<br>during the same tele-<br>phone communication | PROGRAMMING | Pulse Communicator | _                     |                                           |

Omnia 3.0

| NEW FEATURES                               | SECTION     | PARAGRAPH                         | SUBPAR. 1      | SUBPAR. 2 |
|--------------------------------------------|-------------|-----------------------------------|----------------|-----------|
| Contact ID protocol                        | PROGRAMMING | Digital Communicator              |                |           |
| Contact ID + voice<br>protocol             | PROGRAMMING | Digital Communicator              | —              |           |
| No DTMF Communicator                       |             |                                   |                |           |
| Generic event                              | PROGRAMMING | Event-Actions                     | Generic events |           |
| Unsuccessful call tele-<br>phone numbers   |             | Refer to Security Suite<br>Manual |                |           |
| Telephone line trouble<br>logged in buffer |             | Refer to Security Suite<br>Manual |                |           |

| ■ <u>Omnia</u>                                       | 3.1                     |                 |                         |                                 |
|------------------------------------------------------|-------------------------|-----------------|-------------------------|---------------------------------|
| NEW FEATURES                                         | SECTION                 | PARAGRAPH       | SUBPAR. 1               | SUBPAR. 2                       |
| The TROUBLE LED also<br>signal s Zone in Test status | INSTALLATION            | Zone            | Attributes              | Test                            |
| "Disable Telephone Line<br>Check" option             | PROGRAMMING             | Option          |                         | Disable Telephone Line<br>Check |
| "Global Alarm Memory"<br>event                       | PROGRAMMING             | Events-Actions  | Generic Events on Panel |                                 |
| Supports Wireless De-<br>vices                       | PROGRAMMING             | Configuration   | Via Radio               |                                 |
| Supports new BPI pe-                                 | IDENTIFICATION OF PARTS |                 |                         |                                 |
| ripherals: MIA-S, PROXI,                             | INSTALLATION            | Mounting        |                         |                                 |
| M-IN/6, M-OUT/6                                      | INSTALLATION            | BPI Connections |                         |                                 |

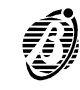

This section describes the main parts of the system, and the meaning of the ON/OFF status of the LEDs.

The numbers in boldface (in the Figures) refer to the descriptions in the tables. The white numbers (in the Figures) refer to the common hardware parts of BPI peripherals, therefore, are not described repeatedly.

■ Main unit

| LED                  | INDICATES                            |
|----------------------|--------------------------------------|
| $_{ m Mains}$ $\sim$ | ON: Mains OK                         |
| Battery              | ON: battery low or empty             |
| BPI Bus 🆅            | ON: communication trouble on BPI Bus |

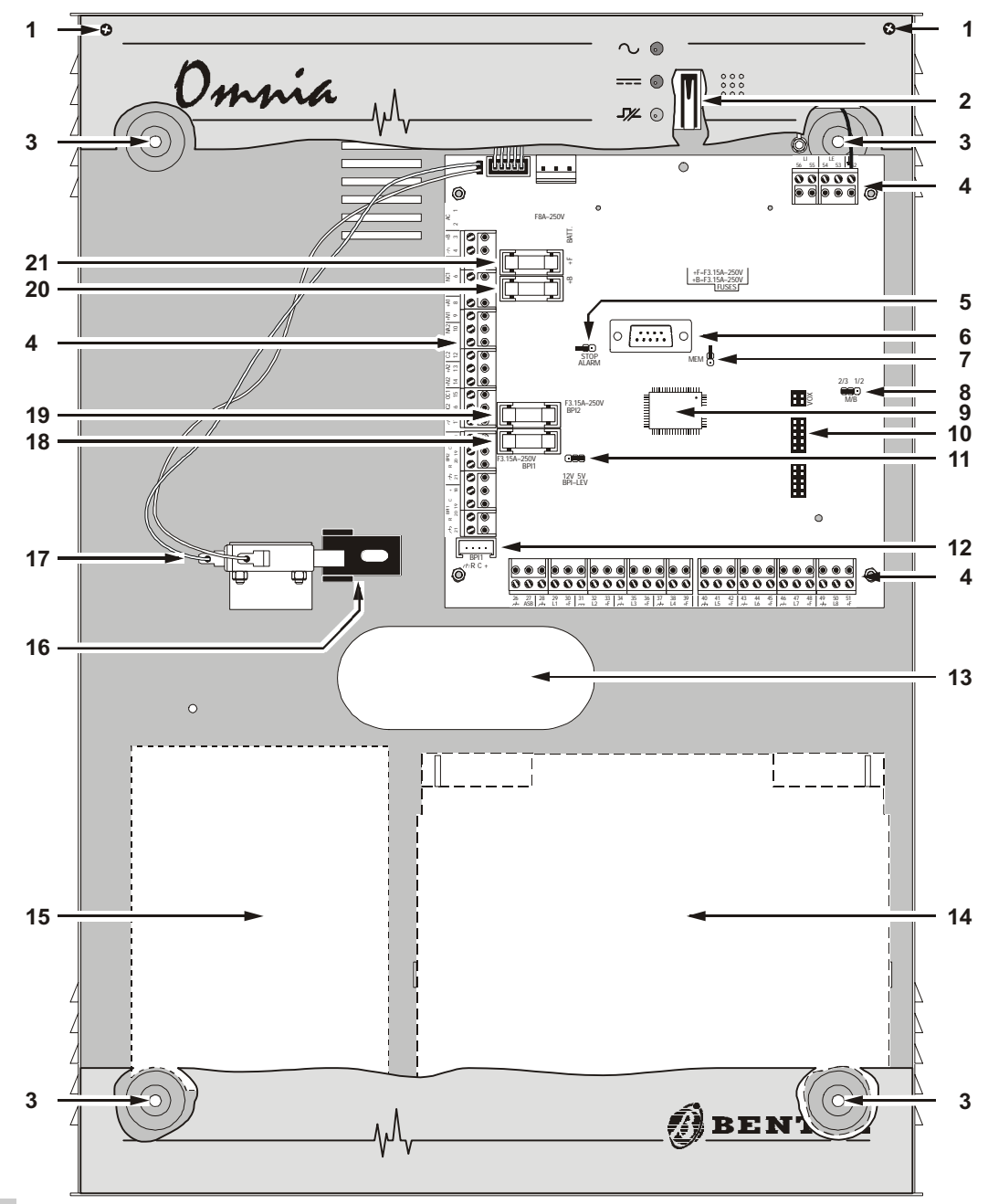

Figure 2 Main Unit parts

| PART | DESCRIPTION                                                                                                    |
|------|----------------------------------------------------------------------------------------------------|
| 1    | Box screws (2)                                                                                                    |
| 2    | Tamper switch                                                                                                    |
| 3    | Holes (4) for backplate anchor screws (Ø 5 mm)                                                                                                    |
| 4    | Terminal boards                                                                                                    |
| 5    | Stop alarm jumper: 👀 > alarm enabled (default); 🗪 > alarm disabled                                                                                                    |
| 6    | RS232 serial port                                                                                                    |
| 7    | Memory Jumper (MEM): will save programmed parameters during blackout<br>•• > programmed parameters will be lost (default)<br>•• > programmed parameters will be saved |
| 8    | Make/Break jumper                                                                                                    |
| 9    | Microprocessor                                                                                                    |
| 10   | OmniaVOX board connector                                                                                                    |
| 11   | BPI Level Jumper • 5 V (at default); • 12V<br>12V 5V<br>BPI-LEV BPI-LEV                                                                                               |
| 12   | BPI Keypad connector (OmnaTAST-R or MIA-S)                                                                                                    |
| 13   | Wire entry                                                                                                    |
| 14   | Battery housing: 12 V - 17 Ah maximum                                                                                                    |
| 15   | Power supply section (see Figure 3)                                                                                                    |
| 16   | Snatch switch bracket                                                                                                    |
| 17   | Snatch switch                                                                                                    |
| 18   | Protection fuse for terminal [+] BPI1 Bus (F 3.15A 250V)                                                                                                    |
| 19   | Protection fuse for terminal [+] BPI2 Bus (F 3.15A 250V)                                                                                                    |
| 20   | Protection fuse for terminals [+N], [+A] and [+B] (F 3.15A 250V)                                                                                                    |
| 21   | Protection fuse for terminals [+F] Main unit (F 3.15A 250V)                                                                                                    |
| 22   | Mains LED                                                                                                    |
| 23   | Fine adjustment trimmer—output voltage                                                                                                    |
| 24   | External Peripheral power terminals (13.8 V)                                                                                                    |
| 25   | Mains voltage connection terminals (230 V $\sim$ / 50 Hz)                                                                                                    |
| 26   | Power supply fuse:<br>Omnia = F 250 mA 250V<br>OmniaS = F 2A 250Vfuse                                                                                                 |
| 27   | Battery plugs                                                                                                    |
| 28   | Plastic rivet (to be removed when opening the switching-power supply)                                                                                                 |
| 29   | Battery fuseprotects against polarity inversion (F 8A 250V)                                                                                                    |

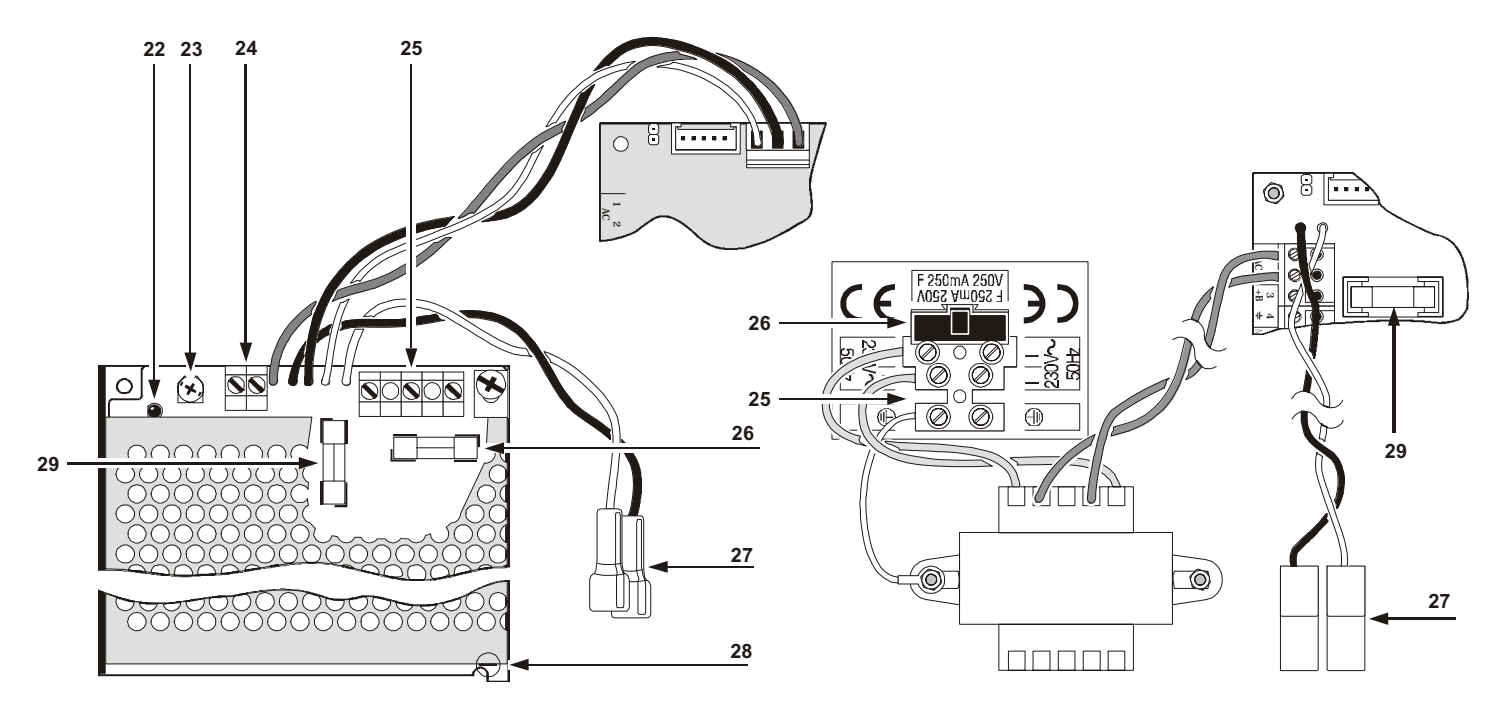

Figure 3 Switching Power Supply Units

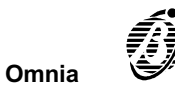

Keypad

| ICON     | MEANING                         |
|----------|---------------------------------|
| ۲        | Partitions armed                |
| <b>À</b> | Alarm memory                    |
| <b>A</b> | Trouble and Zone in Test status |
| (in )    | Not operative with this Panel   |
|          | Open Panel                      |
| <u>†</u> | Tamper line alarm               |
|          | Device tamper                   |
| 9        | False key/card at reader        |
| ?        | Device not found                |
| x        | Teleservice enabled             |
| 3        | Answering device enabled        |
| 2        | Telephone line engaged          |

| PARTS | DESCRIPTION                   |
|-------|-------------------------------|
| 30    | Box screws (4)LEDs window     |
| 31    | LCD                           |
| 32    | Down flip                     |
| 33    | Not available with this Panel |

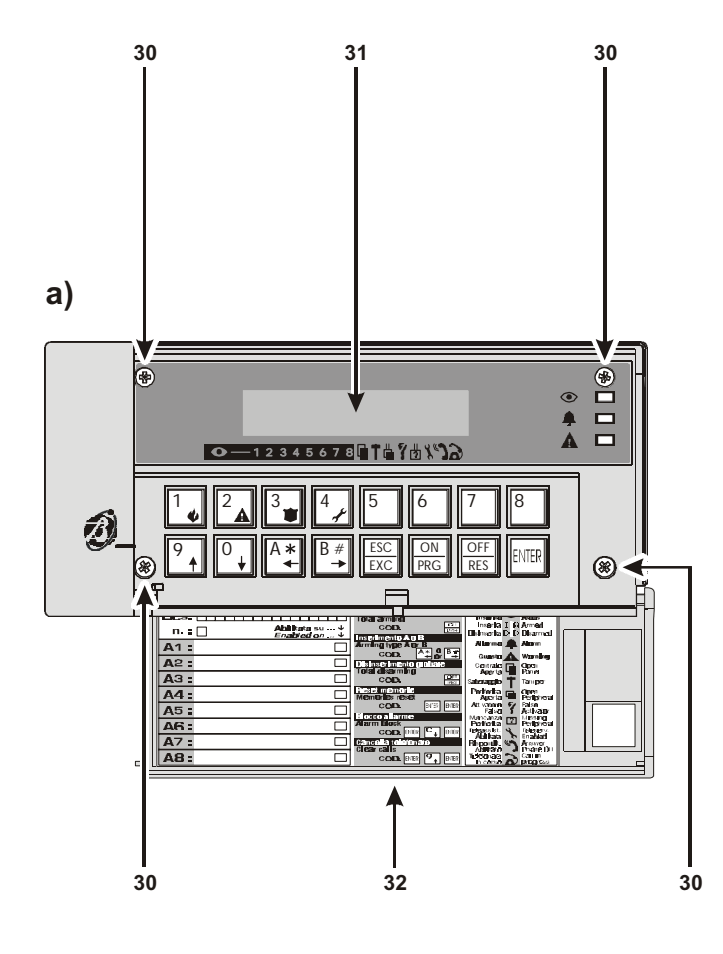

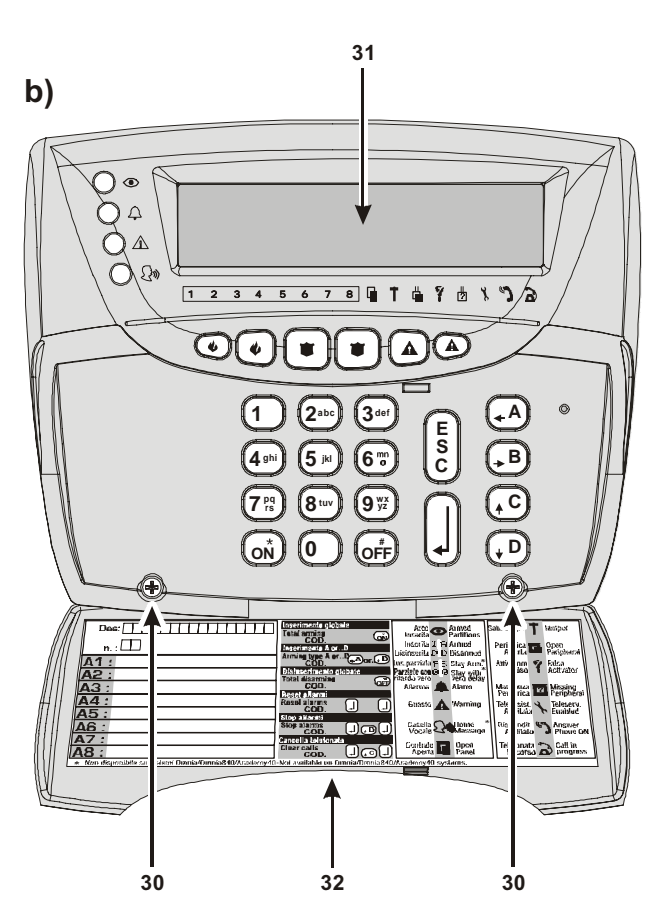

Figure 4

| PARTS | DESCRIPTION                                                                                                    |
|-------|----------------------------------------------------------------------------------------------------|
| 34    | Terminal board                                                                                                    |
| 35    | Tamper switch (2)                                                                                                    |
| 36    | Snatch switch (accessory item for <b>MIA-S</b> : art. <b>ASNC</b> ). The Omnia and Omnia/S Panels comply with <b>IMQ Level</b><br><b>11</b> certification. <b>MIA-S</b> keypads must be equipped with snatch switches, in order to retain this level.<br>If <b>MIA-S</b> keypads are not fitted with snatch switches, the Panel will comply with <b>IMQ Level 1</b> certification.                                                                                                    |
| 37    | Not available with this Panel                                                                                                    |
| 38    | Wire entry                                                                                                    |
| 39    | PCB clips (2)                                                                                                    |
| 40a   | Holes (2) for mounting to mod. 503 outlet boxes or similar                                                                                                    |
| 40b   | Holes (4) for mounting to 10 x 10 outlet boxes or similar                                                                                                    |
| 40c   | Holes (2) for mounting to single gang, 2 gang outlet boxes or similar                                                                                                    |
| 41    | Hole for snatch bracket anchor screw                                                                                                    |
| 42    | PCB spacers                                                                                                    |
| 43    | PCB supports (2)                                                                                                    |
| 44    | Buzzer                                                                                                    |
| 45    | Address DIP switches                                                                                                    |
| 46    | Snatch switch connector                                                                                                    |
| 47    | BPI Level Jumper:                                                                                                    |
| 48    | Buzzer connector                                                                                                    |
| 49    | A2         A2         A2 |
| 50    | Microprocessor                                                                                                    |

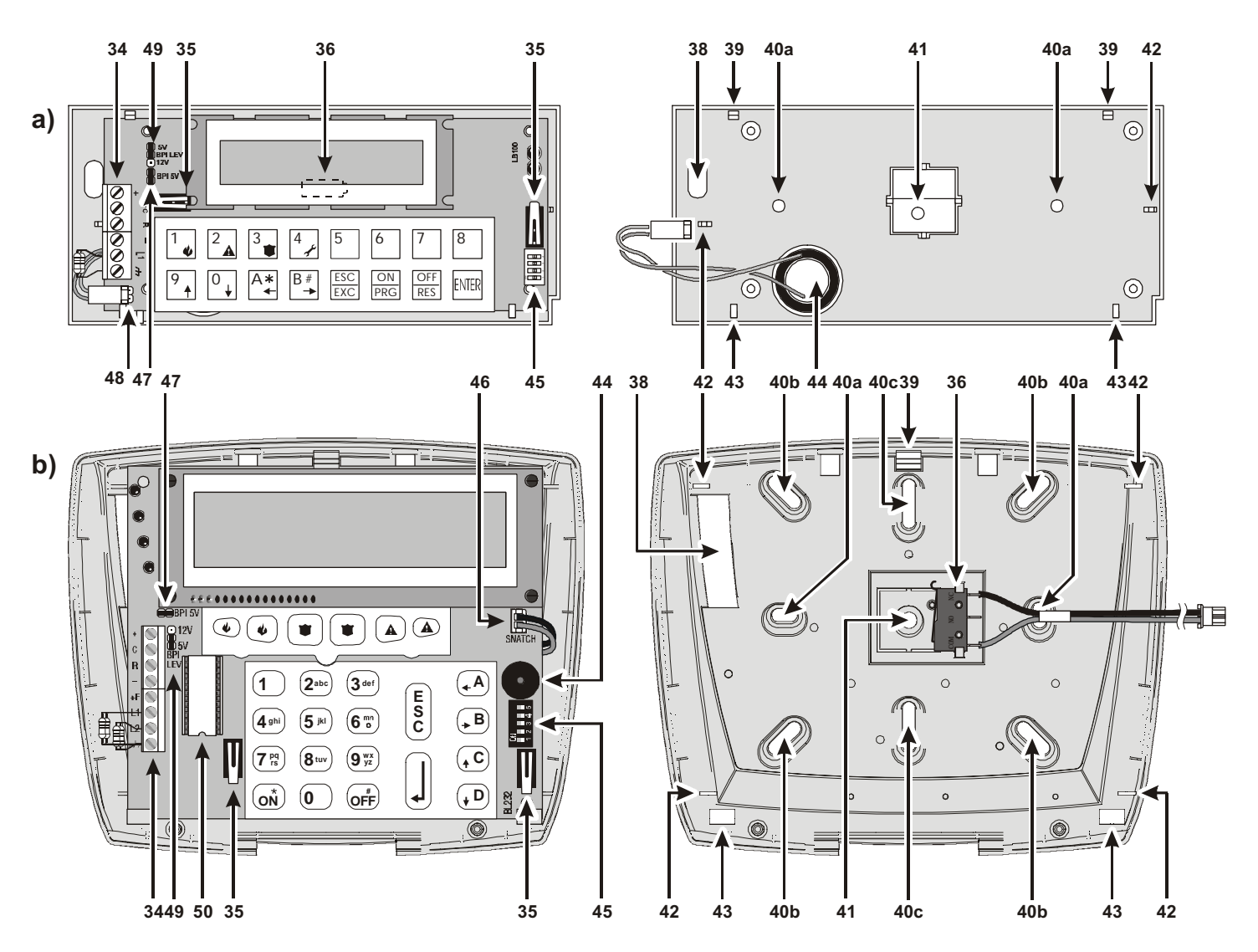

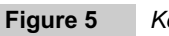

Keypad parts (external view): Omnia TAST/R; MIA-S

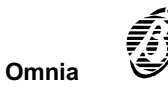

Readers

| DADTS | DESCRIPTION                                                                           |
|-------|---------------------------------------------------------------------------------------|
| FARIS | DESCRIPTION                                                                           |
| 51    | Anchor screw holes (2)                                                                |
| 52    | Connection cable: red = +; white = C; blue = R; black = -                             |
| 53    | Terminal board                                                                        |
| 54    | Command button                                                                        |
| 55    | Sensitive field                                                                       |
| 56    | Frontplate Screws                                                                     |
| 57    | Key slot                                                                              |
| 58    | Tamper switch (This system is unable to manage the <b>PROXI</b> reader tamper switch) |
| 59    | Snatch switch                                                                         |
| 60    | Snatch bracket hole                                                                   |
| 61    | Cable entry                                                                           |
| 62    | Snap catch                                                                            |

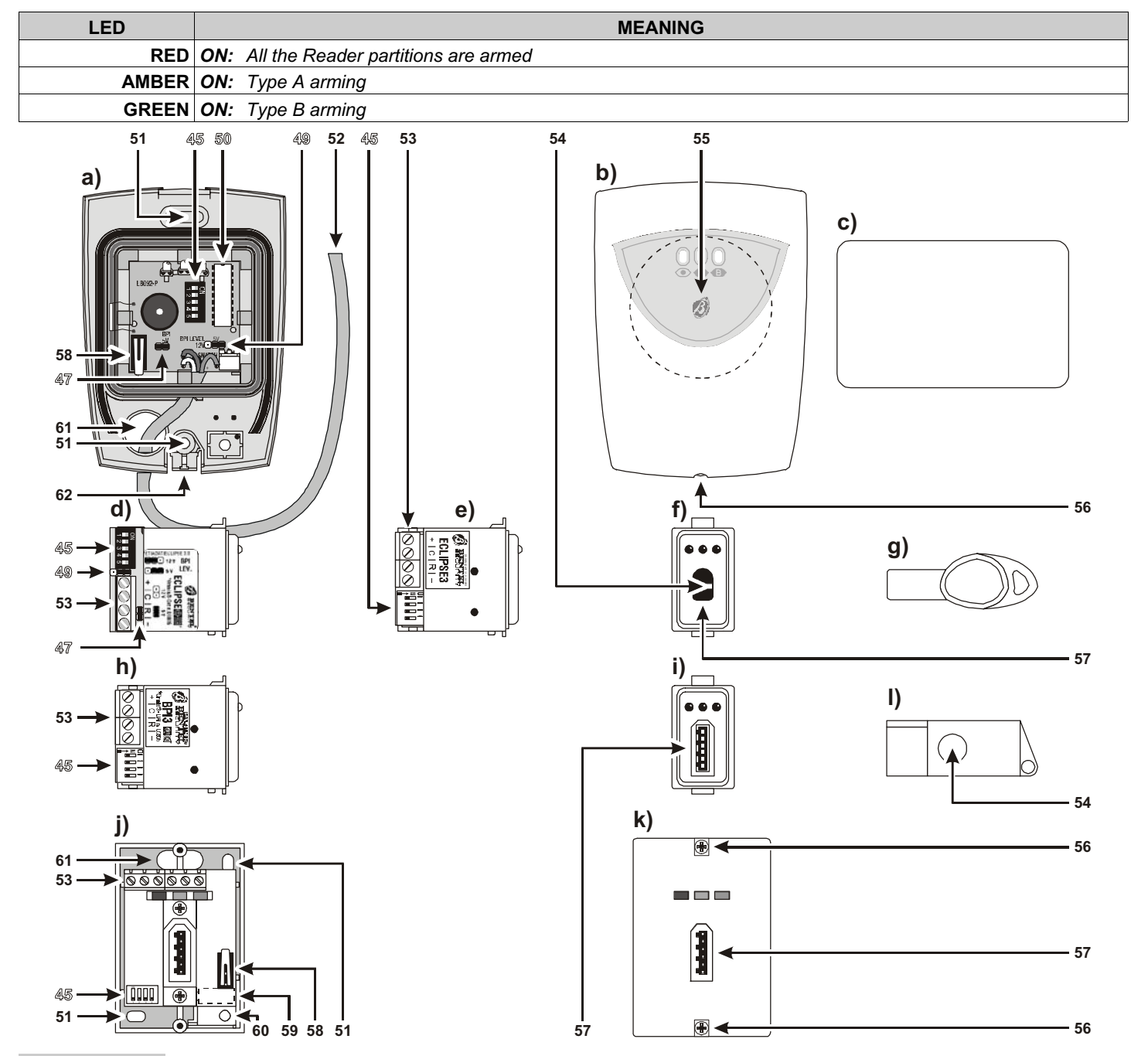

Figure 6

Reader Parts: Proximity reader—internal view (a) external view (b); Proximity Card (c); Reader—Magic Version, Contactless, 5 DIP switches—side view (d) external view (f); Keyfob for Contactless and Proximity Readers (g); Reader—Magic Version, with Contacts—side view (h) external view (i); Wall mount Reader—internal view (j) external view (k); Keyfob for Readers with contacts (I)

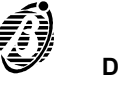

#### Input and Output expanders

| PART | DESCRIPTION                                                                                                    |
|------|----------------------------------------------------------------------------------------------------|
| 63   | Terminal board for BPI bus                                                                                                    |
| 64   | Tamper and Snatch bypass jumper:                                                                                                    |
| 65   | Snatch switch                                                                                                    |
| 66   | Microprocessor                                                                                                    |
| 67   | Buzzer                                                                                                    |
| 68   | <ul> <li><sup>3</sup> <sup>2</sup> <sup>1</sup> Buzzer mode jumper:</li> <li>&gt;buzzer bypassed (at default)</li> <li>&gt;buzzer will be activated when terminal [OC4] opens</li> <li>&gt;buzzer will be activated when terminal [OC4] connects to negative</li> </ul> |
| 69   | Tamper switch                                                                                                    |
| 70   | Terminal board                                                                                                    |
| 71   | Not available with this Panel                                                                                                    |
| 72   | Box screws (4)                                                                                                    |
| 73   | Input or Output expander or 4 relay Module                                                                                                    |
| 74   | Expander screws (2)                                                                                                    |
| 75   | Cable entry                                                                                                    |
| 76   | Holes (2) for mounting to mod. 503 outlet box or similar                                                                                                    |
| 77   | Cable duct entry                                                                                                    |
| 78   | Wall mounting anchor screw holes (2)                                                                                                    |
| 79   | Snatch bracket anchor screw hole                                                                                                    |
| 80   | Plastic tooth (closes tamper switch)                                                                                                    |

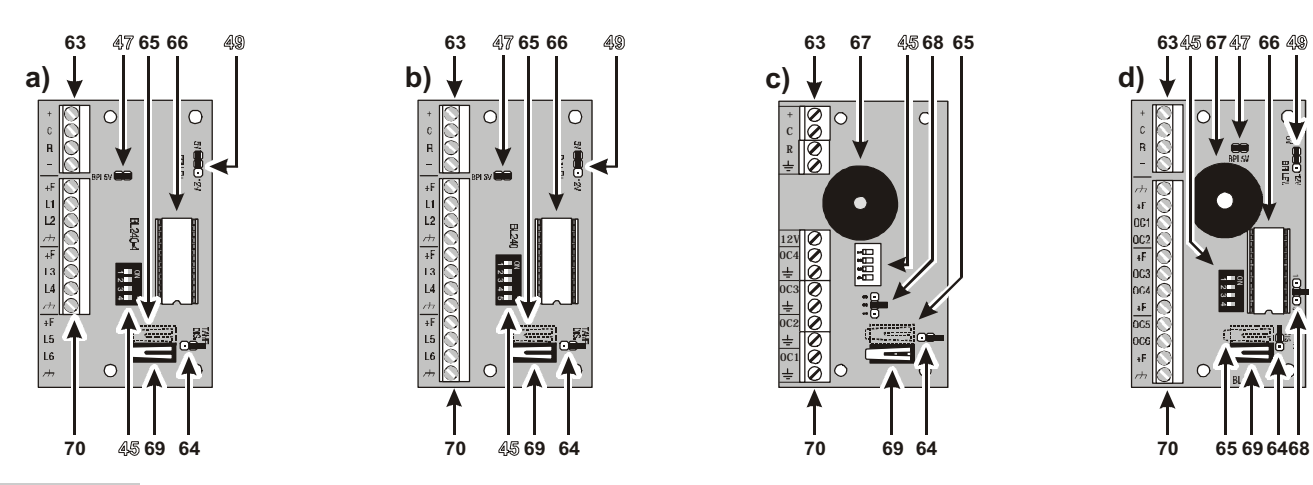

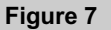

Input/Output Expander Parts: Omnia4IN (a) M-IN/6 (b) Omnia4OUT (a) M-OUT/6 (b)

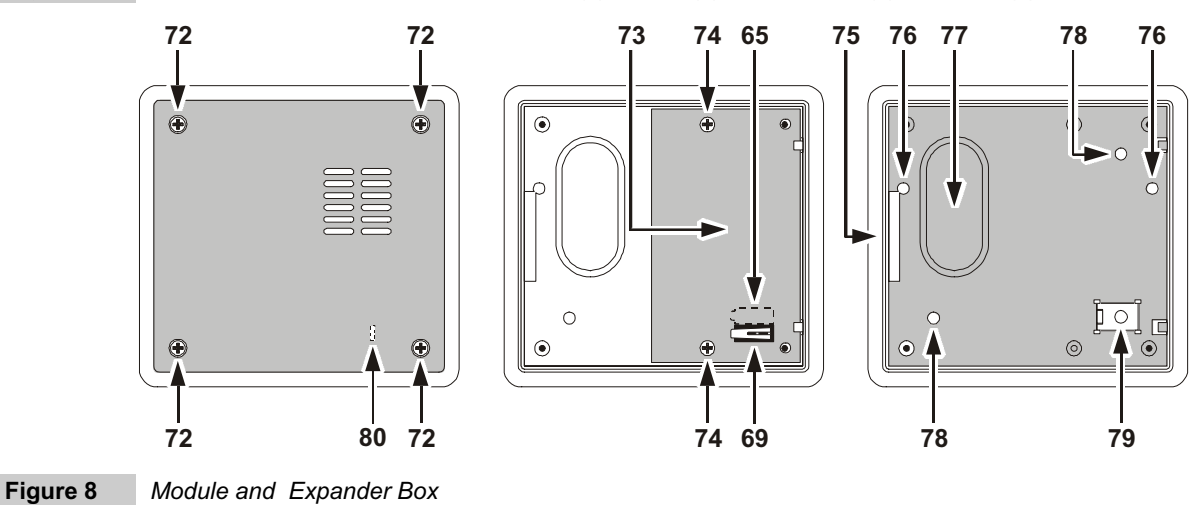

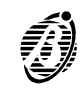

#### Mounting the Panel

The Panel must be located in a safe place.

**IMPORTANT** The Panel must be at least 2 metres from GSM and radio relay systems.

- Step 1 Create a layout-include all alarm detection peripherals, zone expanders, keypads, readers, etc.
- Step 2 Drill the holes for the cabinet 13 and snatch bracket 14 (see Figure 2—Parts).
- Step 3 Pull the connection wires through the hole 11 (see Figure 2—Parts) then attach the cabinet and snatch bracket to the wall.
  - Do not over tighten the snatch bracket screw as this may damage the bracket.
- Step 4 Install additional modules and boards (Omnia4IN, M-IN/6, Omnia4OUT, M-OUT6, OmniaVOX, OmniaTIMER, etc.—refer to the relevant instructions).
- Step 5 Complete the connections—do not connect the Mains until all other wiring is complete.
- Step 6 Set the BPI Level (refer to BPI Level in the Connecting BPI Peripherals section for instructions).
- Step 7 Connect the power supply (refer to the Connecting the Power Supply section for instructions).
- Step 8 Program the Panel (refer to the PROGRAMMING section for instructions).
- *Mounting the* The keypad should be located in a place where full control of the security system is required. OmniaTAST-R and *keypad* MIA-S keypads can be either wall mounted, or mounted to mod. 503 outlet boxes or similar. MIA-S keypads can be mounted to 10 x 10 Single or Double Gang outlet boxes.
  - Step 1 Remove the screws 30 and the frontplate.
  - Step 2 Disconnect the buzzer connector 44 (for OmniaTAST -R keypads only).
  - Step 3 Push the board supports 39 upwards and release the PCB.
  - Step 4 Drill the holes for the backplate and snatch bracket anchor screw (40a and 41 respectively). If necessary, fit the Snatch switch 36 (for MIA-S keypads only).
    - IF The Snatch switch cannot be fitted when the MIA-S keypad is fitted to an outlet box.
  - Step 5 Pull the connection wires through the hole 38 then attach the backplate and snatch bracket to the wall.

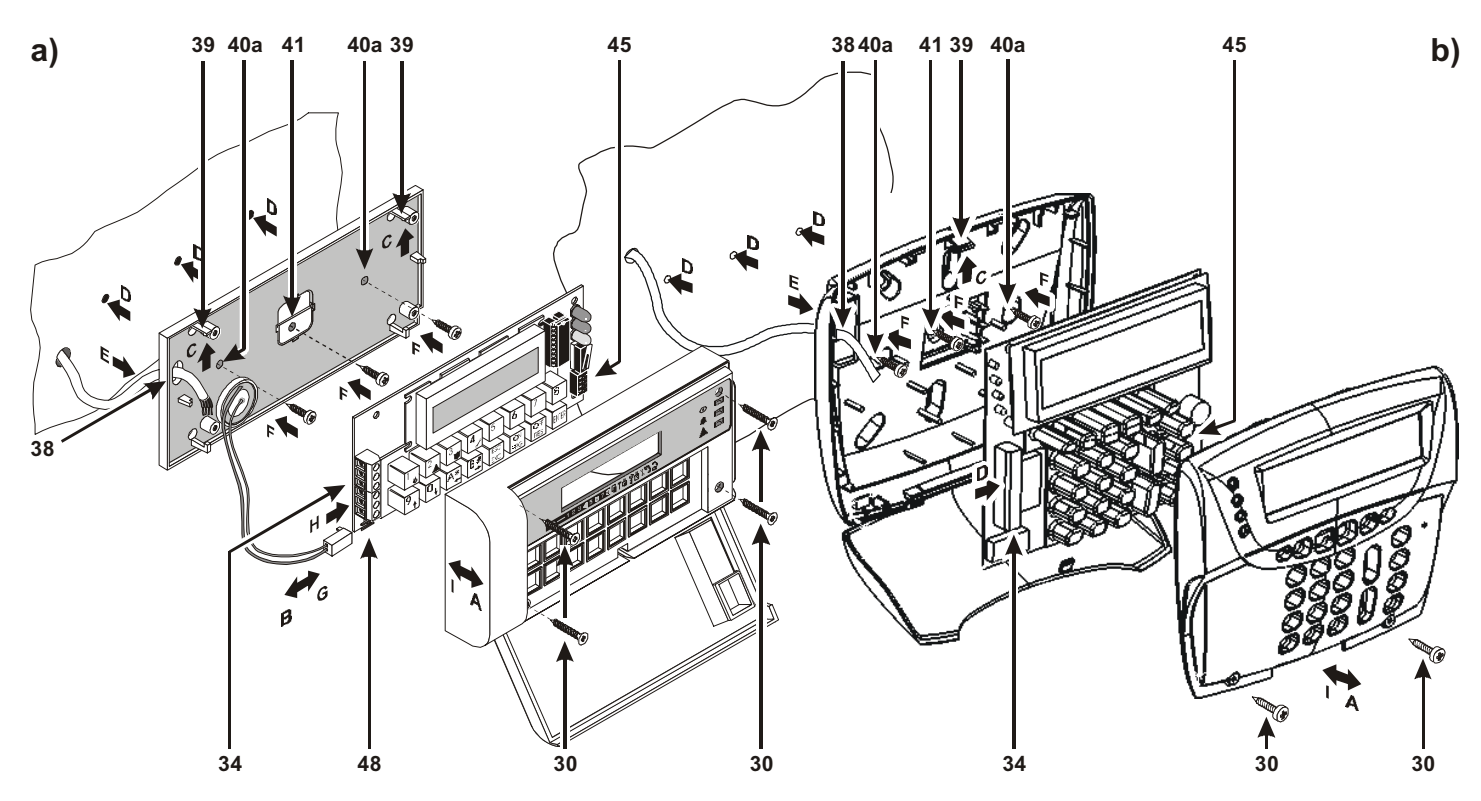

Figure 9

Installing the keypad: Omnia TAST (a); MIA-S keypad (b)

- Step 6 Replace the PCB then connect the buzzer 44 to connector 48 (for OmniaTAST-R keypads only). If fitted, connect the Snatch switch to connector 46 (for MIA-S keypads only).
- Step 7 Assign the keypad Address, set the BPI Level (for MIA-S and OmniaTAST-R), then complete the connections on the terminal board 34 (refer to the Connecting BPI Peripherals section for instructions).
- Step 8 Reattach the frontplate.
- *Flush mounting* Readers can be located in places where limited control of the security system is required. *Reader* 
  - Step 1 Assign the keypad Address, set the BPI Level (for ECLIPSE Readers only) then complete the connections on the terminal board 53 (refer to the Connecting BPI Peripherals section for instructions).
  - Step 2 Install the reader as per Figure 10a.

**IMPORTANT** In order to comply with the Security System Regulations in force, ensure that **Flush mounting** readers, located **outdoors**, are equipped with tamper protection (see Figure 10a). ECLIPSE readers must be at least **10 cm apart**.

**BPI3W Wall** The operating principles of **BPI3W** and **PROXI** readers are the same, both devices are designed for wall mounting **mounting and** and do not require outlet boxes.

PROXI readers PROXI readers are equipped with weather-strips (Protection Class IP34), and are suitable for outdoor use.

- Proximity readers must be at least 50 cm apart.
- Step 1 For BPI3W readers: remove the screws 56 and the frontplate.For PROXI readers: remove the screw 56, then using a screwdriver or similar tool, push the snap catch 62 free to release the frontplate.
- Step 2 Drill the holes for the backplate 51 and snatch bracket 60 anchor screws (for BPI3W only).
- Step 3 Pull the wires through the cable entry 61 (for BPI3W only) then attach the backplate and snatch bracket (for BPI3W only) to the wall.
- Step 4 Assign the reader Address, set the BPI Level (for PROXI Readers only), then complete the connections (refer to the Connecting BPI Peripherals section for instructions).
- Step 5 Reattach the frontplate.

*Expanders and* The Input expanders, Output expanders and Relay modules must be mounted close to the devices they are con-*Relay modules* nected to.

- Step 1 Remove the screws 72 and front.
- Step 2 Remove the screws 74 and PCB.
- Step 3 Remove the knockout (75 or 77 as required).

-No drilling is necessary for Flush mounting (Figure 11a).

- Step 4 Wall mounting: drill the holes for the backplate and snatch bracket anchor screws (78 and 79 respectively—see Figure 11b).
   Mounting on Mod. 503 outlet box or similar: drill the hole for the snatch bracket screw only (see Figure 11c).
- **Step 5** Pull the connection wires through the wire entry then attach the backplate and snatch bracket. Position the snatch switch as per Figure 11—for Wall and Flush mounting.

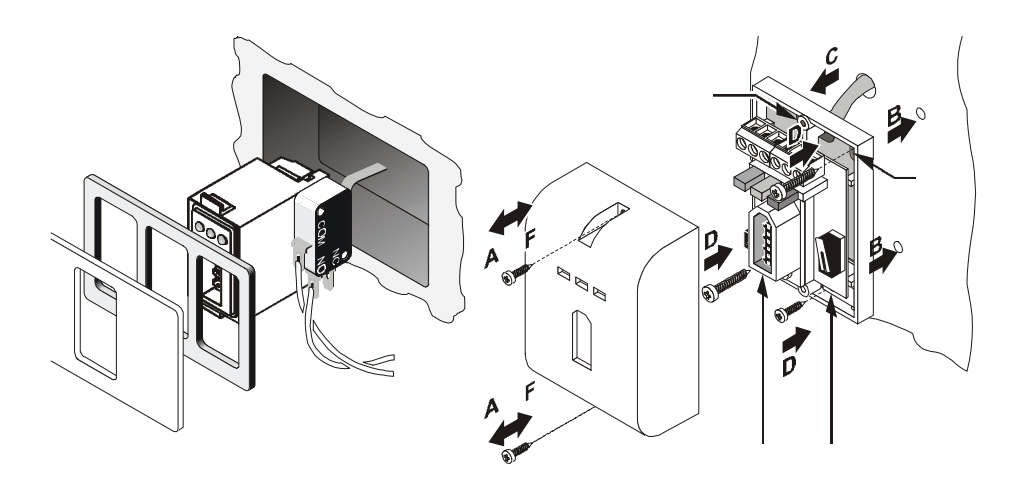

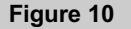

Flush mounting reader (a); Wall mounting reader (b)

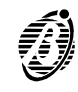

- Step 7 Assign the expander Address, set the BPI Level (for M-IN/6 and M-OUT/6 only), then complete the connections on the terminal board 63 (refer to the Connecting BPI Peripherals section for instructions).
- Step 8 Remove the jumper 64 to enable the tamper and snatch switches.
- Step 9 Using the jumper 68, set the Output-expander buzzer mode.
  - •••• >buzzer bypassed (at default)
  - >buzzer will be activated when terminal [OC4] opens
  - >buzzer will be activated when terminal [OC4] closes to negative
- Step 10 Close the box.
  - Ensure that the tamper switch 69 is closed properly by the plastic tooth 80.

The Input and Output expanders and the Relay module can be installed inside the Panel (see Figure 12) by means of supports (optional).

**IMPORTANT** The Tamper and Snatch switches (attached by means of supports) of Input and Output expander must be disabled (jumper 64 connected).

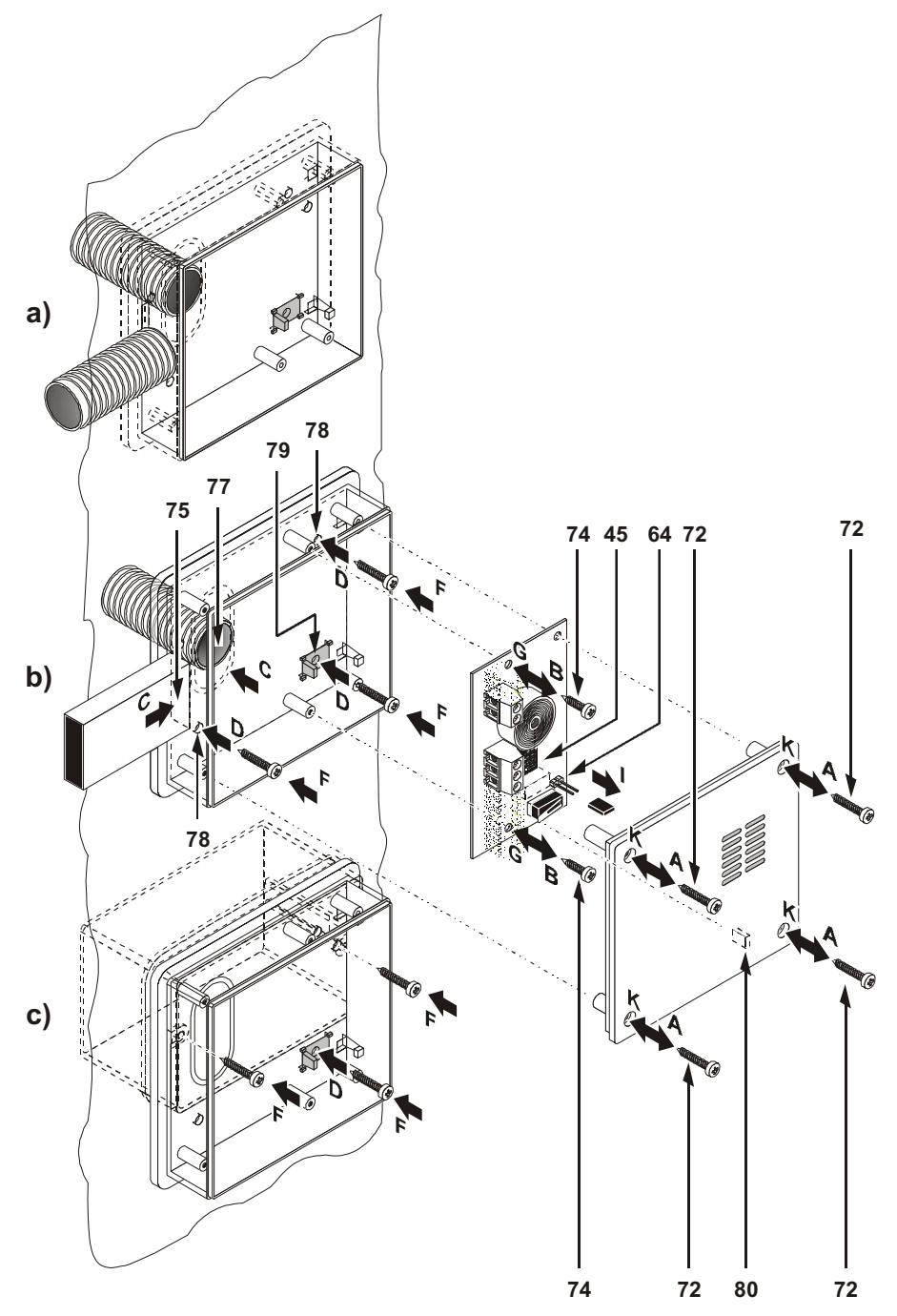

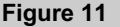

Expander installation: (a) Flush mounting; (b) on view; (c) inside mod.503 box

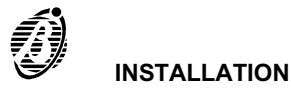

| PART | DESCRIPTION                                                         |
|------|---------------------------------------------------------------------|
| 81   | Microphone board (VOX-REM)                                          |
| 82   | Main board                                                          |
| 83   | Voice board (OmniaVOX)                                              |
| 84   | Battery 12 V - 17 Ah maximum                                        |
| 85   | Power Supply Unit                                                   |
| 86   | Expanders (Omnia4IN, M-IN/6, Omnia4OUT, M-IN/6, Omnia4R): maximum 3 |
| 87   | Printer Interface - Scheduler (OmniaTIMER)                          |
| 88   | Speaker                                                             |

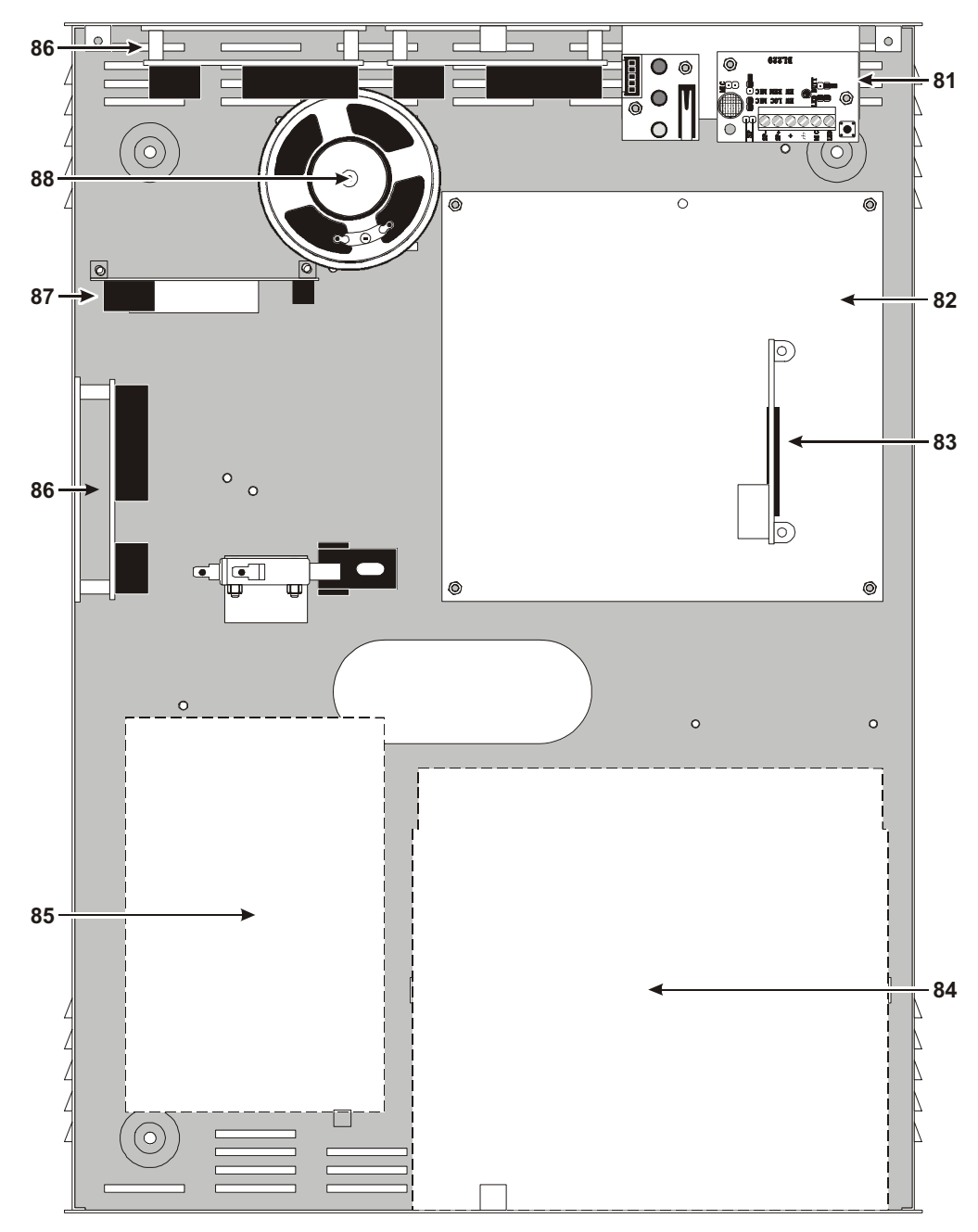

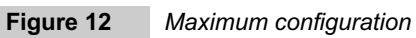

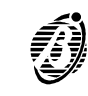

Following is the description of the Panel and BPI peripheral terminals.

- The TERMINAL column shows the terminal identifier (in square brackets):
   not present means the terminal is not available on the Panel in question.
- > The **DESCRIPTION** column provides a brief description of each terminal.
- > The v(V) column shows the voltage of the terminals (the "---" symbol means the voltage cannot be specified).
- The i(A) column shows the maximum current (in amperes) that can circulate on each terminal (the "—" symbol means that the voltage cannot be specified).
- The numbers in round brackets refer to the following notes.
- (1) The total current draw of Panel terminals [+F], [+B], [+], [+A] and [+N] should not exceed:
   2 A for Omnia/S
  - 1 A for Omnia
- (2) 13.8 V is present on the [+] terminals of the Panel—protected by fuse 18 for the BPI1—and fuse 19 for BPI2. This voltage will be supplied by the battery in the event of Mains failure.
- (3) The total current draw of the [+] terminals of BPI peripherals is as follows:
  - Keypad = 50 mA
  - --- Reader = 30 mA
  - Input expander = 15 mA
  - Output expander = 20 mA
  - Power station = 20 mA

These values refer to the current draw with no load (no peripherals).

- (4) The total current draw of the [+F] terminals of Input expanders should not exceed 0.4 A.
- The Panel

| TERMINAL          | DESCRIPTION                                                                                                    | v(V) | i(A) |
|-------------------|----------------------------------------------------------------------------------------------------|------|------|
| [AC]              | Connected terminals<br>(not present in the model with switching power-supply)                                                          |      |      |
| [+B]              | Voltage to peripherals—protected by fuse <b>20</b><br>This voltage is supplied by the battery during Mains failure                     | 13.8 | (1)  |
| [///]             | Ground                                                                                                    | 0    |      |
| [NA1-NC1-C1]      | RL1 output (voltage free relay switch):<br>standby → C1 connected to NC1—NA1 open<br>alarm → C1 connected to NA1—NC1 open              |      | 3    |
| [+A1]             | RL1 programmable output (positive):<br>standby ➔ terminal open<br>alarm ➔ voltage on terminal                                          | 13.8 | (1)  |
| [+N1]             | RL1 programmable output (intrinsic security):<br>standby ➔ voltage on terminal<br>alarm ➔ terminal open                                | 13.8 | (1)  |
| [NA2-NC2-C2]      | RL2 programmable output (voltage free relay switch):<br>standby ➔ C2 connected to NC2—NA2 open<br>alarm ➔ C2 connected to NA2—NC2 open |      | 3    |
| [+A2]             | RL2 programmable output (positive):<br>standby ➔ terminal open<br>alarm ➔ voltage on terminal                                          | 13.8 | (1)  |
| [+N2]             | RL2 programmable output (intrinsic security):<br>standby ➔ voltage on terminal<br>alarm ➔ terminal open                                | 13.8 | (1)  |
| [OC1]             | Programmable open-collector output                                                                                                    | 0    | 1    |
| [OC2]             | Programmable open-collector output                                                                                                    | 0    | 1    |
| [+] [C] [R] [/+/] | No.2 BPI Bus (BPI1 and BPI2) for BPI peripherals (LCD Keypads, Input Exp., Output Exp., Readers)                                       | (2)  | (1)  |
| [ASB]             | Balanced tamper line (terminal [ASB]) normally connected to ground (terminal [ $//$ ] by a 10K resistor                                |      | —    |
| [L1L8]            | Programmable input lines                                                                                                    |      | —    |
| [+F]              | Voltage for sensors—protected by fuse <b>21</b><br>supplied by the battery during mains failure                                        | 13.8 | (1)  |
| [≟]               | Earth terminal                                                                                                    | 0    | —    |
| [LE]              | Terminal for PSTN line connection                                                                                                    |      | —    |
| [LI]              | Terminal for the connection of line-sharing devices (answerphone, telephone, fax machines, modems, etc.)                               |      |      |

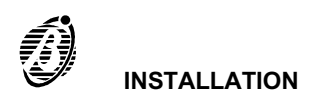

#### BPI Peripherals

The following table describes the device terminals. The terminals are the same for all BPI peripherals—LCD Keypads, Readers, Input expanders, Output expanders and Power stations.

| TERMINAL | DESCRIPTION                                                                   | v(V) | i(A) |
|----------|-------------------------------------------------------------------------------|------|------|
| [+]      | Voltage: positive                                                             | 13.8 | (5)  |
| [R]      | "Answer" terminal to be connected to the corresponding terminal on the Panel  |      |      |
| [C]      | "Command" terminal to be connected to the corresponding terminal on the Panel |      |      |
| [≟]      | Voltage: negative                                                             | 0    |      |

**Reader** Flush mounting readers have Bus connection terminals only. Wall mounting readers have also the following terminals:

| TERMINAL | DESCRIPTION                                                                                                    | v(V) | i(A) |
|----------|----------------------------------------------------------------------------------------------------|------|------|
| [AS]     | Tamper switch:<br>closed when switches <b>58</b> and <b>59</b> are closed<br>open when switch <b>58 or 59</b> is open |      |      |

Keypad The keypad has Bus connection terminals, and also the following:

| TERMINAL | DESCRIPTION             | v(V) | i(A) |
|----------|-------------------------|------|------|
| [L1]     | Programmable input line |      |      |
| [늘]      | Input-line ground       | 0    |      |

Input expander Input expanders have Bus connection terminals, and also the following:

| TERMINAL            | DESCRIPTION                                | v(V) | i(A) |
|---------------------|--------------------------------------------|------|------|
| [L1] [L2] [L3] [L4] | Programmable input lines                   |      |      |
| [놑]                 | Input-line ground                          | 0    |      |
| [+F]                | Sensor supply protected by resettable fuse | 13.8 | (6)  |

#### Output expander Output expanders have Bus connection terminals, and also the following:

| TERMINAL                   | DESCRIPTION                                                                               | V    | I    |
|----------------------------|-------------------------------------------------------------------------------------------|------|------|
| [+12V]                     | Voltage for peripherals connected to open-collector outputs, protected by resettable fuse | 13.8 | 0.4  |
| [OC1] [OC2]<br>[OC3] [OC4] | Programmable open-collector outputs                                                       | 0    | 0.15 |
| [ <b>±</b> ]               | Ground terminals                                                                          | 0    |      |

Power station Refer to the instructions provided with the Power station.

#### **Schematic diagrams**

The schematic diagrams and instructions refer to the connections of the various BPI devices (Keypads, Readers, etc.).

The different device connections (BPI devices, Sensors, Signalling devices, etc.) are illustrated separately.

Use shielded cable only for the connections, with one end connected to negative, and the other floating. Following are just a few of the many solutions this Panel provides.

**Diagram symbols** The schematic diagrams may differ slightly from the board.

- The input zone and open-collector-output terminals—shown in the diagrams—can be found on the Panel and on the expanders.
- > Each schematic diagram shows the relevant terminals **only**.
- The negative terminals may be represented by egin, 
  eq or –.

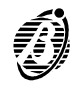

- The BPI Bus supports the following peripherals:
- Up to 8 Keypads
- Up to 16 Key/Card Readers
- Up to 16 Input Expanders
- > Up to 8 Output Expanders
- 2 power stations

**Electrical** The BPI s must be connected to terminals [+], [C], [R] and  $[n^{+}]$ , as per Figure 13. **connections** 

Split Section The Omnia and Omnia/S BPI Bus has two independent sections—one consisting of terminals 22, 23, 24 and 25 and the other of terminals 18, 19, 20 and 21. Each section has its own protection fuse, and trouble circuit therefore, trouble on one section will not impair the other.

The **outdoor** BPI peripherals should be connected to one section of the BPI Bus, and the **indoor** BPI peripherals to the other; in this way, tamper on the **outdoor** BPI peripherals will be signalled on the Panel but will not interfere with the operating capacity of the **indoor** BPI peripherals.

Figure 13 illustrates the connection of 3 BPI peripherals (Keypads, Readers, Input expanders, Output expanders or Power stations).

Assigning The BPI peripheral addresses can be assigned via the DIP switches **45**, as shown in the following Table, the num-Addresses bers in brackets in the DIP switch column refer to the DIP switches that must be used when assigning Addresses to BPI peripherals with 5 switches (ECLIPSE with 5 DIP Switch strip, PROXI, M-IN/6, M-OUT/6)

| DIP Switch No |     |     |     |     |     |     |     | Add | ress |     |     |     |     |     |     |    |
|---------------|-----|-----|-----|-----|-----|-----|-----|-----|------|-----|-----|-----|-----|-----|-----|----|
| Dir Ownen No. | 1   | 2   | 3   | 4   | 5   | 6   | 7   | 8   | 9    | 10  | 11  | 12  | 13  | 14  | 15  | 16 |
| 1 (2)         | off | off | off | off | off | off | off | off | ON   | ON  | ON  | ON  | ON  | ON  | ON  | ON |
| 2 (3)         | off | off | off | off | ON  | ON  | ON  | ON  | off  | off | off | off | ON  | ON  | ON  | ON |
| 3 (4)         | off | off | ON  | ON  | off | off | ON  | ON  | off  | off | ON  | ON  | off | off | ON  | ON |
| 4 (5)         | off | ON  | off | ON  | off | ON  | off | ON  | off  | ON  | off | ON  | off | ON  | off | ON |

Power station Refer to the instructions provided with the Power station.

Addresses can be assigned in any order, however, peripherals of the same type must have different addresses—refer to Assigning Addresses.

Peripherals of **different types** (e.g. a keypad and expander) can have the **same address**, as these devices are intrinsically different for the Panel. The BPI Bus supports up to 8 keypads and 8 output expanders, switch no. 1 (and switch no. 2 for devices with 5 Switch DIP strips) is ineffective for these devices.

BPI Level The BPI Level is the maximum voltage that the BPI Bus can carry.

The BPI Level of the peripherals must match the BPI Level of the Bus.

All BPI peripherals are compatible with a 5V BPI Level, however, some are also compatible with a 12V BPI Level, as shown in the following table.

| BPI Level | BPI3 | ECLIPSE | ECLIPSE5m | PROXI | OmniaTAST-R | MIA-S | Omnia4IN | M-IN/6 | Omnia4OUT | M-OUT/6 | Vector | BXM12 |
|-----------|------|---------|-----------|-------|-------------|-------|----------|--------|-----------|---------|--------|-------|
| 5 V       | YES  | YES     | YES       | YES   | YES         | YES   | YES      | YES    | YES       | YES     | YES    | YES   |
| 12 V      | no   | no      | YES       | YES   | YES         | YES   | YES      | YES    | no        | YES     | YES    | no    |

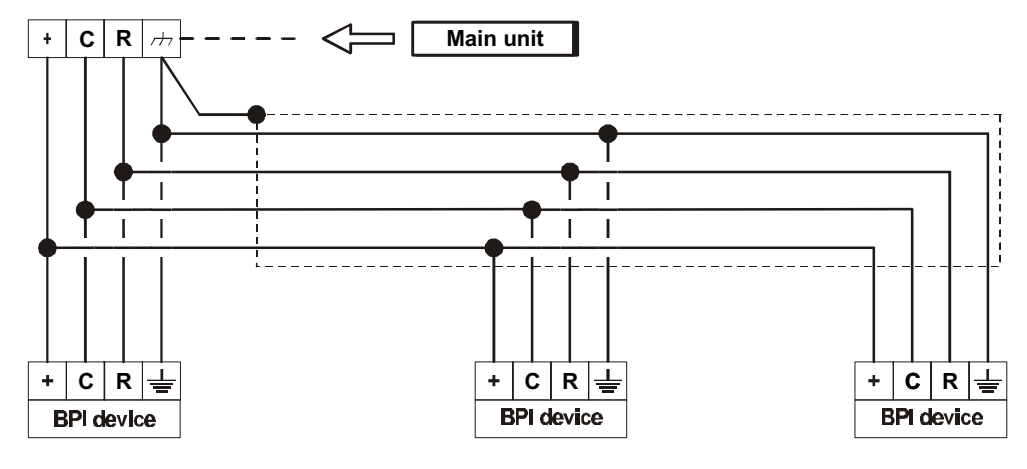

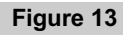

Connectiing BPI peripherals to the BPI Bus

- The BPI Bus cannot function properly at 12V unless all the BPI peripherals support this standard.
  - The BPI Level can be set by means of jumpers 47 and 49, as shown in the following table.

| BPI Level | Jumper 47 | Jumper 49 |  |  |
|-----------|-----------|-----------|--|--|
| 5         |           |           |  |  |
| 12        | ••        |           |  |  |

Refer to the VectorBRIDGE and VectorBPI Installation Manuals for the BPI Level of wireless devices.

The Omnia/S supports 5V and 12V BPI Level standards. The BPI Level of Omnia/S can be set by means of jumper **11**, as shown in the following table.

| BPI Level | BPI Level |
|-----------|-----------|
| 5         |           |
| 12        |           |

#### ■ BPI Bus wiring limitations

The BPI Bus peripherals must be within 500 meters (in wire length) of the Panel.

 $_{\ensuremath{\mathbb{R}}\xspace}$  The overall wire length for each section of the BPI Bus can be no more than 1,000 meters.

If the voltage across terminals [+] and [≒] is less than 11.5 V (the voltage required by the BPI peripherals) you can:

- ➤ increase the supply wire section to the device (the wires that connect terminals [+] and [<sup>→</sup>] of the Panel to terminals [+] and [<sup>↓</sup>] of the device);
- connect a power station to boost the voltage;
- > connect a power station to supply the BPI peripherals loads.

#### **Connecting Alarm sensors**

The Panel provides 8 zones on the Main board; 4 Zones per Input Expander; and 1 Zone per Keypad (for alarm sensors).

The Panel can manage up to 80 zones.

The input zone terminals are marked [L1], [L2], etc.

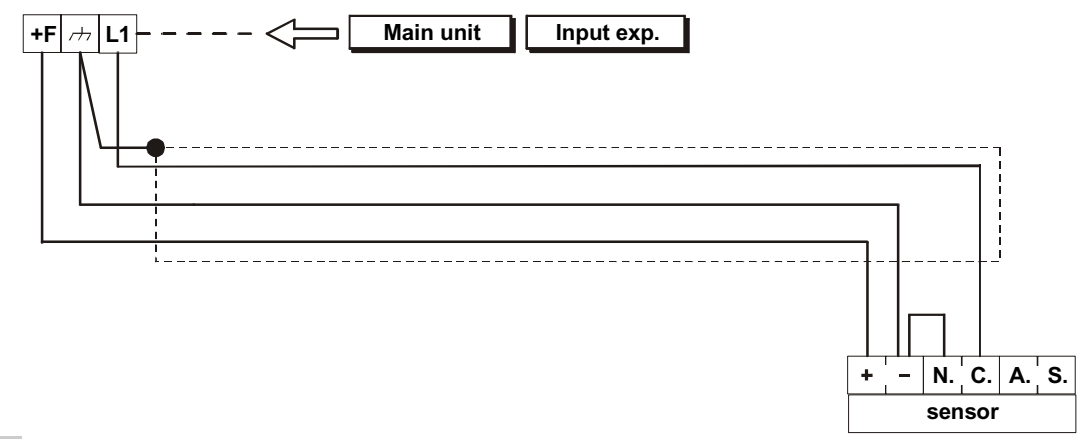

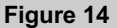

Connecting a Sensor to Normally Closed line

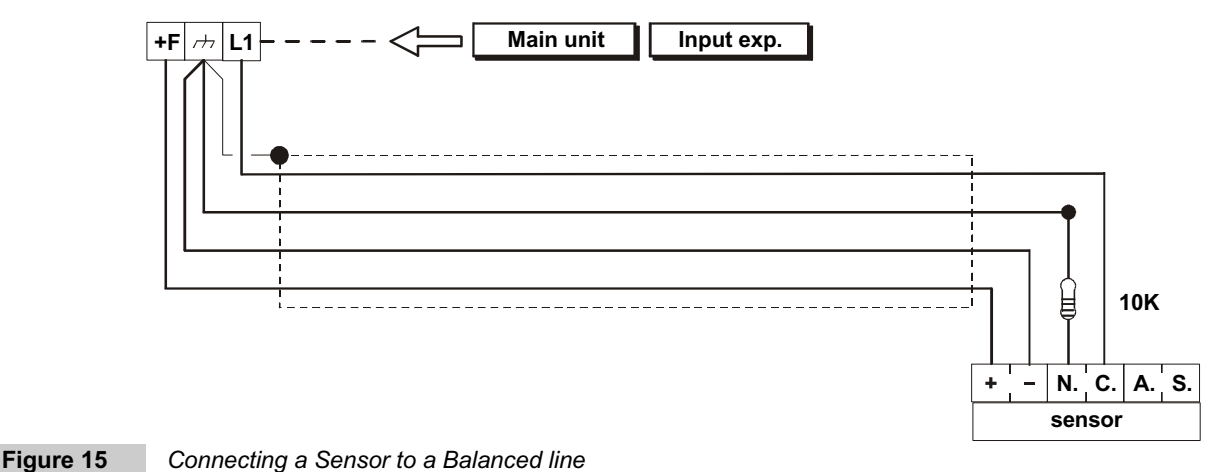

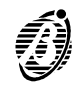

The following terminals supply the sensors:

- -- [+F] (positive) and [///] (negative) on Omnia and Omnia/S
- -- [+F] (positive) and [=] (negative) on Input Expanders
- -- [+] (positive) and [=] (negative) on Keypads

Each zone supports several sensors, however, if only one is connected per zone, it will be possible to identify the zones in the event of alarms.

It is possible to connect sensors with normally closed contacts and normally open contacts. All input zones are programmable as Normally Closed, Normally Open, Balanced or Double balanced.

Use the 10 K resistors (provided) for Balanced or Double Balanced Zones.

The Balance resistors are not required for Normally Closed or Normally Open zones.

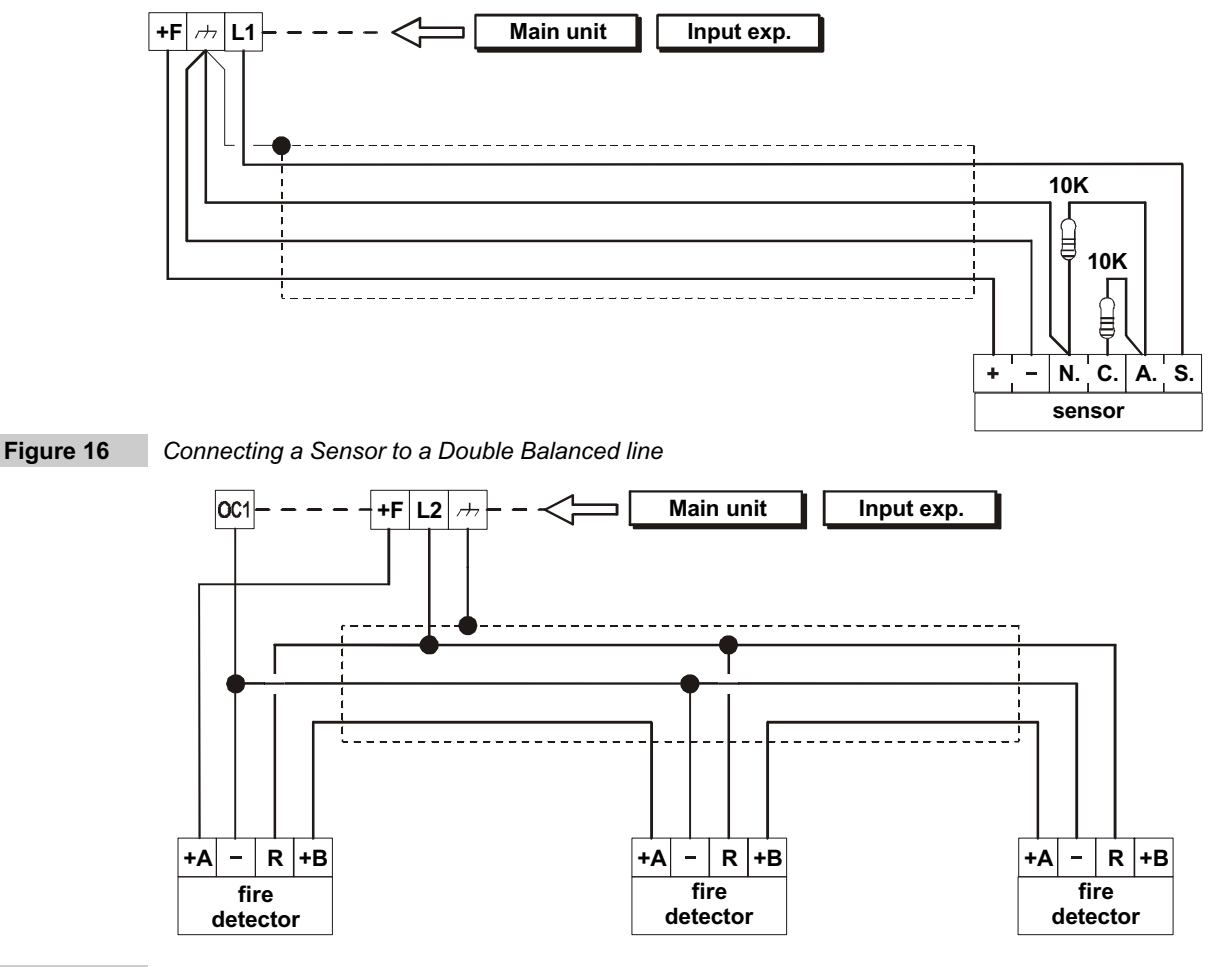

Figure 17

Connecting Fire detectors (the example shows 3 Fire detectors)

**Double** The double balanced mode provides information on sensor alarm and tamper, and also identifies the sensor sig**balanced** nalling alarm.

The schematic diagrams show the connection of sensors to Normally Closed, Balanced and Double Balanced zones.

Refer to **Tamper Terminal** for the connection of the **A.S**. terminals.

#### Connecting Fire sensors

The **Academy40** can manage fire sensors with alarm-repeat outputs that operate at 12 V (e.g. BENTEL SECU-RITY sensors RT101-RT102 and RF501).

Refer to Figure 20 for the connection schematic.

Connect the alarm-repeat outputs of the fire sensors in parallel to an input zone programmed as **FIRE** (Normally Open—24h).

Connect the positive supply terminal of the fire sensors to terminals:

- ---- [+F] on Input Expanders
- [+B] on Academy40 and Academy40/S
- [+] on Keypads

Connect the negative supply terminal of the fire sensors in parallel to a Panel output or Output Expander programmed as:

- Monostable
- Normally Closed

— 20 seconds

Assign the output to an event that will reset the fire sensors (e.g. Reset Panel or Reset Partition). When the programmed event occurs, the negative power supply of the fire sensors will be interrupted for 20 seconds, and reset the fire sensors.

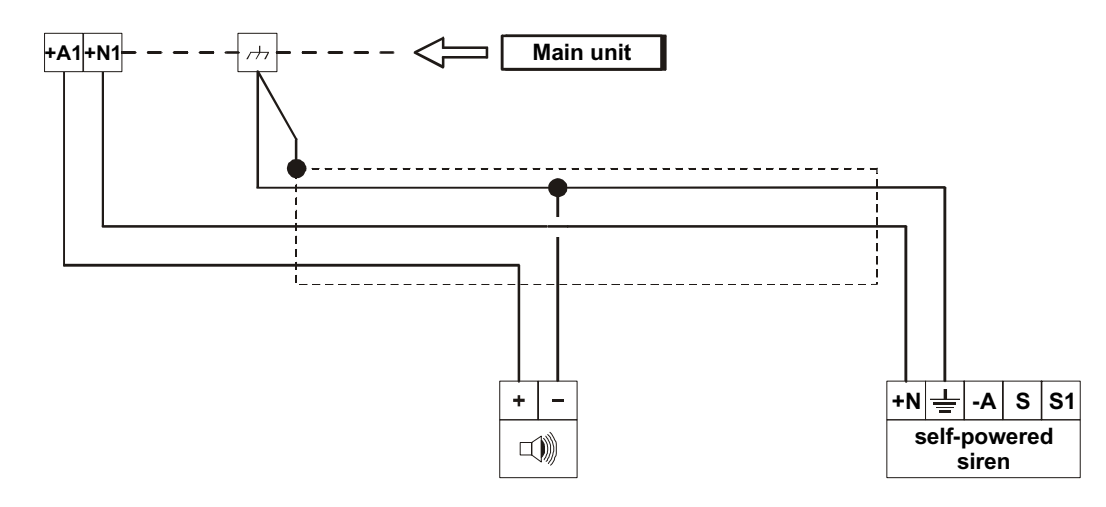

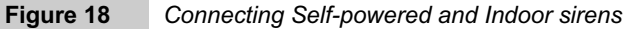

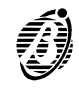

#### **Connecting Signalling devices**

Alarm signalling devices such as: Self-powered sirens, Indoor sirens and Telephone diallers are classified as follows.

- Intrinsic security devices (e.g. Self-powered sirens—see Figure 18) will be activated by voltage failure on the alarm terminal.
- Positive alarm line devices (e.g. Indoor sirens—see Figure 18) will be activated by positive (12 V) on the alarm terminal.
- Negative alarm line devices are activated by negative on the alarm terminal.
- > Balanced alarm-line devices are activated by unbalanced impedance on the alarm terminal.

Panel terminals [+N1] and [+N2] can activate Intrinsic security devices, and Panel terminals [+A1] and [+A2] can activate Positive alarm line devices.

Panel terminals [NA1-NC1-C1] and [NA2-NC2-C2] can activate all types of signalling devices.

The Panel and Output Expanders have Open-Collector outputs (terminals **[OC1]** and **[OC2]**, etc.) that can activate **Negative alarm line** devices directly, and all types of signalling devices through **Omnia/4R** Relay board.

**IMPORTANT** In order to comply with **IMQ Security System Regulations**—relays must be connected to the Open-Collector outputs.

Refer to Tamper Terminals for the connection of terminals [S] and [S1].

#### **Connecting Tamper terminals**

The alarm device tamper switches can be connected to the 24h balanced tamper line of the Panel, as per below (see Figure 19).

- Connect all the alarm device tamper switches in series.
- Connect one end of the series to terminal [ASB] and the other to terminal [<sup>1</sup>/<sub>7</sub>]; connect the balance resistor to the last device.
- If the tamper line is used, the **device** in tamper status will not be identified.

—For **sensor** identification—connect the sensor tamper terminal and alarm terminal to a **Double Balanced** zone, as per the instructions in the **Connecting Alarm Sensors** section.

---For device identification----connect the device tamper terminal to a 24h zone.

#### **Connecting the Telephone-line**

Connect the telephone line to terminals [LE] to enable the telephone communicator functions.

If the telephone line is not connected to the Panel, the **Disable Telephone line check** option must be activated, otherwise, the **Telephone Line Trouble** event will be logged repeatedly in the Event Buffer (refer to **Options** in the **PROGRAMMING** section).

If the Panel shares the telephone line with another telephone device—connect the latter to terminals [LI]. In this way, the Panel will take priority only in the event of an alarm.

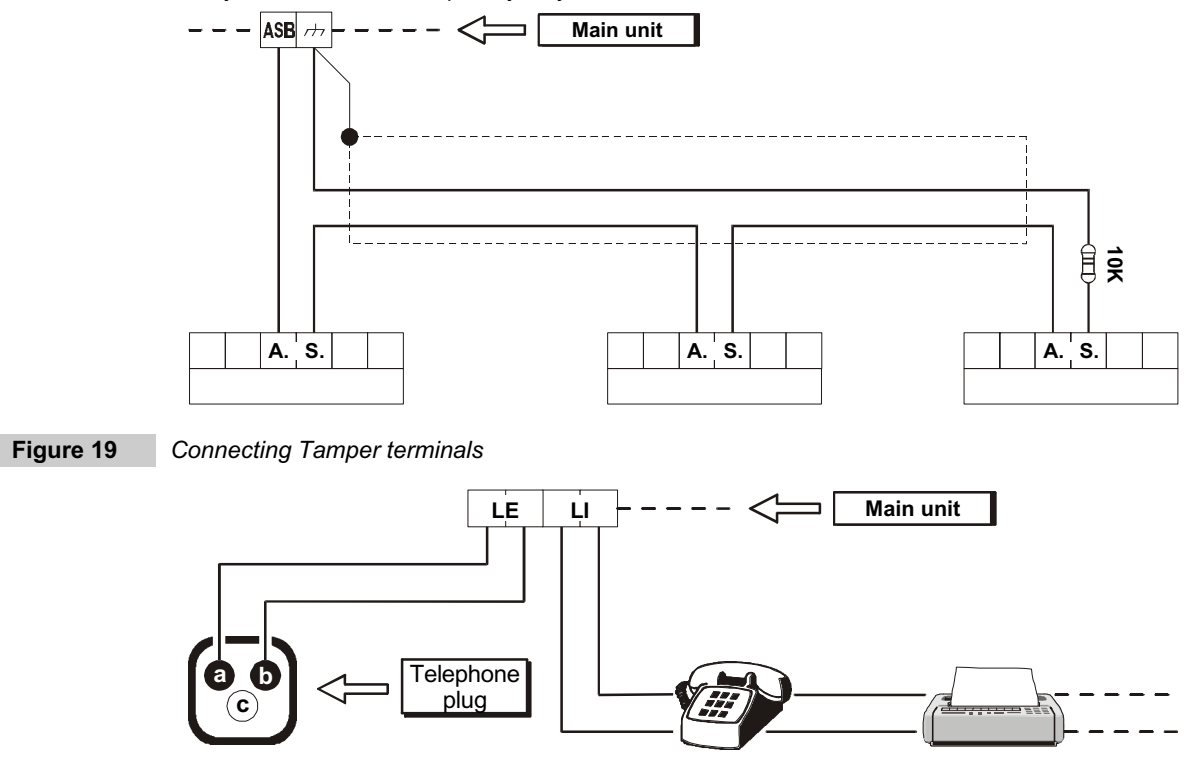

Figure 20

/ INST IS Connect the earth terminal [=] to the Mains earth line—in order to protect the PCB against surges from the telephone line.

**IMPORTANT** Ensure that the Mains earth line is fully intact and operating properly before connecting the telephone line.

#### Connecting the Power supply

**IMPORTANT** Safety regulations state that the Mains must be equipped with a bipolar isolating device for protection against over voltage and short-circuit to earth (e.g. automatic isolating switch).

Omnia is powered by a mains voltage of 230V/50 Hz through an on-board linear power supply.

**Omnia/S** is powered by a mains voltage of 230V/50 Hz through a **switching power supply** inside the cabinet. The backup battery will supply power in the event of Mains Failure.

Mains failure will be signalled by:

- > LED  $\sim$  on the Panel **OFF**
- LED A on the keypads ON
- > Warning mains failure event (this event can be delayed).

Low battery will be signalled by the **Low battery** event—**Troubles** must be cleared before the battery empties. However, in the event of total blackout (Mains and battery) the non-volatile memory will store all the programmed parameters.

## Connecting the

Mains

- Step 1 Using the plugs 27, connect the battery—Red wire to Positive terminal—Black wire to Negative terminal (see Figure 3 Parts Identification).
- Step 2 Connect the Earth wire to terminal []; the Neutral wire to terminal [N], and the Line wire to terminal [L] on the terminal board 25.
  - The Fuse 29 (F 8A 250 V) will protect the backup battery against polarity inversion.

Once the Mains connection has been completed the Panel will perform an **Auto-configuration** phase (see below), when this phase ends the LEDs on the Panel will be as follows:

- > Green LED  $\sim$  ON
- Red LED --- OFF
- ➢ Red LED 𝒴 OFF

Auto The Auto-configuration phase takes approximately 15 seconds and will signalled by blinking on the red LED. Durconfiguration ing this phase the Panel will learn the configuration of the BPI Bus peripherals—the memorized configuration can be changed during the programming phase.

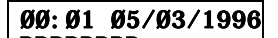

When this phase ends, the keypad displays will show **DDDDDDDD**. Connect the jumper **7** (MEM) to enable the non-volatile memory—all programmed data will be saved in the event of blackout.

**IMPORTANT** The memory battery will be empty on Startup. Therefore, it must be charged for approximately 1 hour, in order to ensure one month's storage of the programmed data during total blackout (Mains and backup battery). The jumper **7** (MEM) must be connected.

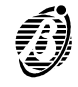

This Panel can be programmed via computer or keypad. The Omnia application—from the optional Security Suite software—provides a trouble-free way of programming the Panel. This section holds in-detail information on the system parameters, and should be referred to when programming via keypad.

Refer to the Security Suite manual for further information on the Omnia application.

## Programming via computer

- Step 1 Install Security Suite as per the instructions in the Security Suite manual.
- Step 2 Start the Omnia application.
- Step 3 Select the Panel Type (refer to Customer data section) and Firmware release (refer to Options section in the Security Suite manual).
- Step 4 Program the parameters (refer to the relevant section).
- Step 5 Program as per On-site Programming via computer or Remote Programming via computer (refer to the relevant section).

The programmed parameters can be saved on the computer hard disk, or on a floppy disk, and downloaded onsite or via telephone line to the Panel (refer to the **Save** and **Open Customer** sections in the **Security Suite** manual).

The parameters of each feature are grouped together in pages. The pages in this section follow the page order in the application.

The program opens on the **Customer data** window.

- The top row shows the File; Programming; Check; Buffer; Modem; Options; Page and Help menus.
- The tags on the bottom row open the Customer; Zones; Outputs; Partitions; Telephone; Dialler; Digital comm.; Teleserv.; Events-Actions; DTMF comm. and Test event pages—click the tag to open the corresponding page.

The Customer's Address, City, Customer tel.num and Installation description are for Customer identification purposes only.

The Essential data: Name; Installation tel. num. and Customer code must be programmed as per below.

*Name* Enter the Customer name.

Installation tel. Enter the number of the telephone the Panel is connected to. The B-MOD modem will call this number when the num. Connecting option is enabled (from the Modem menu). This number need not necessarily be the same as the Customer tel.num (e.g. If the Customer has several telephone lines).

Accepted digits: 0 through 9 and commas (,). The comma represents pauses of 2 seconds (e.g. between the prefix and the telephone number).

- **Customer code** Enter the Customer code in this space. This code will identify the Panel during communications with the B-MOD modem (for Teleservice or Test calls). Therefore, each Panel must have a different Customer code. Duplicate codes will be signalled when **Save** is selected (the code and the Panel it is assigned to will be shown).
  - The Customer code—entered on the **Customer data** page—will be copied automatically onto the **Teleservice** page, and vice versa.

Panel type Select Omnia for Omnia and Omnia/S.

- *Firmware Release* This is a non-modifiable field that will show the selected firmware release (selected from the **Options** menu or downloaded from the Panel). The program will supply the relevant parameters.
  - Select File then click Save to save the Customer data.

Last update This parameter will be updated automatically when Save is selected.

**Notes** Data entered on the notepad will not be shown in the **Installation description**. If the notepad is empty the icon will show an empty page.

| © Omnia - Omnia 840 - Academy 40<br>File Programming Check Buffer Modem Options Page | L (d) X.                                                                                  |
|--------------------------------------------------------------------------------------|-------------------------------------------------------------------------------------------|
| Customer data                                                                        |                                                                                           |
| Name                                                                                 |                                                                                           |
|                                                                                      |                                                                                           |
| Address                                                                              |                                                                                           |
| City                                                                                 |                                                                                           |
| Customer tel.num.                                                                    |                                                                                           |
| Installation description                                                             |                                                                                           |
| Installation tel. num.                                                               |                                                                                           |
| Customer code                                                                        | 0000 p1Find                                                                               |
| Panel type                                                                           | Omnia ·                                                                                   |
| Firmware Release                                                                     | 3.0                                                                                       |
| Last update                                                                          | □ Notes                                                                                   |
|                                                                                      |                                                                                           |
| \Customer/Config. /Zones/Outputs/Partitio                                            | ns (Telephone (Dialler (Dig. communic. (Teleserv. (Event-Actions (DTMF comm. (Test event) |

#### Figure 21 Customer data page

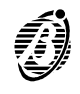

On initial Startup the Panel will perform an auto-configuration cycle.

The configuration learned during this cycle will become the recognized BPI Bus configuration (refer to the Connecting the Power supply section). Any changes must be made by the Installer.

Proper functioning of the Panel depends on the BPI Bus configuration. The Panel will **match** each configuration reading with the programmed configuration. **Mismatch**—due to the loss of a peripheral—will generate a BPI Fault Alarm.

- Select the **Upload > Page** option from the **Programming** menu to view the configuration.
- Click the **Config.** tag to open the configuration page.

The **Config.** (Configuration) page is divided into sections—one for each device type (Keypad, Reader, Input expander, Output expander, Power station).

Each section has a column of numbered check boxes—the number corresponds to the peripheral address (refer to **Connecting BPI Peripherals** section for details).

**Configuration setup:** box **checked** = peripheral in configuration box **clear** = peripheral not in configuration Only the peripherals in the configuration can be controlled by the Panel.

#### **Configuration Done:**

• Click **Details** to open the **Details** window.

#### **Details windows**

*no.* The non-modifiable **no.** column will show the peripheral address. The address depends on the configuration of the device DIP switches.

Description The modifiable Description column will show Keypad 001, Keypad 002, and so forth (at default).

• Enter the device placement **e.g.** Garage, Cloakroom, etc. (maximum 16 characters). This will be the placement identifier.

Program the parameters of the device type. Keypad and Reader parameters must also be programmed, as per the instructions in the relevant sections.

- Select **OK** to save data and exit the window.
- Select Cancel to exit the window without saving.
- Select **Help** for further information.
- Select Print (if available) to print the open page.

#### Keypads

1 ... 8 Numbers 1 through 8 (top left of window) correspond to the partitions. Assign the keypad to the partitions it will control (arm, disarm, etc.).

Yes = keypad enabled on the corresponding partition

**No** = keypad disabled on the corresponding partition

- Double click to toggle the status.
- Keypads need not necessarily be assigned to partitions, and can be used for programming, display and other operating purposes.

| eypad                                                    | Key reader                                                                                                    | Input expander                                                        | Output expander                                                  | Power station |  |  |  |
|----------------------------------------------------------|----------------------------------------------------------------------------------------------------|-----------------------------------------------------------------------|------------------------------------------------------------------|---------------|--|--|--|
| Number 0<br>01<br>02<br>03<br>04<br>05<br>06<br>07<br>08 | Number         0           01         09           02         10           03         11           04         12           05         13           06         14           07         15           08         16 | Number 0                                                              | Number 0<br>101<br>102<br>103<br>104<br>105<br>106<br>107<br>108 | Number 0      |  |  |  |
| Details                                                  | Details                                                                                                    | Details<br>ireless<br>No<br>Vector BPI<br>Vector BPI<br>Vector Bridge | Details                                                          | Details       |  |  |  |
|                                                          | Zones via BPI     Sones     C 16 Zones     G31 Zones                                                                                                    | E Auxiliary a                                                         | Auviliary signals via BPI<br>Wireless key via BPI                |               |  |  |  |

#### Figure 22 (

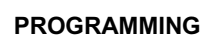

Readers

The Panel supports up to 16 Readers and up to 250 Keys/Cards. The following **parameters apply to Readers only**. Keys/Cards must be programmed via keypad, as per the instructions in the **Keys/Cards** section.

 ${\scriptstyle \hbox{\scriptsize ISP}}$  Enabled Keys/Cards can perform the following operations:

- Partition arming
- Partition disarming
- > Type A or B arming mode
- > Stop Alarm on partitions

| RED spot<br>(corresponds to<br>the Red LED on<br>the Reader)     | Numbers 1 through 8 on the top row correspond to the partitions.<br>Assign the Reader to the partitions it will control (arm, disarm, stop alarm signalling, etc.).<br>Double click (or press <b>ENTER</b> ) on the selected box to toggle the status.<br><b>Yes</b> = Reader <b>enabled</b> on the corresponding partition.<br>All the enabled partitions will arm—if the Key/Card is removed from the Reader when the RED LED is ON. |
|------------------------------------------------------------------|----------------------------------------------------------------------------------------------------|
| AMBER spot<br>(corresponds to<br>the Amber LED<br>on the Reader) | Select the partitions for Type <b>A</b> arming.<br>Double click (or press <b>ENTER</b> ) on the selected box to toggle the status.<br>Partitions with <b>A</b> will arm, and those with <b>D</b> will disarm—if the Key/Card is removed from the Reader when the<br><b>AMBER</b> LED is ON.                                                                                                    |
| GREEN spot<br>(corresponds to<br>the Green LED on<br>the Reader) | Select the partitions for Type <b>B</b> arming.<br>Double click (or press <b>ENTER</b> ) on the selected box to toggle the status.<br>Partitions with <b>A</b> will arm, and those with <b>D</b> will disarm—if the Key/Card is removed from the Reader when the<br><b>GREEN</b> LED is ON.                                                                                                    |
| •                                                                | Wireless                                                                                                    |
|                                                                  | The <b>Wireless</b> section of the <b>Configuration</b> page is for hybrid systems, that is, systems that manage hardwired and wireless devices via <b>VectorBRIDGE</b> or <b>VectorBPI</b> . Refer to the relevant Manual for the wireless device programming procedure.                                                                                                    |
| Zones                                                            |                                                                                                    |
|                                                                  | The zones (terminals [L1], [L2], etc.) can be programmed as Alarm or Command zones.                                                                                                    |
| Alarm zones                                                      | Violation of an Alarm zone—during armed status of its partition (refer to <b>Partitions</b> ) will generate an <b>Alarm on zone</b> event. One or more actions can be assigned to this event (activation of sirens, digital communicator, telephone dialler etc.).                                                                                                    |
|                                                                  | The Panel will start monitoring zones—other than <b>Exit delay</b> or <b>Last exit zones</b> (refer to <b>Type</b> )—as soon as their partitions arm.<br>The Panel will start monitoring <b>Exit delay</b> and <b>Last exit zones</b> when the programmed <b>Exit time</b> of the partition elapses (refer to <b>Partitions</b> ).                                                                                                    |
|                                                                  | Alarm status will be generated when the zone is unbalanced (refer to <b>Balancing</b> ) for the programmed cycle and time (refer to <b>Sensitivity</b> ).<br>Each zone can generate the <b>Alarm on zone</b> event for the programmed cycle only (refer to <b>Cycles</b> ).                                                                                                    |
| Command zones                                                    | Violation of a Command zone will activate one of the following:                                                                                                    |
| >                                                                | Switch status of partitions                                                                                                    |
| >                                                                | Arm partitions only                                                                                                    |
| >                                                                | Disarm partitions only                                                                                                    |
| $\succ$                                                          | Reset partition                                                                                                    |
| $\checkmark$                                                     | Reset Panel                                                                                                    |
| $\checkmark$                                                     | Clear call queue                                                                                                    |
|                                                                  | Unbalancing will activate the Command zone (refer to <b>Balancing</b> ) for its programmed cycle and time (refer to <b>Sensitivity</b> ).                                                                                                    |
| -                                                                | Zone Table                                                                                                    |
|                                                                  | The non-modifiable Zone table, on the left side of the page, shows the available zones (refer to <b>Config.</b> page).                                                                                                    |
| no.                                                              | Shows the zone identifier number that sometimes substitutes the full description (refer to Description).                                                                                                    |
| Position                                                         | Shows the label (Description) of the hardware component the zone is assigned to. This description can be changed in the <b>Config.</b> page and can be used as the device placement identifier.                                                                                                    |
| Device                                                           | Shows the address of the device the zone is assigned to (addresses 1 through 8 for keypad zones; and addresses 1 through 16 for Input-Expander zones).                                                                                                    |
| Ter.                                                             | Shows the zone terminal acronym.                                                                                                    |

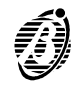

**Description** Shows the zone label (maximum 16 characters)—used as the zone identifier in all parts of the program, and also in the event buffer.

Partition Shows the partition the zone is assigned to—Command zones will be indicated by an asterisk.

Zone programming

To program zone parameters:

- Select the required zone from the Zone table—the zone number will appear in a box on the top right of the page.
- Enter the zone label (Description).
   The label will be transferred automatically to the corresponding box in the zone table.
- Is Step from zone to zone without saving—the data will be saved automatically on the hard disk.
- Туре

This parameter determines the actions the zone will generate when violated during armed/disarmed status, and also whether zone violation will generate Fire, 24h or Burglar type alarm events, at partition and Panel level.

- Regional All Zones----other than Fire or 24h---will be classified as Burglar.
- Select the Type.
- Instant Violation of an Instant zone will generate:
  - Alarm on zone no.
  - Burglar alarm on partition no., Generic alarm on partition no. and Generic+Tamper alarm on partition no. on the partition of the zone
  - > Burglar alarm on panel, Generic alarm on panel and Generic+Tamper alarm on panel
- *Entry delay* Violation of an *Entry delay* zone—during the programmed *Entry Time* of its partition—will not generate events. However, if the partition is not disarmed before the delay elapses, or if the zone is violated after the delay, the events assigned to *Instant* zones will be generated.

The first zone on the path to the partition disarm-point should be programmed as an Entry delay zone.

*Entry path* Violation of an Entry path zone—after violation of an Entry delay zone—will generate the events assigned to Instant zones, when the programmed delay elapses.

The events assigned to **Instant** zones will be generated, if the **Entry Time** is not running or has elapsed.

- ${\scriptstyle \ensuremath{\mathbb{I}}\xspace{\mathbb{I}}\xspace{\mathbb$
- *Exit delay* Violation of an *Exit delay* zone—during the programmed *Exit Time* of its partition—will not generate any events. In all other cases, the events assigned to *Instant* zones will be generated.
  - Regional Content and the term of a partition should be **Exit delay** zones.
- Last exit Violation of a Last exit zone----during the programmed Exit time of its partition----will not generate any events. However, the Last exit zone will temporarily assume the new value (the time actually taken to leave the protected partition), and therefore, monitoring will start immediately. In all other cases, the events assigned to Instant zones will be generated.
  - IF The last zone on the way out of a partition should be programmed as the Last exit zone.

| Omni   | iia - Omnia 840 - Acaden | uy 40 |      |                 |       |                                                                    |                                                                                                    |          |
|--------|--------------------------|-------|------|-----------------|-------|--------------------------------------------------------------------|----------------------------------------------------------------------------------------------------|----------|
| ile Pr | ogramming Check Buller   | Mode  | m Op | tions Page Help |       |                                                                    |                                                                                                    |          |
| 0. P   | osition                  | Devic | Ter. | Description     | Part. | 1 Zone 001                                                         |                                                                                                    | mand     |
| M      | fain unit                |       | L1   | Zone 001        | 1     | Type                                                               | Command                                                                                                    |          |
| M      | fain unit                |       | L2   | Zone 002        | 1     | Instant                                                            | OArm(Disarm                                                                                                    |          |
| M      | fain unit                |       | L3   | Zone 003        | 1     | Entry delay                                                        | CArm only                                                                                                    |          |
| M      | fain unit                |       | L4   | Zone 004        | 1     | Entry path                                                         | CDiserm only                                                                                                    |          |
| Μ      | fain unit                |       | L5   | Zone 005        | 1     | Exit delay                                                         | C Partition reset                                                                                                    |          |
| Μ      | fain unit                |       | L6   | Zone 006        | 1     | E 24h                                                              | C Ranel reset                                                                                                    |          |
| Μ      | fain unit                |       | L7   | Zone 007        | 1     | Fire                                                               | Clear cal more                                                                                                    |          |
| M      | fain unit                |       | L8   | Zone 008        | 1     |                                                                    |                                                                                                    |          |
|        |                          |       |      |                 |       | Test     FAttopypasseble     Cycles     Cycles     Partition     1 | Balanced 10K     Double balanced (10     Sensitivity     Standard     Pulses     Mithin     CLow     Pulse length     1 | OK+10K)  |
|        |                          |       |      |                 |       | Voice messages Standby 0 Alarm 0                                   | <u> </u>                                                                                                    | Messages |

#### Figure 23 Zones page

- 24h Violation of a 24h zone—regardless of the status of its partition (armed/disarmed) will generate:
  - > Alarm on zone no.
- > 24h alarm on partition no., Generic alarm on partition no. and Generic+Tamper alarm on partition no.
- > 24h alarm on panel, Generic alarm on panel and Generic+Tamper alarm on panel

*Fire* Violation of a **Fire** zone—regardless of the status of its partition (armed/disarmed) will generate:

- > Alarm on zone no.
- Fire alarm on partition no., Generic alarm on partition no. and Generic+Tamper alarm on partition no. on the partition of the zone
- > Fire alarm on panel, Generic alarm on panel and Generic+Tamper alarm on panel
- Attributes The following parameters are for Alarm zones only.
- Assign Attributes.
- Unbypassable Zones with this attribute cannot be bypassed.
  - Chime Violation of a Chime zone----during disarmed status of its partition---will generate the Chime on partition no. event (signalled by slow beeping on the enabled keypads of the partition).
     Violation of a Chime zone----during armed status of its partition---will generate the actions programmed for the Type parameter.
    - The Chime attribute will not affect the 24h or Fire zones.
    - Test Violation of a Test zone will not generate the Alarm on zone no. event. However, the <<Alarm on zones being tested>> message will be logged in the Panel event buffer.
       By default only events that occur when the partition is armed will be logged. To log events that occur during armed and disarmed status, enable the Maintain Zone Test Attribute (Options—Programming menu).
      - If any unbypassed zones have the Test attribute, the A indicator on the keypad will blink.
- Auto-bypassable A zone with this attribute will be bypassed automatically---if violated during armed status of its partition. The zone will be unbypassed automatically when its partition is next disarmed
  - The **Auto-bypassable** attribute will not affect **Exit delay** zones. The **Exit delay** of the partition of an Auto-bypassable zone must be over 5 seconds.
  - Balance Type

A zone will signal violation when the electrical conditions of its **Balance Type** are present on the corresponding input terminal for at least 0.3 seconds.

Select the Balance Type.

**Normally open** The zone must be open (floating) during standby status. An alarm will be generated when the zone switches to ground (e.g. for fire detector connections).

**IMPORTANT** If zones are programmed as **Normally open**, the IMQ/A Certification will no longer be applicable, as the zones will not be protected against wire cutting.

**Normally closed** The zone terminal must be connected to ground during standby status. An alarm will be generated when the zone opens (floating).

**IMPORTANT** If zones are programmed as **Normally closed**, the Performance Class of the Omnia and Omnia/S Panels will be downgraded from Grade **II** to grade, as the zones will not be protected against short-circuits.

- **Balanced 10K** The zone must be connected to ground by a 10K (10,000 ohm) resistor during standby status. If short-circuited to ground—the Panel will detect tamper and will generate:
  - > Tamper on zone no.
  - > Tamper alarm on partition no. and Generic+Tamper alarm on partition no. on the partition of the zone
  - > Tamper alarm on panel and Generic+Tamper alarm on panel

In all other cases (unbalanced, open zones etc.) the Panel will detect violation (refer to Type).

**Double balanced** The zone must be connected to ground by **two** 10 K (10,000 ohm) resistors. The Panel will generate the events specified for the zone type (refer to the **Type**), if one of the resistors disconnects. In all other cases, the Panel will detect tamper and generate the events programmed for tamper on balanced 10K zones.

This Balance Type (only 2 wires) allows detection of the open alarm/tamper contacts of the connected sensors (refer to Connecting **Alarm sensors**).

Command Lines should not be programmed as **Double Balanced**, as recognition of a **Tamper on zone no.** event cannot generate actions.

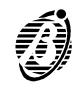

Cycles

This parameter determines the number of times the zone will signal an alarm status before being bypassed on the analysis, as per the following values.

- > Enter the required number of cycles under Cycles.
- **0** Violation on the zone will be ignored.
- 1 ÷254 The zone will signal alarm status, as per programming, the zone will then be bypassed on the analysis until one of the following conditions occurs:
  - Status change on its partition
  - Reset on its partition
  - > Exit Stop-Alarm status on its partition (via keypad by User code or via reader by key)
  - > Exit programming session (via keypad or by local or remote connection)
  - All the previously mentioned conditions clear the alarm-cycle counter.

#### Repetitive If a zone is programmed as Repetitive the cycles will be unlimited.

- A zone in persistent alarm status (e.g. due to faults) will activate one alarm cycle only. This function mode is explicitly required by CEI 79/2 regulations. The zone will be unable to generate another cycle until the alarm counter is cleared, or the zone is unbypassed.
- Partition

#### Alarm Zone

This shows the partition the zone is assigned to, and therefore, the enabled User codes, Keys and also programmed times. Each Alarm zone should be assigned to one partition only. It is not necessary to assign a zone to several partitions, as the Panel manages partition dependency (refer to **Partitions**). **Command Zone** 

This shows the partitions the Command zone is assigned to. Each Command zone can operate more than one partition.

It is not possible to specify the partitions for the **Panel Reset** and **Clear Calls** options, as in this case the partitions are irrelevant.

#### Sensitivity

**Standard** If this option is selected the zone will generate an alarm when the programmed number of **Pulses** are detected **Within** the programmed number of seconds, as follows.

- > **Pulses:** enter the number of pulses (1 through 3).
- > Within: enter the seconds (4 through 32).
- Low If this option is selected the zone will generate an alarm when it is unbalanced (violated) for more than the programmed **Pulse length** time, as follows.
  - > **Pulse length:** enter the number of minutes (1 through 16).
  - Voice messages

It is possible to assign 2 of the 14 Voice messages to the zone—for **Status Enquiry** via telephone (to check on connected appliances, such as: heating system, garden sprinkler, courtesy lights, etc.

Enter the assigned message number:

Standby The assigned message will play when the zone is in Standby status.

- If no Voice message is specified—**Standby status** will be signalled by a beep.
- *Alarm* The message assigned in this field will play when the zone is in Alarm status.
  - If no Voice message is specified—Alarm status will be signalled by two beeps.
- Messages... Click Messages (bottom left of page) to open the message description window then enter the message labels (maximum 16 characters per message). Select **Download** to download the **Messages** to the Panel.
  - The voice messages must be recorded, played and deleted via keypad. These options are provided by the optional OmniaVox kit (Voice board + Microphone board + Speaker).

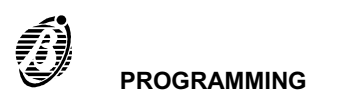

Outputs

#### The Main units of Omnia and Omnia/S have:

-two 1A open-collector outputs (Terminals [OC1] and [OC2])

-two 3 A relays (Terminals [NA1], [NC1], [C1], [+A1], [+N1]) and [NA2], [NC2], [C2], [+A2], [+N2])

The **Omnia/OUT** expanders have four 0.15 A open-collector outputs (Terminals [OC1], [OC2], [OC3] and [OC4]). The buzzer on board the **Omnia/OUT** expander can be connected to terminal [OC4] with positive or negative logic—depending on the jumper **68**.

All outputs are programmable, and can be associated with the events that activate signalling devices (sirens and flashers, etc.). Outputs can also be used for fault status signalling and device control, and can be programmed for remote control of connected appliances (heating, garden sprinklers, etc.).

#### Outputs page

All the outputs can be programmed in this page.

 Select the required output from the Outputs table (left side of the page) and program in the programming section (right side of the page).

#### Page description:

- *no.* This is the output identifier number used in the **Event-Actions** page (when assigning the corresponding output to the required events).
- **Position** This is the **Description** of the output hardware device. The **Description** can be changed in the **Config.** page.
  - Device This is the Output expander address.

This parameter does not apply to Main unit Outputs.

Ter. This is the output terminal identifier:
—RL1 corresponds to terminals [NA1] - [NC1] - [C1] - [+A1] - [+N1]
—RL2 corresponds to terminals [NA2] - [NC2] - [C2] - [+A2] - [+N2]

Description This is output Description.

- Type This is the type ---- Bistable (B) or Monostable (M).
- Attrib. This is the attribute --- Normally closed (NC) or Normally open (NO).
- *Reserv.* This indicates whether or not the output is **Reserved** for manual control. Manual arming must be done via keypad (USER MENU, Outs control) or via telephone.
  - *Time* Monostable outputs—this is the output activation time. Bistable outputs—this field will be empty.

All the programmable output parameters, selected from the Output table, can be changed on the right side of the **Output** page, as follows.

#### Description

This is the output label (maximum 16 characters) that will be used in all parts of the program as the output identifier—the label will be copied onto the left side of the **Outputs** page. The output identifier number (1 through 36) of will be shown to the left of the Description.

| Omnia - Omnia 840 - Acader   | ny 40         |             |      |        |       |        |                                                                                                    |
|------------------------------|---------------|-------------|------|--------|-------|--------|----------------------------------------------------------------------------------------------------|
| ile Programming Check Buller | Modem Options | Page Help   |      |        |       |        |                                                                                                    |
| o. Position                  | Devid Ter.    | Description | Туре | Attrib | Reser | Time   | (For all outputs)                                                                                                    |
| Main unit                    | RL1           | Output 001  | M    | NC     | No    | 3 Min. | Off time 60 ÷ Se                                                                                                    |
| Main unit                    | RL2           | Output 002  | M    | NC     | No    | 3 Min. |                                                                                                    |
| Main unit                    | 0C1           | Output 003  | в    | NO     | No    |        |                                                                                                    |
| Main unit                    | OC2           | Output 004  | в    | NÖ     | No    |        | 1 Output 001                                                                                                    |
|                              |               |             |      |        |       |        | r Reserved<br>Type<br>r Bistable<br>r Monostable<br>Attribute<br>r Normally closed<br>Time<br>On time<br>Sec. r Min.<br>Events |

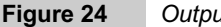

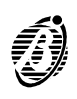
# Reserved Outputs (manual)

The outputs can be used to switch ON/OFF electrical appliances, from a remote keypad or via telephone.

**Reserved** outputs cannot be assigned to events, and therefore, their status will be determined by the commands given via keypad or telephone.

Reserved outputs should not be programmed as Monostable—as they must be activated/stopped manually.

(Refer to the Output activation section and the TELEPHONE OPERATIONS section in the USER MANUAL).

| Ty | pe |  |
|----|----|--|
| _  |    |  |

- **Bistable** Bistable outputs will be activated when at least one of their assigned events occurs, and will reset when all the assigned events end.
- *Monostable* Monostable outputs will be activated when one of their assigned event occurs. Activated status will be held for the programmed **On time**, after which, Standby status will be restored for the programmed **Off Time**.
  - <u>Attribute</u>

The **Normally open** or **Normally closed** attribute will determine the electrical conditions of the output during standby status, as follows.

- **Normally open** The Open-collector outputs (terminals [OCx]) will be open; the Intrinsic security outputs (terminals [+Nx]) will be open; positive (13.8 V) will be present on the positive outputs (terminals [+Ax]; the Common terminals of the free-voltage changeover contacts of the output relays (terminals [Cx]) will be connected to the corresponding Normally open contacts (terminals [NAx]).
- **Normally closed** Ground will be present on the Open-collector outputs (terminals [OCx]); positive (13.8 V) will be present on the intrinsic security outputs (terminals [+Nx]); the positive outputs (terminals [+Ax]) will be open; the Common terminals of the free-voltage changeover contacts of the output relays (terminals [Cx]) will be connected to the corresponding Normally Closed contacts (terminals [NCx]).

#### Times

On time This is the maximum activation time of the output.

The **On time** applies to the **Monostable** outputs only, as the **Bistable** output will reset when all the assigned events end.

Each Monostable output may have a different On time:

- from 0.0 through 25.4 seconds—in steps of 0.2 seconds (Sec. option);
- > from 1 through 128 minutes in steps of 1 minute (Min. option).

By default the Monostable output **On time** is 3 minutes.

#### Off Time

An output cannot be re-activated until the Off Time elapses.

The selected Off Time will apply to all Monostable outputs. The Off Time does not apply to Bistable outputs.

Off Time: 0.0 through 127.5 seconds in steps of 0.5 second (default = 6.0 seconds).

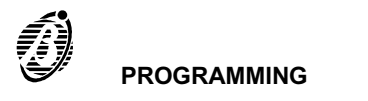

- A partition is a group of zones. The Panel can manage up to 8 partitions (to be defined in the **Zones** page). Each partition can be programmed with its own Codes, Times, Output actions etc., and can interact with the other partitions.
- A partition can comprise several input zones, however, a zone can be assigned to one partition only.

The partition parameters must be defined on the Partition programming page, as follows.

- **no.** The non-modifiable partition identifier number will be used instead of the partition label (e.g. status enquiry via telephone).
- **Description** Assign a label to the partition (maximum 16 characters). This label will be used as the partition identifier in all parts of the program, and in the event buffer.
- *Entry time* Program the Entry time. Violation of an armed Entry delay zone will activate the programmed delay. The Entry time will be signalled by:
  - > activation of the Entry time on partition no. event;
  - > an audible signal on all the enabled keypads of the violated partition.

An alarm will not be generated if the partition is disarmed before the delay elapses.

*Exit time* Program the *Exit time*. Violation of an armed *Exit delay* zone will generate the programmed delay. Violation of the zone during the programmed delay will not generate an alarm.

The Exit time will be signalled by:

- activation of the Exit time on partition no. event;
- an audible signal on all the enabled keypads of the armed partition.
- Last exit time Violation of a Last exit zone---during the programmed Exit time of its partition---will not generate any events. However, the Last exit zone will temporarily assume the new value (i.e. the time actually taken to exit the protected partition).

#### **Depends on** The partition will be subordinate to the selected partitions.

Double click (Yes /No) or press ENTER on the selected box to toggle the status.

- > Dependent partitions will arm automatically when all the partitions they depend on arm;
- > Dependent partitions will disarm automatically when one of the partitions they depend on disarms.
- The Dependent partition can be armed/disarmed manually by enabled User Codes/Keys/Cards.
- A partition should not be programmed as depending on itself.

| nc.         Description         Entry time         Exit tim           1         Partition 001         00.30         00.30           2         Partition 002         00.30         00.30           3         Partition 003         00.30         00.30 | e Last exit ti<br>00.06<br>00.06 | in 1 | 2 | 3 | 4    | 0 | _ |   |   |
|----------------------------------------------------------------------------------------------------|----------------------------------|------|---|---|------|---|---|---|---|
| 1         Partition 001         00.30         00.30           2         Partition 002         00.30         00.30           3         Partition 003         00.30         00.30                                                                       | 00.06                            |      |   |   | P* - | 5 | 6 | 7 | 8 |
| 2 Partition 002 00.30 00.30<br>3 Partition 003 00.30 00.30                                                                                                    | 00.06                            |      |   |   |      |   |   |   |   |
| 3 Partition 003 00.30 00.30                                                                                                    |                                  |      |   |   |      |   |   |   |   |
|                                                                                                    | 00.06                            |      |   |   |      |   |   |   |   |
| 4 Partition 004 00.30 00.30                                                                                                    | 00.06                            |      |   |   |      |   |   |   |   |
| 5 Partition 005 00.30 00.30                                                                                                    | 00.06                            |      |   |   |      |   |   |   |   |
| 6 Partition 006 00.30 00.30                                                                                                    | 00.06                            |      |   |   |      |   |   |   |   |
| 7 Partition 007 00.30 00.30                                                                                                    | 00.06                            |      |   |   |      |   |   |   |   |
| 8 Partition 008 00.30 00.30                                                                                                    | 00.06                            |      |   |   |      |   |   |   |   |

Customer (Config. (Zones (Outputs) Partitions (Telephone (Dialler (Dig. communic.) (Teleserv. (Event-Actions (DTMF comm.) (Test event

Figure 25 Partitions page

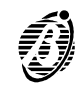

This page holds up to 32 telephone numbers (Phonebook), and the telephone line data.

The parameters must be programmed as follows.

- no. The non-modifiable identifier number (1 through 32) will be used instead of the entire telephone number.
- *Number* Enter the entire telephone number—maximum 16 digits including pauses. Accepted digits: 0 through 9 and the comma (,). Use the comma for pauses (between the prefix and telephone number). The telephone number will be used by the:
  - -Telephone Dialler
  - -Digital Communicator
  - -DTMF communicator, and for Teleservice requests.
- Description Enter the name of the telephone number user (maximum 16 characters).
  - Used by The Used by table has 4 columns: Dial.; Pulse; DTMF; Tel. The table will show whether a telephone number was used by the Telephone Dialler (Dial.), by the Digital Communicator (Pulse), by the DTMF communicator (DTMF) or Teleservice (Tel.).
    - Answer

The Panel will answer incoming calls in accordance with the following parameters.

# To enable the Panel to answer calls:

—select the **En./Dis. Answer**. or **En./Dis. Teleser.** option from the USER MENU. The answer message must be recorded beforehand (refer to **Answering machine**).

The Panel will answer after the programmed number of Rings, unless the Double call option is enabled.

- Enable answer Omnia 2.0 and successive releases do not have this option, as the enable/disable answer option is for the User only.
  - **Double Call** The Double Call option allows the Panel to share the telephone line with another answering device (answerphone, fax, etc.). In normal circumstances the device with the least number of rings will answer, however, if this option is enabled (**ON**), the Panel will override the other answering device when it recognizes the double call sequence.

**Double call sequence**: the User must call the Panel and allow 2 rings then hang up and callback within 60 seconds. The Panel will answer on the first ring of the second call.

- The other answering device must be programmed to answer after 3 or more rings.
- The **Double call** is managed by the B-MOD modem.
- Rings Specify the number of rings required.

If the **Double call** option is enabled, this parameter will be ignored.

|          | Telephone directory |       | Us   | ed by |        |     | Allower              |
|----------|---------------------|-------|------|-------|--------|-----|----------------------|
| . Number | Description         | Dial. | Dig. | DTM   | F Tel. | -   | Ensble answer        |
|          | Tel.Number 001      | Yes   | No   | No    | No     |     | E Double call        |
|          | Tel.Number 002      | Yes   | No   | No    | No     |     |                      |
|          | Tel.Number 003      | Yes   | No   | No    | No     |     |                      |
|          | Tel.Number 004      | Yes   | No   | No    | No     |     |                      |
|          | Tel.Number 005      | Yes   | No   | No    | No     |     | rangs                |
|          | Tel.Number 006      | Yes   | Nö   | No    | No     |     |                      |
|          | Tel.Number 007      | Yes   | No   | No    | No     |     | Dial                 |
|          | Tel.Number 008      | Yes   | No   | No    | No     |     | E Disable tone check |
|          | Tel.Number 009      | Yes   | No   | No    | No     |     | E Pulse dial         |
| )        | Tel.Number 010      | Yes   | No   | No    | No     |     | 1 000 00             |
|          | Tel.Number 011      | Yes   | No   | No    | No     |     |                      |
| 2        | Tel.Number 012      | Yes   | No   | No    | No     |     | Tones                |
| 1        | Tel.Number 013      | Yes   | No   | No    | No     |     |                      |
|          | Tel.Number 014      | Yes   | No   | No    | No     |     |                      |
|          | Tel.Number 015      | Yes   | No   | No    | No     |     |                      |
| 5        | Tel.Number 016      | Yes   | No   | No    | No     |     |                      |
|          | Tel.Number 017      | No    | Yes  | No    | No     | 1   |                      |
| :        | Tel.Number 018      | No    | Yes  | No    | No     |     |                      |
| 1        | Tel.Number 019      | No    | Yes  | No    | No     |     |                      |
| )        | Tel.Number 020      | No    | Yes  | No    | No     |     |                      |
|          | Tel.Number 021      | No    | No   | No    | Yes    |     | Answering machine    |
| 2        | Tel.Number 022      | No    | No   | No    | Yes    |     |                      |
| 1        | Tel.Number 023      | No    | No   | No    | Yes    | 111 |                      |
| 1        | Tel.Number 024      | No    | No   | No    | Yes    | 1.4 |                      |

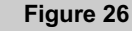

PROGRAMMING

- Dialling mode
- **Disable tone** The Panel will check for the dialling tone before dialling a telephone number. If it is not detected, the Panel will *check* hang-up and retry.

If the **Disable tone check** option is selected, the Panel will dial the telephone numbers without checking for the dialling tone. This option is useful when the Panel is connected downstream to a switchboard with non-standard tones.

**Pulse dialling** The Panel operates in **DTMF** as is faster than **Pulse** dialling.

The **Pulse** dial option must be enabled, If **DTMF** is not available.

# PSTN line parameters

Select the country-to allow the Panel to operate properly with local PSTN line parameters.

If the country is not listed----select EUROPEAN GENERIC.

If the country is not listed and local telephone line parameters are different from EUROPEAN GENERIC----Select **Disable tone Check**.

#### Answering machine

The Answering machine option allows the Panel to answer incoming calls with a Voice message (to be recorded by the installer).

The Answering machine option from the USER MENU must be enabled by the User (refer to **Answering machine Enable/Disable** section in the **USER MANUAL**).

If the Answering machine and Teleservice options are enabled, the Panel will verify the origin of incoming calls (this operation takes approximately 4 seconds) before playing the answer-message. The Panel will not play the answer-message for calls from the B-Mod modem.

An audible signal will indicate that the Panel has engaged the line. A high-pitched tone (2400 Hz) will be emitted when the Teleservice option is enabled, and a low-pitched tone (1250 Hz) when **only** the Answering machine option is enabled.

The answer-message allows authorized Users (refer to **User codes**) to call the Panel for remote enquiry on the status of the Panel and peripherals (refer to the **TELEPHONE OPERATIONS** section in the **USER MANUAL**).

Click **Answering machine**, then program the following parameters.

- Answer message Select the required Answer Message from the list. These messages can be programmed on the Message page (from the Zones or Dialler page).
  - If no Answer Message is selected—the Answering machine option cannot be enabled.

*Message* Enter how long (in seconds) the Answer-message must play.

repetition time

Replay Pause Enter the interval (in seconds) between each replay.

- **PIN entry timeout** Enter how long (in seconds) the Panel must wait for a valid code entry on the telephone keypad. If a valid code is not entered within the specified time Panel will end the call.
  - User codes: 25 through 31 (refer to the **Codes** page) can be used via telephone.
  - **DTMF tone** Enter how long (in seconds) the Panel must wait, after code acceptance, for the communication to start. If no teletimeout phone button is pressed within the specified time Panel will end the call.

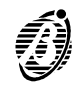

Dialler

Up to 32 Dialler actions can be programmed. The programmed actions can be assigned to the events in the **Event-Actions** page. Each Dialler action will send a Voice message to signal the start/end of the corresponding event. Refer to **Dialler** in the **FACILITIES** section for further details on Dialler programming.

Each telephone dialler action can send one of the 14 Voice Messages to up to 16 telephone numbers (selected from the 32 programmable numbers).

#### Dialler Telephone Numbers

The assigned voice messages will be sent to the Dialler Telephone numbers when the programmed events occur. The telephone number parameters can be programmed on the left side of the **Dialler** page, as follows.

- no. This is the non-modifiable identifier number (1 through 16).
- *Tel. Num.* Enter the identifier number (1 through 32) of the telephone number (refer to the **Telephone** page) that will receive the voice message call. The telephone number label will appear automatically in the **Description** column.
  - It is not necessary to follow the order defined in the **Telephone** page, however, dialling priority will be defined by the order established in this table.
    - The **Description** column can be changed in the **Telephone** page.
- **Repetition time** Enter how long (in seconds) the Voice message must play. A different **Repetition time** can be specified for each telephone number.
- Replay pause Enter the interval (in seconds) between each voice message replay.
- *Voice timeout* Enter how long (in seconds) the Panel must wait for a voice answer before hanging up. This parameter depends on the **Send message after** option, as follows.
  - Voice on line: the Panel will hang up after dialling—if a voice answer is not detected within the programmed Voice on line time.
  - First ring: the Panel will hang up after dialling—if a back-ring is not detected within the programmed Voice on line time.
  - > Dial: the Panel will send the message immediately after dialling the number.
  - Attempts Enter the number of tries the Panel must make in the event of a failed call.
- *Call successful* If this option is enabled the telephone numbers of successful calls will be redialled in the following cycles. If not, *numbers* the successful numbers will be bypassed in the successive cycles.

The programmed parameters of the **Replay pause**, **Voice timeout**, **Attempts** and the **Call successful numbers** options will be the same for all Telephone numbers.

|   |    | n Description  | Repetition time |                         |          |
|---|----|----------------|-----------------|-------------------------|----------|
|   | 1  | Tel.Number 001 | 60              | Replay pause            | 2        |
|   | 2  | Tel.Number 002 | 60              | Voice timeout           | 20       |
|   | 3  | Tel.Number 003 | 60              | Voice ameour            | 20       |
|   | 4  | Tel.Number 004 | 60              | Attempts                | 8        |
|   | 5  | Tel.Number 005 | 60              |                         |          |
|   | 6  | Tel.Number 006 | 60              | Call successful numbers |          |
|   | 7  | Tel.Number 007 | 60              |                         |          |
|   | 8  | Tel.Number 008 | 60              |                         |          |
|   | 9  | Tel.Number 009 | 60              | Send message after      |          |
| ) | 10 | Tel.Number 010 | 60              |                         | C Dial   |
| 1 | 11 | Tel.Number 011 | 60              |                         |          |
| 2 | 12 | Tel.Number 012 | 60              |                         |          |
| 3 | 13 | Tel.Number 013 | 60              |                         |          |
|   | 14 | Tel.Number 014 | 60              |                         |          |
|   | 15 | Tel.Number 015 | 60              |                         |          |
| 5 | 16 | Tel.Number 016 | 60              |                         | Messages |

# Figure 27 Dialler page

Send message Specify when the voice message will be sent.

after

Voice on line: the message will be sent on voice answer (e.g. on "Hello").

First ring: the message will be sent after the first back-ring.

**Dial:** the message will be sent immediately after dialling the telephone number.

A Call will be considered **successful** when it satisfies all the conditions programmed in the **Send message after** section. Only the **Voice on line** option ensures that calls have been answered.

# Messages

Assign a label (maximum 16 characters) to the 14 Voice messages in the **Messages** window (see Figure 28). Select the **Send** button to download.

Voice message recording requires the OmniaVox kit (Voice board + Microphone board + Speaker). Recording, play and deletion can be done via keypad. Refer to the OmniaVOX section for a full description of the Voice function.

# Actions

Click **Actions** to open the **Dialler actions** window. Program the **Dialler actions** that will be assigned to specific events in the **Events/Actions** Page.

Each Dialler action will send one of the 14 Voice Messages to up to 16 telephone numbers (from the 32 telephone numbers in the Phonebook). Dialler actions will be repeated as per the programmed number of **Attempts** programmed in the **Dialler** page.

The parameters must be programmed as follows.

- *no.* This is the identifier number of the Dialler action. Use the corresponding identifier number to assign the **Dialler action** to the **Event** in the **Events/Actions** Page.
- 1 ... 16 The numbers on the top row of the Dialler actions window correspond to the numbers in the no. column in the Dialler Telephone Numbers list.
  - Assign the **Dialler Telephone Numbers** to the Dialler action:

**Yes** = the corresponding telephone number will be dialled. Box clear = the corresponding telephone number will not be dialled. Double click to toggle the status.

- *Message* Enter the identifier number of the Voice message to be sent (refer to **no.** column in the **Messages** window). The assigned label will appear automatically in the **Descr. Mess.** column.
  - The Voice message label can be changed in the **Messages** window only.
- Descr. Action Assign a label to the action—this will simplify programming in the Event-Actions page.

*Events* Each Action can be assigned to the several events.

To view the events that activate a specific action:

-click **Events** on the **Dialler actions** window (from the **Dialler** page) to view the list of events that will activate the selected action.

-open the Events-Actions page to view the actions activated by each selected event.

# **Digital Communicator**

Up to 256 actions can be programmed on the Digital Communicator page, Each action will communicate the start/end of an event to the Central Station.

| no. | Description     | 🗸 ОК       |
|-----|-----------------|------------|
| 1   | Voice mess. 001 | X Cance    |
| 2   | Voice mess. 002 |            |
| 3   | Voice mess. 003 | 🝸 Help     |
| 4   | Voice mess. 004 |            |
| 5   | Voice mess. 005 |            |
| 6   | Voice mess. 006 |            |
| 7   | Voice mess. 007 | 🖷 Upload   |
| 8   | Voice mess. 008 | P Doumloor |
| 9   | Voice mess. 009 |            |
| 10  | Voice mess. 010 |            |
| 11  | Voice mess. 011 |            |
| 12  | Voice mess. 012 |            |
| 13  | Voice mess. 013 |            |
| 14  | Voice mess. 014 |            |

Figure 28 Voice message page

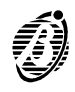

Each Digital Communicator action can send the corresponding event code (event identifier) to up to 4 telephone numbers. Therefore, it possible to signal burglary to the Central Station, fire to the Fire Station, Fault to the Installer and send emergency requests to the Service Centre.

Each event can be assigned to 2 Digital Communicator actions (2 different codes can be assigned to each event). This will allow the same event to be sent to two different Security Services, each with their own decoding (e.g. a Fault event to the Installer and to the Central Station).

- *Event queue* The communication will not end until all the events destined for the service on line have been transmitted. The Event queue will reduce call costs and communication time.
  - Protocols with Voice management do not queue Events but transmit one event per call.
  - Digital Communicator telephone numbers The Digital Communicator can manage 4 telephone numbers.
  - no. This is the non-modifiable identifier number (1 through 4).
  - *Tel. Num* Enter the identifier number (1 through 32) of the required telephone number (refer to the **no.** column in the Phonebook—**Telephone** page).
- **Customer code** Enter the 3-4 digit Customer code (accepted digits 0 through 9 and upper-case letters from B to F). This code is usually assigned by the Central Station and functions as the system identifier (user, placement, type of system, etc.).
  - **Protocol** Select the protocol (usually assigned by the Central station).
    - The Panel supports the following pulse protocols in 3/1, 3/2, 4/1 and 4/2 formats or, with 3 or 4-digit Customer codes and 1 or 2-digit Event codes:
      - ADEMCO / SILENT KNIGHT Slow 10 baud
      - > ADEMCO / SILENT KNIGHT Fast 20 baud
      - FRANKLIN / SECOA / DCI VERTEX Fast 20 baud
      - RADIONICS 40 baud
      - SCANTRONIC 10 baud
      - Customized

and **DTMF** protocol:

Contact ID

The listed protocols are available with or without Voice Management.

Protocols with **Voice Management** provide a 2-way audio channel that will open when data transfer ends. This channel will allow the Central Station operator to check on the protected premises after receiving an alarm call.

The channel will close when the programmed time (refer to **2-way audio**) elapses, or when the Central station receiver ends the connection.

The User can communicate with the Central Station operator via the microphone and speaker on the VOX-REM board.

- Protocols with Voice Management can be used when:
  - -the Panel is equipped with an **OmniaVOX** Voice board (optional);

-the Central Station receiver manages voice communications.

| no. Tol Mum | Description    | Customer code | Protocol                            |          |
|-------------|----------------|---------------|-------------------------------------|----------|
| 1 17        | Tel Number 017 |               | ADEMCO/SILENT KNIGHT - Slow 10 Baud | -        |
| • •         | Tal Number 018 |               |                                     |          |
| 2 18        | Tel.Number 018 |               | ADEMCO/SILENT KNIGHT - Slow 10 Baud | <u> </u> |
| 3 19        | Tel.Number 019 |               | ADEMCO/SILENT KNIGHT - Slow 10 Baud | <u> </u> |
| 4 20        | Tel.Number 020 |               | ADEMCO/SILENT KNIGHT - Slow 10 Baud | -        |
|             |                |               |                                     |          |
|             |                |               |                                     |          |

- Protocols with Voice management transmit one event per call, therefore, they should be used for events that do not require a voice channel. The same protocol—without Voice management—can be programmed for these events, as follows:
- > assign the Central Station telephone number to two of the four Digital Communicator telephone numbers;
- assign the protocol without Voice Management to one of the two Digital Communicator telephone numbers, and the same protocol with Voice Management to the other;
- > click Actions to open the Digital Communicator Actions window;
- assign the Digital Communicator telephone number with/without Voice Management accordingly to the events.

Attempts Enter the number of call attempts for failed calls.

2-way audio Enter the 2-way audio communication time (in seconds).

Actions

Click Actions to open the Digital Communicator Actions window.

Define the Digital Communicator Actions then assign them to the events in the Event-Actions page.

Each Digital Communicator action has two sub-actions that will send the event code to the 4 programmed telephone numbers (using the relevant customer code and protocol).

The parameters must be programmed as follows.

- *no.* This is the identifier number of the **Action**. Use this number when assigning the Action to the Events in the **Event-Actions** page.
- *Event code* Enter the 1 or 2 character code—usually assigned by the Central Station (accepted digits 0 through 9 and uppercase letters from B to F). This code will allow the Central Station to identify the event that activated the call.
  - Contact ID Event codes must have two characters. If only one character is entered, the letter A will be inserted automatically (e.g. 1 will be rectified to A1).
  - **1234** Select the telephone numbers to be called. Check box clear = the corresponding number will not be dialled. Double click the corresponding box to toggle the status.
    - IF a Digital Communicator telephone number operating with **Contact ID** protocol is assigned to an Action---all other Digital Communicator telephone numbers, assigned to the same Action, must operate with **Contact ID** protocol.
    - All If Yes is selected all the programmed telephone numbers will be dialled, if not, dialling will stop after one successful call.
- Description Enter the label of the Digital Communicator action (maximum 16 characters).

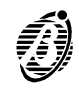

Contact ID Click Contact ID (right side of the Digital Communicator actions window) to program standard events and codes in the Digital Communicator actions window, and in the Events-Action page.

Central Stations using Contact ID protocol will receive the event codes shown in the following table.

| EVENT                            | CODE |
|----------------------------------|------|
| Alarm on zone                    | 3A   |
| Tamper on zone                   | 44   |
| Tamper on Main Unit (Open Panel) | 45   |
| Balanced tamper                  | 45   |
| Tamper BPI device                | 45   |
| False key                        | 45   |
| Warning fuse +F                  | AA   |
| Warning fuse +B                  | AA   |
| Warn. fuse BPI1                  | AA   |
| Warn. fuse BPI2                  | AA   |
| Main fault                       | A1   |
| Low battery                      | A2   |
| Warn. power troub.               | A9   |
| Main fault P.S.                  | AA   |
| Low Batt. P.S.                   | AA   |
| Warn. power troub. P.S.          | AA   |
| Trouble on BPI                   | 3A   |
| Partition Armed                  | A2   |
| Bypass. zone                     | 7A   |
| Tel. Line fault                  | 51   |
| Test                             | A2   |
| Recognized code                  | 22   |

If Contact ID is selected—the first 22 actions in Column B and the programming in the Dig.Comm. column in the Events-Actions page will be overwritten.

- Clear A Select A (Clear section) to delete the programming of the Actions in column A.
- Clear B Select B (Clear section) to delete the programming of the Actions in column B.
- Clear Descr. Click Clear Descr. to delete all the labels.
  - Events Assign the programmed Digital Communicator action to one or more events in the Event-Actions page.

Click **Events** to view the events that activate the selected action.

To view the Events and Digital Communicator actions open either:

- the Digital Communicator actions window from the Dig. Communic. page (click Actions)—to view the Events that activate the Digital Communicator action.

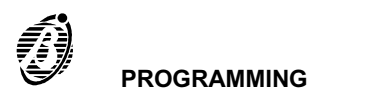

Teleservice

The **B-MOD** or **B-MOD/RX** modem, and the Omnia application from the Security Suite will allow the Installer to teleservice Omnia Panels (e.g. change parameters via telephone).

The Teleservice call can be made by: the Installer (with user authorization); the User and the **Test event** (if enabled).

When the Panel generates a Teleservice call (whether manual—on User request, or automatic—by means of **Callback** or **Enable Test call**) it will dial the enabled telephone numbers (refer to **Enable**) until a call is successful, or until the programmed call **Attempts** cycle ends.

- *Callback* When this option is selected the Panel will call the enabled telephone numbers (refer to **Enable**) in the **Teleserv**ice page (refer to **Tel.Num.** and **Description**). Thus authorized personnel **only** can teleservice the Panel.
- *Enable Test call* When this option is enabled the Panel will make the Teleservice call automatically, as per the programming in the **Test event** page.
  - The Test event must be enabled (refer to **Test event** page).
  - Enable Select the Teleservice telephone numbers.
  - *Tel. Num.* Assign up to 4 telephone numbers to Teleservice (enter the identifier numbers—1 through 32). The corresponding label will be shown in the **Description** column. Enable the telephone numbers for Teleservice.
    - 4 telephone numbers are dedicated to Teleservice. The unused telephone numbers must be disabled and left at default.
- **Customer code** This code allows the Central Station to identify the Panel. Each Panel must have a different **Customer code**. Duplication of a Customer code will be signalled when **Save** is selected (full details of the current code User will be shown).
  - Changes made to the **Customer code** in this page will be transferred to the **Customer** page and vice versa.
  - Attempts Enter the maximum number of call attempts for failed calls.

| Callback F<br>Test call F            |  |
|--------------------------------------|--|
| est call                             |  |
|                                      |  |
| Enable Tel. Num. Description         |  |
| 21 Tel.Number 021 Customer code 0000 |  |
| Tel.Number 022                       |  |
| 23 Tel Number 023                    |  |
| 24 Tel.Number 024 Attempts 8         |  |
|                                      |  |
|                                      |  |
|                                      |  |
|                                      |  |
|                                      |  |
|                                      |  |

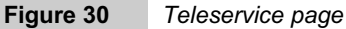

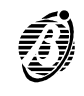

The Events-Actions page is the core of the System. The Panel will operate in accordance with the programming done in this page.

#### Events Table

The Output, Digital Communicator and Dialler Actions can be assigned to the Events shown.

The Events Table is set out in the following way:

- **no.** This is the event number—to be specified in the **DTMF Comm.** page when assigning the corresponding event to a DTMF Communicator channel (for Firmware versions lower than 3.0).
- **Description** This is the event label:
  - —the round brackets will show the label of the peripheral of the object that generated the event;
     —the square brackets will show the label of the object that generated the event.
  - The Event number will vary in accordance with the detail level selected on the right side of the page (refer to the **Events description** section).
- **Outputs ON** Enter the identifier number of the output that will be activated (refer to **Outputs** page) by the corresponding event. **0** = no Output will be activated
- *Dig. Communic.* Use the **ON** column for the identifier numbers of the actions that will be activated by the Digital Communicator when the corresponding event starts (refer to **Dig. Communic.**).

Use the **OFF** column for the identifier numbers of the actions that will be activated by the Digital Communicator when the corresponding event ends (refer to **Dig. Communic.**).

**Dialler** Use the **ON** column for the identifier numbers of the actions that will be activated by the Dialler when the corresponding event starts (refer to **Dialler** page).

Use the **OFF** column for the identifier numbers of the actions that will be activated by the Dialler when the corresponding event ends (refer to **Dialler** page).

Priority telephone actions

Action no.1 on the telephone Dialler and action no.1A of the DTMF communicator have priority over all other telephone actions.

These two actions have the same priority level, therefore, if one occurs whilst the other is running, the ongoing action will not be interrupted.

Priority telephone actions should be used for events such as Medical Emergency or Duress.

|      |                                                     | Outputs | Dig | . Comm. |    | Dialler | Outputs Actions                       |
|------|-----------------------------------------------------|---------|-----|---------|----|---------|---------------------------------------|
| 10.  | Description                                         | ON      | ON  | OFF     | ON | OFF     | 1. Output 001                         |
| 185  | Generic alarm on partition 1 [Partition 001]        | 1       | 0   | 0       | 1  | 0       |                                       |
| 186  | Generic alarm on partition 2 [Partition 002]        | 1       | 0   | 0       | 1  | 0       | Dig. Comm. Actions -                  |
| 187  | Generic alarm on partition 3 [Partition 003]        | 1       | 0   | 0       | 1  | 0       | None                                  |
| 188  | Generic alarm on partition 4 [Partition 004]        | 1       | Ô   | Û       | 1  | 0       | Dia Cama Astron                       |
| 189  | Generic alarm on partition 5 [Partition 005]        | 1       | 0   | 0       | 1  | 0       | Dig. Comm. Actions -                  |
| 190  | Generic alarm on partition 6 [Partition 006]        | 1       | 0   | 0       | 1  | 0       | None                                  |
| 191  | Generic alarm on partition 7 [Partition 007]        | 1       | Ó   | 0       | 1  | 0       |                                       |
| 192  | Generic alarm on partition 8 [Partition 008]        | 1       | 0   | 0       | 1  | 0       | Dialler Actions - ON                  |
| 193  | Tamper alarm on partition 1 [Partition 001]         | 2       | 0   | 0       | 2  | 0       | 1 Zones alarms                        |
| 194  | Tamper alarm on partition 2 [Partition 002]         | 2       | Û   | 0       | 2  | Û       | Dialler Actions - OFF                 |
| 195  | Tamper alarm on partition 3 [Partition 003]         | 2       | 0   | 0       | 2  | 0       | None                                  |
| 196  | Tamper alarm on partition 4 [Partition 004]         | 2       | 0   | 0       | 2  | 0       | L totto                               |
| 197  | Tamper alarm on partition 5 [Partition 005]         | 2       | Ô   | Û       | 2  | 0       |                                       |
| 198  | Tamper alarm on partition 6 [Partition 006]         | 2       | 0   | 0       | 2  | 0       | Partitions detail                     |
| 199  | Tamper alarm on partition 7 [Partition 007]         | 2       | 0   | 0       | 2  | 0       | Zone detail                           |
| 200  | Tamper alarm on partition 8 [Partition 008]         | 2       | 0   | 0       | 2  | 0       | E Warning detail                      |
| 201  | Generic+Tamper alarm on partition 1 [Partition 001] | 0       | 0   | 0       | 0  | 0       | Code detail                           |
| 202  | Generic+Tamper alarm on partition 2 [Partition 002] | 0       | 0   | 0       | 0  | 0       | Super key detail                      |
| 203  | Generic+Tamper alarm on partition 3 [Partition 003] | 0       | 0   | 0       | 0  | 0       | -                                     |
| 204  | Generic+Tamper alarm on partition 4 [Partition 004] | 0       | 0   | 0       | 0  | 0       | I Outputs                             |
| 205  | Generic+Tamper alarm on partition 5 [Partition 005] | 0       | 0   | 0       | 0  | 0       | Dig. communic.                        |
| 206  | Generic+Tamper alarm on partition 6 [Partition 006] | 0       | 0   | 0       | 0  | 0       | le Dialioi                            |
| 207  | Generic+Tamper alarm on partition 7 [Partition 007] | 0       | 0   | 0       | 0  | 0       | Clear actions                         |
| 20.8 | Generic+Tamper alarm on partition 8 (Partition 008) | 0       | 0   | 0       | 0  | 0       | · · · · · · · · · · · · · · · · · · · |

#### Figure 31 Event-

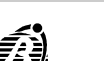

| •                          | Actions                                                                                                    |
|----------------------------|----------------------------------------------------------------------------------------------------|
|                            | Using the <b>Output Actions—Dig. Comm Actions - ON—Dig. Comm Actions - OFF—Dailler actions - ON</b> drop-down menus assign the Actions to the selected event, as follows:                                                                                            |
| Output action              | Select the Output that will be activated by the event in question.                                                                                                    |
| Dig. Comm.<br>Action - ON  | Select the Digital Communicator action that will be generated when the event starts.                                                                                                    |
| Dig. Comm.<br>Action - OFF | Select the Digital Communicator action that will be generated when the event ends.                                                                                                    |
| - Dialler Actions<br>ON    | Select the Dialler action that will be generated when the event starts.                                                                                                    |
| - Dialler Actions<br>OFF   | Select the Dialler action that will be generated when the event ends.                                                                                                    |
| -                          | View event details                                                                                                    |
| -                          | The <b>Events-Actions</b> page shows the Panel events—but not the event details. Click the relevant detail check box to view the <b>corresponding *Global*</b> events.                                                                                               |
| Partition detail           | Select this option to view all Partition events (Alarms, Arming, etc.).                                                                                                    |
| Zone detail                | Select this option to view all Zone events (Alarms, Tamper, Bypass etc.).                                                                                                    |
| Warning detail             | Select this option to view all faults (trouble) events.<br>When deselected—only event no. 229 <b>Warning generic</b> will be shown (this warning represents all types faults).                                                                                       |
| Code Detail                | Select this option to view all events assigned to Codes on keypads.<br>When deselected—only the Global event no. 437 <b>Recognized code *Global*</b> will be shown.                                                                                                  |
| Super key detail           | Select this option to view all Super key events.<br>When deselected—only the no. 397 <b>Super keys *Global*</b> event will be shown.                                                                                                    |
| L <u>S</u>                 | No actions can be assigned to <b>"Global</b> " events—as this is the label of the <b>virtual</b> events that will not be shown for the selected detail level.                                                                                                    |
| >                          | The word <b>None</b> in the <b>Outputs</b> , <b>Dig.Comm.</b> and <b>Dialler</b> columns means:<br>none of the *Global* events has an action of the corresponding type.                                                                                              |
| >                          | The <b>Act.Pres.</b> string in the <b>Outputs</b> , <b>Dig.Comm.</b> and <b>Dialler</b> columns means:<br>one or more *Global* events has an action of the corresponding type.                                                                                       |
|                            | Clear actions                                                                                                    |
|                            | Click <b>Clear actions</b> —in the <b>Outputs</b> , <b>Dig.Comm.</b> and <b>Dialler</b> sections—to delete the corresponding Actions, as per below.                                                                                                    |
| Outputs                    | Select the Outputs check box then click Clear actions to clear all Output actions.                                                                                                    |
| Dig.Comm.                  | Select the Dig.Comm. check box then click Clear actions to clear all Dig.Comm. actions.                                                                                                    |
| Dialler                    | Select the Dialler check box then click Clear actions to clear all Dialler actions.                                                                                                    |
| L3                         | The Panel will ask for confirmation before clearing the selected actions.                                                                                                    |
| <b>Events description</b>  |                                                                                                    |
|                            | Following is a description of the conditions that generate (or stop) the various events. Please note that in some cases the event will not end when the cause of the alarm ends.                                                                                     |
| -                          | Alarm events                                                                                                    |
|                            | Alarm events will be generated by alarm status at zone, partition, or Panel level.                                                                                                    |
|                            | sponding zones.                                                                                                    |
| 咳                          | The <b>Partition</b> and <b>Panel Events</b> are the <b>"OR"</b> logic of the <b>Zone Events</b> .<br>All alarm events will end when the cause of the alarm ends, <b>unless assigned to monostable outputs</b> .                                                     |
|                            | Events—assigned to monostable outputs—will end when the programmed <b>On time</b> of the assigned output elapses.                                                                                                    |
|                            | The programmed <b>On time</b> will run its full time, even if the cause of output activation has been cleared.<br>These events will not be generated during the programmed <b>Off Time</b> of the assigned output, or when the assigned monostable output is active. |
|                            | If an alarm event is assigned to a Monostable output (Siren) with a 3-minute On time, the 3-minute cycle will run                                                                                                    |

If an alarm event is assigned to a Monostable output (Siren) with a 3-minute **On time**, the 3-minute cycle will run its full time, even if the cause of alarm has been cleared. However, the **Alarm Event** will end immediately if the Panel is disarmed.

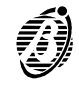

# Zone events

|               | EVENT              | OCCURS WHEN                  | ENDS WHEN                          |
|---------------|--------------------|------------------------------|------------------------------------|
| 1<br>:<br>80  | Alarm on zone no.  | the zone is in alarm status  | the zone returns to standby status |
| 81<br>:<br>16 | Tamper on zone no. | the zone is in tamper status | tamper status on the zone ends     |

# \* The conditions causing the zone alarm and tamper are described in the {Zones} page.

These events can be forced into standby status by:

- > changing the status (Arm/Disarm) of the partition the zone is assigned to;
- > resetting the partition the zone is assigned to;
- using a key/card at a reader (both objects must be enabled on the partition);
- entering a User code on a keypad, and selecting the Stop alarm option (both User code and keypad must be enabled on the partition).

# **Partition Events** A Partition Event will be generated when an event occurs on one of the zones (Zone Event) assigned to the Partition, and will end when all the zone events cease, as follows.

|                 | EVENT                                           | OCCURS WHEN                                                                                                    | ENDS WHEN                                                                                                    |
|-----------------|-------------------------------------------------|----------------------------------------------------------------------------------------------------|----------------------------------------------------------------------------------------------------|
| 161<br>:<br>168 | Fire alarm on<br>partition no.                  | a <b>Fire</b> zone—assigned to the partition is in alarm status                                                                                                    | <b>all</b> events generated by the <b>Fire</b> zones—assigned to the partition return to standby status                 |
| 169<br>:<br>176 | 24h alarm on partition no.                      | a <b>24h</b> zone—assigned to the partition is in alarm status                                                                                                    | <b>all</b> events generated by the <b>24h</b> zone—assigned to the partition return to standby status                   |
| 177<br>:<br>184 | Burglar<br>alarm on<br>partition no.            | a burglar zone ( <b>Instant</b> , <b>Entry delay</b> , <b>Entry path</b> , <b>Exit delay</b> or <b>Last exit zone</b> )—assigned to the partition is in alarm status | <b>all</b> events generated by the burglar zonesassigned to the partition return to standby status                      |
| 185<br>:<br>192 | Generic<br>alarm on<br>partition no.            | a zone (any Type)—assigned to the partition is in alarm status                                                                                                    | <b>all Alarm</b> events generated by the zonesassigned to the partition return to standby status                        |
| 193<br>:<br>200 | Tamper<br>alarm on<br>partition no.             | a zone—assigned to the partition is in tamper status                                                                                                    | <b>all Tamper</b> events generated by the zones— assigned to the partition return to standby status                     |
| 201<br>:<br>208 | Generic+<br>Tamper<br>alarm on<br>partition no. | a zone—assigned to the partition is in alarm or tamper status                                                                                                    | <b>all</b> events ( <b>Alarm and Tamper</b> ) generated by the zones—assigned to the partition return to standby status |

To force these events into Standby status:

- change the partition status
- reset the partition
- > use a key/card at a reader (the key/card and reader must be enabled on the partition)
- enter a User code at a keypad, and select the Stop alarm option (both User code and keypad must be enabled on the partition).

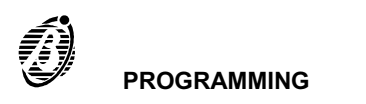

**Panel Events** A Panel Event will be generated when the corresponding event type occurs on any zone—whatever the partition, and will end when all the corresponding types of zone events cease, as follows.

|     | EVENT                                | OCCURS WHEN                                                                                                    | ENDS WHEN                                                                                                    |
|-----|--------------------------------------|----------------------------------------------------------------------------------------------------|----------------------------------------------------------------------------------------------------|
| 209 | Fire alarm on<br>panel               | a <b>Fire</b> zone—assigned to any partition is in alarm status                                                                                                    | <b>all</b> events generated by the <b>Fire</b> zones—of all partitions—return to standby status                 |
| 210 | 24h alarm on<br>panel                | a <b>24h</b> zone—assigned to any partition is in alarm status                                                                                                    | <b>all</b> events generated by the <b>24h</b> zones—of all partitions—return to standby status                  |
| 211 | Burglar<br>alarm on<br>panel         | a burglar zone ( <b>Instant</b> , <b>Entry delay</b> , <b>Entry path</b> ,<br><b>Exit delay</b> or <b>Last exit zone</b> )—assigned to any<br>partition is in alarm status | <b>all</b> events generated by burglar zones of all partitions return to standby status                         |
| 212 | Generic<br>alarm on<br>panel         | any zone—assigned to any partition is in alarm status                                                                                                    | <b>all Alarm</b> events generated by the zones of all partitions return to standby status                       |
| 213 | Tamper<br>alarm on<br>panel          | any zone—assigned to any partition is in tamper status                                                                                                    | <b>all Tamper</b> events generated by the zones of all partitions return to standby status                      |
| 214 | Generic+<br>Tamper alarm<br>on panel | any zone—assigned to any partition is in alarm or tamper status                                                                                                    | <b>all</b> events ( <b>Alarm and Tamper</b> ) generated by the zones of all partitions return to standby status |
| 215 | Tamper on<br>Main unit               | the tamper switch (2) or snatch switch (15) in the Main unit opens                                                                                                    | the tamper <b>and</b> snatch switches close                                                                     |
| 216 | Balanced<br>tamper                   | terminal [ASB] is unbalanced                                                                                                    | terminal [ASB] is balanced (connected to ground with a 10,000 ohm-resistor)                                     |
| 217 | Tamper on<br>BPI device              | a tamper or snatch switch of a BPI peripheral opens (Keypads, Input or Output Expanders, etc.)                                                                             | <b>all</b> tamper and snatch switches of BPI peripherals are closed                                             |
| 218 | False key at<br>reader               | A false key/card at a reader                                                                                                    | false key/card is no longer detected                                                                            |

These events can be forced into standby status by:

- > entering (at any keypad) a User code enabled for **Panel Reset**, and selecting the Alarm reset option;
- > entering (at any keypad) a User code enabled for **Panel Reset** and selecting the Stop alarm option;
- using a valid key/card at a reader. The Enable Stop alarm on panel with valid key option must be enabled (refer to Options from the Programming menu).

#### Generic Events

These events will be generated by the Panel, and do not have a start or end condition (e.g. No Mains).

Generic Events can be forced into standby status by using an enabled User Code (at any keypad) to activate the **Reset Alarm** command.

If these events are assigned to a monostable output they will behave as follows.

- If the generating condition is still present after the On time of the output—the latter will return to standby status but the event will not end until the condition ceases.
- If the generating condition ends before the On time of the Monostable output has elapsed, the output will return to standby status, and the event will end.

When these events are not assigned to a Monostable output, they will end when the conditions in the following table occur.

|     | EVENT                    | OCCURS WHEN                                                                                                    | ENDS WHEN                                                     |
|-----|--------------------------|----------------------------------------------------------------------------------------------------|---------------------------------------------------------------|
| 219 | Global alarm<br>memory   | any type of alarm or tamper is detected (Zone alarm<br>or tamper, Open panel, Balanced tamper, BPI<br>peripheral tamper, False key/card at reader) | the alarm memory is cleared by Partition Reset or Panel Reset |
| 220 | Warning fuse<br>+F       | Fuse <b>21</b> blows                                                                                                    | fuse <b>21</b> is replaced                                    |
| 221 | Warning fuse<br>+B       | Fuse <b>20</b> blows                                                                                                    | fuse <b>20</b> is replaced                                    |
| 222 | Warning fuse<br>BPI1     | Fuse <b>18</b> blows                                                                                                    | fuse <b>18</b> is replaced                                    |
| 223 | Warning fuse<br>BPI2     | Fuse <b>19</b> blows                                                                                                    | Fuse <b>19</b> is replaced                                    |
| 224 | Warning<br>mains failure | after mains power failure for the programmed time (refer to <b>Filter times</b> in the <b>Programming</b> menu)                                    | the mains power supply is restored                            |
| 225 | Warning low<br>battery   | mains power failure and insufficient battery power for Panel functioning                                                                           | the battery charge is above the safety limit                  |

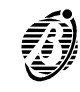

|                 | EVENT                                           | OCCURS WHEN                                                                                                    | ENDS WHEN                                                                                                    |  |  |  |
|-----------------|-------------------------------------------------|----------------------------------------------------------------------------------------------------|----------------------------------------------------------------------------------------------------|--|--|--|
| 226             | Warning<br>power trouble                        | the battery is unable to supply the Panel properly (calculated with mains present only).                                                                                            | the battery or the protection fuse 27 is replaced                                                                                                    |  |  |  |
| 227             | Warning<br>mains failure<br>on Power<br>station | the power supply of <b>one of the Power stations on</b><br><b>the BPI Bus</b> fails for the programmed time (refer to<br><b>Filter times</b> in the <b>Programming</b> menu)        | the mains power supply is restored on all the Power stations on the BPI Bus                                                                                                    |  |  |  |
| 228             | Warning low<br>battery on<br>Power station      | mains power supply fails to <b>one of the Power stations</b><br><b>on the BPI</b> and the battery cannot supply the peripherals<br>properly                                         | the <b>Power station</b> battery charge reaches the required level                                                                                                    |  |  |  |
| 229             | Warning<br>power<br>trouble on<br>Power station | the battery of <b>one of the Power stations on the BPI</b><br><b>Bus</b> is unable to supply sufficient power to the<br>peripherals                                                 | the battery (or the protecting fuse) is replaced                                                                                                    |  |  |  |
| 230             | Warning<br>generic                              | one of the previously described troubles starts                                                                                                    | all previously described troubles end                                                                                                    |  |  |  |
| 231             | Trouble on<br>BPI                               | the Main unit cannot find one or more of the BPI peripherals, due to trouble or tamper                                                                                              | the Main unit finds all the BPI peripherals in the BPI Bus configuration                                                                                                    |  |  |  |
| 232<br>:<br>239 | partition no.<br>armed                          | the partition is armed                                                                                                    | the partition is disarmed                                                                                                    |  |  |  |
| 240<br>:<br>247 | Exit time on partition no.                      | the partition is armed                                                                                                    | the programmed <b>Exit time</b> of the partition elapses<br>unless, a <b>Last exit zone</b> is violated during the <b>Exi</b><br><b>time</b> , in which case it will end after the programmed<br><b>Last exit time</b> of the partition |  |  |  |
| 248<br>:<br>255 | Entry time on partition no.                     | an <b>Entry delay</b> zone—assigned to the armed partition is violated                                                                                                    | the programmed <b>Entry time</b> of the partition elapses or when the partition is disarmed                                                                                                    |  |  |  |
| 256<br>:<br>263 | Valid key on partition no.                      | the key/card and reader in use are enabled on the partition                                                                                                    | the key/card is removed from the reader                                                                                                    |  |  |  |
| 264             | Valid key on<br>panel                           | a valid key/card is used at a reader                                                                                                    | there are no valid keys /cards at readers                                                                                                    |  |  |  |
| 265<br>:<br>272 | Stop alarm<br>on partition<br>no.               | a Stop alarm request made by an enabled User code is done on a keypad—enabled on the partition                                                                                      | alarms are no longer blocked                                                                                                    |  |  |  |
| 273             | Stop alarm<br>on panel                          | a Stop alarm request made by a User code—enabled for this option                                                                                                    | alarms are no longer blocked                                                                                                    |  |  |  |
| 274<br>:<br>353 | Bypass zone<br>no.                              | the zone is bypassed                                                                                                    | the zone is unbypassed                                                                                                    |  |  |  |
| 354<br>:<br>361 | Not ready to<br>arm partition<br>no.            | there is alarm status on at least one zone, that is not<br>a delayed, last exit, bypassed or command type zone.<br>The calculation occurs every 2 seconds                           | the alarm status ends on all the not delayed, last exit, bypassed or command type zones                                                                                                    |  |  |  |
| 362             | Telephone<br>line trouble                       | the voltage on the telephone line drops below 3 V for<br>at least 45 seconds. This event will not be generated<br>when the <b>Disable telephone line check</b> option is<br>enabled | the proper voltage (over 3 V) is restored for at least 15 seconds                                                                                                    |  |  |  |
| 363<br>:<br>370 | Autoarming<br>warning<br>partition no.          | the OmniaTIMER generates the Autoarming warning for the partition                                                                                                    | the OmniaTIMER arms the partition                                                                                                    |  |  |  |
| 371             | Error serial<br>printer                         | the printer connected to the serial port on the OmniaTIMER is out of service                                                                                                    | the printer connected to the serial port on the OmniaTIMER is in service                                                                                                    |  |  |  |
| 372             | Error parallel printer                          | the printer connected to the parallel port on the OmniaTIMER is out of service                                                                                                    | the printer connected to the parallel port on the<br>OmniaTIMER is in service                                                                                                    |  |  |  |
| 373<br>:<br>380 | Timer no.                                       | The Timer (controlled by the OmniaTIMER) reaches the programmed <b>On</b> time                                                                                                    | The Timer (controlled by the OmniaTIMER) reaches the programmed <b>Off</b> time                                                                                                    |  |  |  |

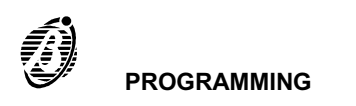

Spot events

Spot events have no END status, therefore, cannot be:

- assigned to bistable outputs;
- > assigned to reset actions of the Dialler and the Digital Communicator;
- > assigned to channels of the DTMF communicator (for Firmware Versions lower than 3.0).

|                 | EVENT                                    | OCCURS WHEN                                                                                                    | ENDS WHEN |
|-----------------|------------------------------------------|----------------------------------------------------------------------------------------------------|-----------|
| 381             | Test                                     | programmed in the <b>Test event</b> page                                                                                                 |           |
| 382<br>:<br>389 | Reset on partition no.                   | Alarm reset is done on a keypad—enabled on the partition —by a User code—enabled on the partition                                        |           |
| 390             | Reset on<br>panel                        | <b>Alarm reset</b> is done by a User code—enabled for this option                                                                        |           |
| 391<br>:<br>400 | Super key no.                            | the button (key)is pressed for more than 3 seconds                                                                                       |           |
| 401<br>:<br>408 | Chime on partition no.                   | a <b>Chime</b> zone—assigned to the disarmed partition is violated                                                                       |           |
| 409<br>:<br>439 | Recognized<br>User code no.              | the PIN of the enabled User code is entered                                                                                              |           |
| 440             | Recognized<br>Installer code             | the Installer PIN is entered. <b>This event will not</b><br><b>generate actions</b> as access to the Installer menu<br>stops all actions |           |
| 441             | Teleservice<br>request from<br>B-Mod     | a Teleservice call coming from B-MOD is answered                                                                                         |           |
| 442             | Teleservice<br>ON                        | Teleservice is activated after acceptance of the Installer PIN                                                                           |           |
| 443             | Teleservice<br>action failed             | test call or Teleservice action fails (requested by the User)                                                                            |           |
| 444             | Failed DTMF<br>Communicator<br>action    | an action fails on the DTMF communicator—<br>programmed to call the Central station with Contact ID<br>protocol                          |           |
| 445             | Failed Dialler<br>action                 | an action fails on the telephone dialler                                                                                                 |           |
| 446             | Failed Digital<br>Communicator<br>action | a Digital Communicator action fails                                                                                                    |           |

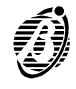

# DTMF communicator (for Firmware Versions lower than 3.0)

The DTMF communicator (for Firmware versions lower than 3.0) can transmit 8 events—plus 1 of the events managed by the Panel—to Central Stations that support this protocol.

If the status of a programmed event changes, the Panel will call the enabled telephone numbers (refer to **Enable**), and will send the assigned **Customer code**. This will allow the Central station to identify the Panel and check the status of the 9 channels of the DTMF communicator.

- General enable Use this option to enable/disable the DTMF communicator.
  - **Enable** Enable the DTMF communicator telephone numbers.
  - *Tel. Num.* Enter the identifier number (1 through 32) of the Central station telephone number. The corresponding label will be shown automatically.
- *Customer code* Enter a 4 digit code (accepted digits 0 through 9). This code is usually assigned by the Central Station.

**Protocol** Select the protocol used by the Central station.

This Panel supports:

- > ADEMCO MF
- SCANTRONIC MF
- Channel definition Enter the identifier number of the event that will be monitored by the corresponding service (e.g. Central station).
- *Channel reversal* All channels—except the **Aux** channel—can be programmed with Logic reversal. In this way, the alarm code will be transmitted when the event ends, and the reset code will be transmitted when the event assigned to the channel starts.
  - Attempts Enter the maximum number of attempts for failed calls.
  - Call successful At default the DTMF communicator will stop after the first successful call.
    - numbers
      - Is If this option is selected, all the telephone numbers will be dialled until they are all successful, or for the programmed number of **Attempts**.

| TMF com     | nunicator |                | General enable      |           |           |
|-------------|-----------|----------------|---------------------|-----------|-----------|
|             |           | DTMF co        | mmunicator telephon | e numbers |           |
| Enable      | Tel, Num. | Description    | Customer            | code      | Protocol  |
|             | 21        | Tel.Number 021 |                     |           | ADEMCO MF |
|             | 22        | Tel.Number 022 |                     |           | ADEMCO MF |
|             | 23        | Tel.Number 023 |                     |           | ADEMCO MF |
| Г           | 24        | Tel.Number 024 |                     |           | ADEMCO MF |
| inty change | 1         | 2 🗖 3 🗖 4      |                     | 7 🗖 8     | r         |
|             | 8         | Callsuo        | sessid numbers 🗖    |           |           |
|             |           |                |                     |           |           |
|             |           |                |                     |           |           |
|             |           |                |                     |           |           |

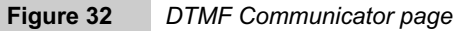

Test event

The **Test** event will occur as per the following parameters, and can be assigned to actions in the **Event-Actions** page.

Enable Use this option to enable the Test event.

- Hour and minute Enter the scheduled time of the Test event (refer to Clock from the Programming menu).
   test event Accepted values for hh—0 through 23 (hour).
   Accepted values for mm—0 through 59 (minutes)
   00 in the hh field will be read as midnight.
- *First Test delay* Enter the number of times the Panel must ignore the scheduled hour before activating the Test event. This parameter determines the number of days that must elapse before the first Test event (the day count will start when **Initialize** is selected).

Repeat Test event Specify how often the Test event must be activated.

- Initialize Download the Test event parameters to the Panel (select Download Page from the Programming menu) then click Initialize.
  - Click **Initialize** when new Test event parameters are downloaded to the Panel.
  - The Panel must be connected to the computer (via RS232 or telephone), otherwise, the program cannot initialize the system.

# **Keypad Codes**

The Codes (User and Installer Codes) and keys operate the system. The Panel has a total of 32 Access Codes.

Access Codes 1 through 32 correspond to default Code PINs 0001 through 0032.

By default Code 1 is already Available, and is also Master of all Codes—including itself (refer to Code Attributes programmed by the Installer).

# User Code Description

*Enable on* Keypads and User codes can be enabled on specific partitions (refer to **Config.** page for keypad partitions). User *partitions* codes operate enabled partitions only (User code partitions), and the matching partitions on the keypad in use (Keypad partitions). Therefore, the effect of a User code request also depends on the keypad. This dual level of control facilitates use, as the same operation can have different effects on different keypads.

#### Example

User code enabled on partitions 1, 5 and 7 entered at a Keypad enabled on partitions 1, 4, 7 and 8.

The User code request will effect partitions 1 and 7—as partition 5 is not a keypad partition, and partitions 4 and 8 are not User code partitions.

**Recognized User** Code acceptance will generate the **Recognized User code no.** event. This event can be assigned to an output or telephone action. Proper programming of events and outputs eliminates trouble linked with access control and/or limitations (refer to the **Recognition of multiple codes** section in the **FACILITIES** section).

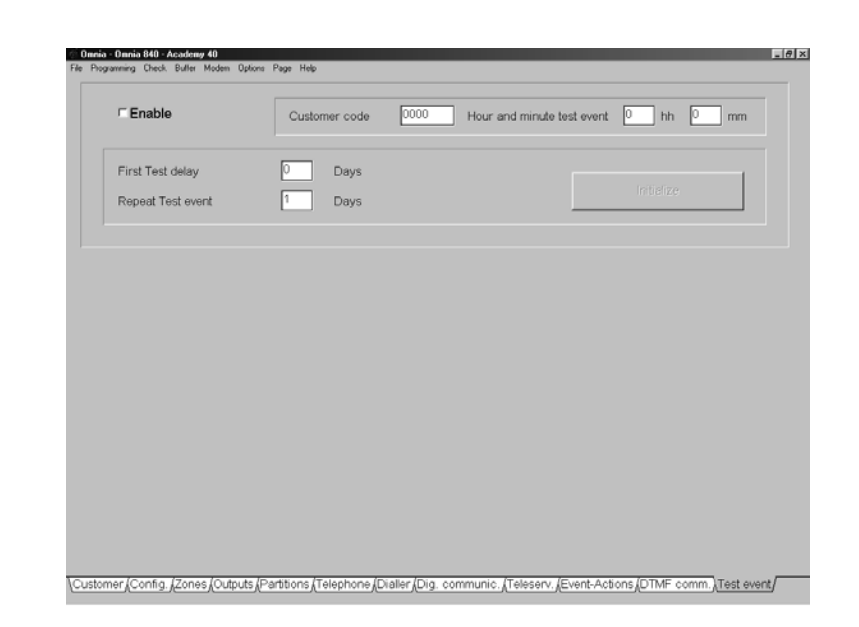

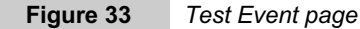

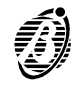

Code attributes programmed by the Installer

The attributes determine how the User code can operate the system (refer to **Enable on Partitions—Enable user menu —Enable instant actions**).

Available Only Available User codes can operate the system.

The system usually requires less than the 31 User codes provided. This time-saving option allows the Installer to make only the required number of User codes **Available** to operate the system. Without this option it would be necessary to change all the default PINs for security reasons.

If a User code has been programmed but has not been made Available, it will be considered inexistent.

## Master code —All User codes must have a Master code.

- -The Available and Active status of Master codes cannot be disabled.
- ----User codes 1 through 24 can be Master codes.
- -User codes 25 through 31 cannot be Master codes.
- -A code can be its own Master, and therefore, can change its own PIN.

-A code can be Master of several codes but Slave of only one.

-Only a Master code can disable the Active status and PIN of its Slave code.

—A Slave code must be disabled by its current **Master** code before it can be assigned a new **Master** code (refer to **User parameters**).

The Installer cannot disable the Available status of an Active User code via computer.

#### User Parameters

These parameters are usually programmed by the User. However, if Installer intervention is preferred, the User must provide the Installer with the **Master code PIN**.

- Active: this option allows the Installer to disable a User code via computer (Master code PIN required).
- > PIN: this option allows the Installer to change a User code PIN via computer (Master code PIN required).

**Enable on** Enabled User codes can control: Arming/Disarming, Stop Alarm and Bypass zone operations on their partitions. **partitions** 

**Yes** = User code **Enabled** on the corresponding partition Box clear = User code disabled on the corresponding partition

Row **A** is for the partitions that will arm (**A**) or disarm (**D**) when the User code is entered at a keypad, and  $\stackrel{|A^*|}{\leftarrow}$  is pressed (Type A arming mode).

Row **B** is for the partitions that will arm (**A**) or disarm (**D**) when the User code is entered at a keypad, and  $\stackrel{\mathbb{B}}{\xrightarrow{+}}$  is pressed (Type B arming mode).

The enabled partitions will arm or disarm when the User code is entered at a keypad, and  $\frac{|OF|}{|REC|}$  or  $\frac{|OFF|}{|REC|}$  is pressed.

**Enable User menu** The User menu will provide the enabled options **only**. Enable/Disable the following options, as per requirements.

- > Arm/Disarm: arms/disarms partitions separately
- > Panel reset: resets/stops alarms on panel
- Partitions reset: resets/stops alarms on partitions
- > View/Bypass zones: views/bypasses zones
- > View: views the event buffer
- > Teleservice: teleservice
- > Clear call queue: clears telephone-call queue
- > Output management: enables /disables outputs

The enabled options will be shown on the corresponding User menu. However, in particular instances the **Teleserv.**, **Panel reset** and **Partition reset** will perform as follows.

If **Teleservice** is disabled the **Teleserv.**, **En./Dis.Teleser.** and **En./Dis.Answer** options will not appear on the User menu.

Enablement of the **Panel reset** and **Partitions reset** options determines the actions the Panel will perform when **Alarm reset** or **Stop alarm** is selected from the User menu.

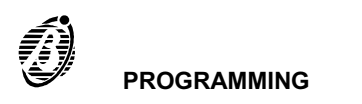

# *Alarm reset from* If the *Alarm reset* option is selected by a User code enabled for *Panel reset*—it will: *User Menu*

- **Delete alarm memory**—Main unit open, balanced tamper, Tamper on BPI device and false key/card at reader.
- **Force to Standby**—the Outputs activated by the following events.

| Fire alarm on panel    | Generic+Tamper alarm on panel |
|------------------------|-------------------------------|
| 24h alarm on panel     | Tamper on Main unit           |
| Burglar alarm on panel | Balanced tamper               |
| Generic alarm on panel | Tamper on BPI devices         |
| Tamper alarm on panel  | False key at reader           |

If the Alarm reset option is selected from by a User code enabled for **Panel reset** and **Partition reset**—it will perform as per above (Alarm reset) and will also:

- **Delete alarm memory**—for partition alarm and tamper.
- **Force to Standby**—the Outputs activated by the following events.

| Fire alarm on partition    | Generic alarm on partition        |
|----------------------------|-----------------------------------|
| 24h alarm on partition     | Tamper alarm on partition         |
| Burglar alarm on partition | Generic+Tamper alarm on partition |

#### Stop alarm from When the Stop Alarm option is selected by a User code enabled for Panel reset—it will: User Menu

**Force to Standby**—the Outputs activated by the following events.

| Fire alarm on panel    | Generic+Tamper alarm on panel |
|------------------------|-------------------------------|
| 24h alarm on panel     | Tamper on Main unit           |
| Burglar alarm on panel | Balanced tamper               |
| Generic alarm on panel | Tamper on BPI devices         |
| Tamper alarm on panel  | False key at reader           |

If the **Stop alarm** option is selected by a User code enabled for **Panel reset** and **Partition reset**—it will perform as per above (**Stop alarm**) and will also:

**Force to Standby**—the Outputs activated by the following events.

| Fire alarm on partition    | Generic alarm on partition        |
|----------------------------|-----------------------------------|
| 24h alarm on partition     | Tamper alarm on partition         |
| Burglar alarm on partition | Generic+Tamper alarm on partition |

- Alarm reset and Stop Alarm requests will effect the User code partitions only. Therefore, if an output is assigned to two partitions—and one of the two is not an enabled partition of the User code entered at the keypad—the output will remain active until a Stop alarm request is made for both partitions.
- An Output will return to Standby status automatically when all the activating events end. Alarm reset and Stop Alarm requests will effect the User code partitions only.

Enable Instant The USER MENU also provides extra User code options, as follows.

# actions

- > Arming type A: enter the User code then press  $\mathbb{A}^*_{\bullet}$
- > Arming type B: enter the User code then press  $\overset{\mathbb{B}}{\xrightarrow{}}$
- > Arm enabled partitions: enter the User code then press
- Disarm enabled partitions: enter the User code then press
- Enable scheduler: enable the Scheduler
- \*1 Enable/Disable via DTMF: code enable/disable via DTMF
- \*2 Inputs status via DTMF: Input reading via DTMF
- > \*3 Remote listen-in-Telephone func: remote listen-in and 2-way communication (via telephone)

 \* The last 3 actions (\*1, \*2 and \*3) are provided by DTMF commands via telephone. Refer to the TELEPHONE OPERATIONS section in the USER MANUAL under:
 —Enable/Disable via DTMF and Inputs status via DTMF for \*1 and \*2; —Remote Listen-in—Telephone func. for \*3.

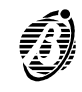

User codes 25 through 31 are enabled for these options (OmniaVOX module required).

If a User code is enabled for Scheduler management—the User Menu will provide the Overtime request option, thus allowing the User to delay the programmed arming time. If the code is also enabled for **Panel reset**—the User Menu will provide the Auto-arm En/Dis. option, therefore, the code can enable/disable the auto-arming/disarming operations controlled by the Timer.

Programming Access Codes

Please note that improper programming of Codes may impair security, therefore, the instructions must be followed carefully. The following notes may be helpful.

- Step 1 Select Keypad codes from the Programming menu then select a Code from the Keypad codes table.
- Step 2 Enter the User label (up to 16 characters) under Description—then click the Code Identifier number. The window will be dedicated to the selected Code.
- Step 3 Make the code Available (top centre of window).
  - Codes that are not **Available** cannot operate the system.
- Step 4 Click Master (top centre of window) then enter the identifier number (1 through 31) of the new Master code. Click OK to confirm. The Master code identifier number will be shown in the Master column of the Keypad codes table, and also next to the Master Code button.
- Step 5 Enable/Disable the Code on Partitions 1 through 8 (top row). Double click to toggle the status.

Yes = Code Enabled on the corresponding partition Box Clear = Code Disabled on the corresponding partition

Step 6 Select the partitions that will Arm/Disarm when the Code makes a Type A arming request (row A). Double click to toggle the status.

Select the partitions that will **A**rm/**D**isarm when the Code makes a **Type B arming** request (row **B**). Double click to toggle the status.

- Step 7 Enable the User menu options.
- Step 8 Enable the Instant Actions.
  - The Enable/Disable via DTMF—Inputs Status via DTMF—Remote listen-in Telephone func. options apply to User codes no. 25 through no. 31 only.
- Step 9 Click OK to confirm the programmed parameters.
  - The Installer Code label can be assigned in the Keypad codes page. Select the **Installer code** option from the **Programming** menu to program the Installer Code PIN (Code 32).

|     |         |       |        | 1      |               |       |          |                                                                             |  |  |
|-----|---------|-------|--------|--------|---------------|-------|----------|-----------------------------------------------------------------------------|--|--|
| no. | Descrip | otion | Master | Coc    | de (          | 001   |          |                                                                             |  |  |
| 1   | Code    | 001   | 1 -    |        |               |       |          | Cashie an anna                                                              |  |  |
| 2   | Code    | 002   | 1      |        |               |       |          | Enable on areas                                                             |  |  |
| 3   | Code    | 003   | 1      | Avai   |               |       | 17       | 1 2 3 4 5 6 7 8                                                             |  |  |
| 4   | Code    | 004   | 1      |        |               |       |          | Ye Ye:Ye:Ye:Ye:Ye:Ye:Ye:Ye:                                                 |  |  |
| 5   | Code    | 005   | 1      |        |               |       | 1 4      | A A A A A A A A A A A A A A A A A A A                                       |  |  |
| 6   | Code    | 006   | 1      |        | induser e     |       | '        | B D D D D D D D D                                                           |  |  |
| 7   | Code    | 007   | 1      |        |               |       |          |                                                                             |  |  |
| 8   | Code    | 008   | 1      | Enab   | le user me    | nu    |          | Enable instant actions                                                      |  |  |
| 9   | Code    | 009   | 1      |        | n (Disses     |       |          | C Amping hung A                                                             |  |  |
| 10  | Code    | 010   | 1      | MAN    | n / Disarm    |       |          | Manning type A                                                              |  |  |
| 11  | Code    | 011   | 1      | Pa     | nei reset     |       |          | Arming type B                                                               |  |  |
| 12  | Code    | 012   | 1      | P Ar   | eas reset     |       |          | Arm enabled areas                                                           |  |  |
| 13  | Code    | 013   | 1      | IF VIE | w/Bypass      | zones |          | Disarm enabled areas                                                        |  |  |
| 14  | Code    | 014   | 1      | I⊄ Vi€ | 99W           |       |          | Enable scheduler      Enable / Disable via DTMF      Inputs status via DTMF |  |  |
| 15  | Code    | 015   | 1      | IF Te  | leservice     |       |          |                                                                             |  |  |
| 16  | Code    | 016   | 1      | IT Cle | ear call queu | 16    |          |                                                                             |  |  |
| 17  | Code    | 017   | 1      | I ⊂ Ou | tput manage   | ement |          | Remote listen-in - Telephone funct                                          |  |  |
| 18  | Code    | 018   | 1      |        |               |       |          |                                                                             |  |  |
| 19  | Code    | 019   | 1      |        |               |       |          | Liear paramatare                                                            |  |  |
| 20  | Code    | 020   | 1      | 1      | OK            | 95    | Upload   | Oser parameters                                                             |  |  |
| 21  | Code    | 021   | 1      | · ·    |               |       | -,       | Active E                                                                    |  |  |
| 22  | Code    | 022   | 1      | ×      | Cancel        | D.    | Download |                                                                             |  |  |
| 23  | Code    | 023   | 1      |        |               |       |          | PIN                                                                         |  |  |
| 24  | Code    | 024   | 1      |        |               |       |          |                                                                             |  |  |
| 25  | Code    | 025   | 1      |        |               |       |          | Master PIN                                                                  |  |  |
| 26  | Code    | 026   | 1      | ?      | Help          |       |          |                                                                             |  |  |
| 27  | Code    | 027   | 1      | -      |               |       |          |                                                                             |  |  |
| 28  | Code    | 028   | 1      |        |               |       |          |                                                                             |  |  |
| 29  | Code    | 029   | 1      |        |               |       |          | J OK                                                                        |  |  |
| 30  | Code    | 030   | 1      |        |               |       |          |                                                                             |  |  |
| 31  | Code    | 031   | 1      |        |               |       |          |                                                                             |  |  |
| 20  | Code    | 032   | 4      |        |               |       |          |                                                                             |  |  |

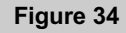

PROGRAMMING

- Attributes programmed by the user Only Master codes can program and change the following attributes of their Slave codes.
- PIN The User code PIN (Personal Identification Number) can have 4, 5 or 6 digits.

Active An Active User code can operate the system. A Master code can disable its Slave codes.

Disabled

Disabled User codes will not be recognized by the Panel, and therefore, will be unable to operate the system. **Master codes** cannot be disabled.

- Download Select to download the programmed data to the Panel.
  - Upload Select to upload programmed data from the Panel to the computer.

The data that will be downloaded depends on whether or not the User **PINs** in the computer memory **match** those in the Panel memory—as follows.

**PINs Match** The User code PINs are either at default, or have been uploaded from the Panel. Therefore, all the parameters programmed in the **Keypad codes** page will be downloaded.

*Pins Mismatch* The User code PINs are not at default, or have not been loaded. Therefore, the following data will be downloaded:

- Description
- > Available: if the User code in the Panel memory is disabled (not Active).
- Enable User menu
- > Enable on partitions
- > Enable instant actions

|     |              |        |        |              | Programn     | nable data |        |        |     | D Sand  |
|-----|--------------|--------|--------|--------------|--------------|------------|--------|--------|-----|---------|
| no. | Description  | Active | Descr. | En. User mer | En. Imm. fur | dEn. areas | Avail. | Master | PIN | uy denu |
| 1   | Andrea Searl | Yes    | Yes    | Yes          | Yes          | Yes        | No     | No     | No  |         |
| 2   | Code 2       | No     | Yes    | Yes          | Yes          | Yes        | Yes    | No     | No  | X Cance |
| 3   | Code 3       | No     | Yes    | Yes          | Yes          | Yes        | Yes    | No     | No  |         |
| 4   | Code 4       | No     | Yes    | Yes          | Yes          | Yes        | Yes    | No     | No  | A Print |
| 5   | Code 5       | No     | Yes    | Yes          | Yes          | Yes        | Yes    | No     | No  |         |
| 6   | Code 6       | No     | Yes    | Yes          | Yes          | Yes        | Yes    | No     | No  |         |
| 7   | Code 7       | No     | Yes    | Yes          | Yes          | Yes        | Yes    | No     | No  |         |
| 8   | Code 8       | No     | Yes    | Yes          | Yes          | Yes        | Yes    | No     | No  | Help    |
| 9   | Code 9       | No     | Yes    | Yes          | Yes          | Yes        | Yes    | No     | No  |         |
| 10  | Code 10      | No     | Yes    | Yes          | Yes          | Yes        | Yes    | No     | No  |         |
| 11  | Code 11      | No     | Yes    | Yes          | Yes          | Yes        | Yes    | No     | No  |         |
| 12  | Code 12      | No     | Yes    | Yes          | Yes          | Yes        | Yes    | No     | No  |         |
| 13  | Code 13      | No     | Yes    | Yes          | Yes          | Yes        | Yes    | No     | No  |         |
| 14  | Code 14      | No     | Yes    | Yes          | Yes          | Yes        | Yes    | No     | No  |         |
| 15  | Code 15      | No     | Yes    | Yes          | Yes          | Yes        | Yes    | No     | No  |         |
| 16  | Code 16      | No     | Yes    | Yes          | Yes          | Yes        | Yes    | No     | No  |         |
| 17  | Code 17      | No     | Yes    | Yes          | Yes          | Yes        | Yes    | No     | No  |         |
| 18  | Code 18      | No     | Yes    | Yes          | Yes          | Yes        | Yes    | No     | No  |         |
| 19  | Code 19      | No     | Yes    | Yes          | Yes          | Yes        | Yes    | No     | No  |         |
| 20  | Code 20      | No     | Yes    | Yes          | Yes          | Yes        | Yes    | No     | No  |         |
| 21  | Code 21      | No     | Yes    | Yes          | Yes          | Yes        | Yes    | No     | No  |         |
| 22  | Code 22      | No     | Yes    | Yes          | Yes          | Yes        | Yes    | No     | No  |         |
| 23  | Code 23      | No     | Yes    | Yes          | Yes          | Yes        | Yes    | No     | No  |         |
| 24  | Code 24      | No     | Yes    | Yes          | Yes          | Yes        | Yes    | No     | No  |         |
| 25  | Peter Green  | No     | Yes    | Yes          | Yes          | Yes        | Yes    | No     | No  |         |
| 26  | John Smith   | No     | Yes    | Yes          | Yes          | Yes        | Yes    | No     | No  |         |
| 27  | Susan White  | No     | Yes    | Yes          | Yes          | Yes        | Yes    | No     | No  |         |
| 28  | Code 28      | No     | Yes    | Yes          | Yes          | Yes        | Yes    | No     | No  |         |
| 29  | Code 29      | No     | Yes    | Yes          | Yes          | Yes        | Yes    | No     | No  |         |
| 30  | Code 30      | No     | Yes    | Yes          | Yes          | Yes        | Yes    | No     | No  |         |
| 31  | Code 31      | No     | Yes    | Yes          | Yes          | Yes        | Yes    | No     | No  |         |
| 32  | Code 32      | Yes    | Yes    | No           | No           | No         | No     | No     | No  |         |

Figure 35 Keypad codes page

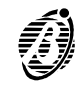

| Keys         |                                                                                                    |
|--------------|----------------------------------------------------------------------------------------------------|
|              | Select <b>Digital keys</b> from the <b>Programming</b> menu to open the <b>Digital keys</b> window then program as follows.                                                                                                    |
| no.          | This is the identifier number used during key programming via keypad.                                                                                                    |
| Description  | Assign the identifier label to the key in this field (maximum 16 characters). The label will be used as the key identifier.                                                                                                    |
| En.          | Use this attribute to enable the key. The Panel will consider Disabled keys as false.                                                                                                    |
| 18           | Assign the keys to the partitions.                                                                                                    |
|              | Select <b>Download</b> to transfer data to the Panel.<br>Select <b>Upload</b> to transfer data from the Panel to the computer.                                                                                                    |
| Super keys   |                                                                                                    |
|              | Select <b>Super keys</b> from the <b>Programming menu</b> to open the Super keys window. Keys <b>0</b> through <b>9</b> will take on Super key status when pressed for approximately 3 seconds. Program the Super keys as follows.       |
|              | Assign a label (maximum 16 characters) to each Super key.                                                                                                    |
| no.          | This is the Super key identifier number from 1 to 10 ( $^{0}$ corresponds to 10).                                                                                                    |
| Description  | Enter the Super key label (maximum 16 characters).                                                                                                    |
|              | Select <b>Download</b> to transfer data to the Panel.<br>Select <b>Upload</b> to transfer data from the Panel to the computer.                                                                                                    |
| Filter times |                                                                                                    |
|              | Select <b>Filter times</b> from the <b>Programming</b> menu to open the <b>Filter times</b> window then program the Mains parameter—all other parameters are non-modifiable.                                                             |
| Mains        | Enter the number of seconds that must elapse before Mains failure is signalled. Accepted values: 0.3 sec. through 3,600 seconds (= 1 hour) in steps of 0.1 second. Event no. 223 <b>Warning Mains failure</b> will be generated when the |

programmed delay elapses.

| ^  |   |       |   |   |
|----|---|-------|---|---|
| () | n | 2     | n | c |
| v  | μ | <br>v |   | J |
|    |   |       |   |   |

Select Options from the Programming menu to open the Options window then program as follows.

*Maintain Zone* Option enabled—the *Zone Test* attribute will be active even when the partition is disarmed, therefore, zone alarms on *Test Attribute* Test zones will be logged in the event buffer.

- Disable welcome Option enabled----the welcome message will not be displayed---even in response to a valid User code. message
  - LEDs OFF on Option enabled—the three reader LEDs will be OFF if no valid key/card is present. readers
- Bypass tamper Option enabled—tamper will not generate an alarm when the zones are bypassed. on zone

**Disable arming** Option enabled—arming requests will be denied when there is battery trouble on the Main unit or on the conon battery trouble nected Power stations, especially for the following events:

- -Low battery warning
- -Power trouble warning
- -Low battery on power station warning
- -Power station trouble warning

**Disable tamper** Option enabled—User codes cannot reset the zone, partition and Panel tamper alarm memory, this can be done **memory reset** by the Installer code only. **with User code** 

**Disable alarm** Option enabled—the alarm memory cannot be reset by the Installer, this can be done by enabled User codes **memory reset** only.

with Installer code

**Enable Stop** Option enabled—Panel alarms can be stopped by using a valid key/card at a reader. **panel alarm with** 

- valid key
- Disable telephone Option enabled—the Panel will not signal telephone line trouble (e.g. Line down). The Telephone line trouble event will not be signalled at any time. This option must be enabled, when the Panel is not connected to the telephone line, otherwise, the Telephone Line Trouble event will be logged repeatedly in the Event Buffer (refer to Options in the PROGRAMMING section).
  - Lock Installer Option enabled—reset of Factory default programming will not default the Installer PIN (refer to Installer Code code section).
  - Lock Keypad on Option enabled—keypad lock-out will occur after the programmed number of wrong code entries. invalid code
    - *Attempts* This is the number of wrong codes allowed before lock out: accepted values 1 through 10.

Lock time sec. This is the keypad lock-out time (in seconds): set 9 through 1,800 seconds.

| Options                                                                                                    |   |                                                                                                    |
|----------------------------------------------------------------------------------------------------|---|----------------------------------------------------------------------------------------------------|
| Maintain Zone Test Attribute<br>Disable welcome message<br>Leds OFF on Key readers<br>Bypass tamper on zone<br>Disable arming on battery trouble<br>Disable tamper memory reset with User code<br>Disable alarm memory reset with Installer code<br>Enable panel-alarm stop with valid Electronic key<br>Disable telephone line check |   | <ul> <li>✓ OK</li> <li>✓ Cancel</li> <li>? Help</li> <li>B&gt;Download</li> <li>™ Upload</li> </ul> |
| Lock Installer code                                                                                                    | Г |                                                                                                    |
| Lock Keypad on invalid code<br>Attempts<br>Lock time sec.                                                                                                    |   |                                                                                                    |

Figure 36 Options page

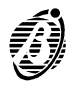

| Scheduler                  |                                                                                                    |
|----------------------------|----------------------------------------------------------------------------------------------------|
|                            | The <b>OmniaTIMER</b> parameters can be programmed via the <b>Scheduler</b> option from the <b>Programming</b> menu (refer to the <b>OmniaTIMER</b> section).                                                                                                   |
| LCD strings                |                                                                                                    |
|                            | Select the <b>LCD strings</b> option from the <b>Programming</b> menu to change the <b>Welcome message</b> and language (LCD strings) on the keypads. The Welcome message will be shown in response to valid User code PINs.                                    |
| Change Welcome<br>message  | Enter the new message in the Welcome message <b>space</b> (max. 16 characters) then Select <b>Download</b> to the Panel.                                                                                                    |
| 13                         | The message will not be changed if <b>Download</b> is selected when the Welcome message space is empty, therefore, the message will be as per default.                                                                                                    |
|                            | Click <b>Global download</b> to download all the LCD messages to the keypads in the language used in the application (refer to <b>Language—Options</b> menu).                                                                                                   |
| r3                         | Download and Global Download cannot be used until the Panel is connected to the computer-via serial cable.                                                                                                    |
| Clock                      |                                                                                                    |
|                            | Proper functioning of the Scheduler depends on the clock setting, therefore, the Clock must be set with precision.                                                                                                    |
| Setting                    | Select Clock from the Programming menu then select the exact time: Hour, Minute, Day, Month and Year.                                                                                                    |
| Date format                | dd/mm/yyyy = Day / Month / Year                                                                                                    |
|                            | yyyy/mm/gg = Year / Day / Month                                                                                                    |
|                            | Separators                                                                                                    |
|                            | Select the date separator (colon (:) or slash (/)). The date format and selected separator will be used on the key-pads.                                                                                                    |
| Installer code             |                                                                                                    |
|                            | The Installer code PIN allows the Installer to program the Panel parameters via local/remote connection, and access the <b>INSTALLER MENU</b> from the keypad. The Installer code PIN is also required for downloading.                                         |
|                            | By default the Installer code PIN is 0032. Select the <b>Installer code</b> option from the <b>INSTALLER MENU</b> (at key-<br>pad) to change the Installer code PIN.                                                                                            |
| Current PIN                | Enter the current Installer Code PIN under <b>Current PIN</b> (Installer code window) to download. If a wrong PIN is entered the data will not be downloaded to the Panel.                                                                                      |
| Change PIN                 | Enter the current Installer Code PIN under <b>Current PIN</b> then enter the new PIN under <b>New PIN</b> and <b>Check new PIN</b> . Click <b>Download</b> to the memorize the New PIN on the Panel.                                                            |
| Lost Installer<br>code PIN | If lost, the Installer code PIN can be reset to default (refer to the <b>Reset default</b> section). However, if the Installer code PIN is locked it will be necessary to call your dealer (refer to <b>Lock Installer code</b> in the <b>Options</b> section). |

Download the programmed parameters as follows (Installer Code PIN required).

Step 1 Connect a computer serial port to the Panel serial port (6) by a CVSER/9F9F serial cable (optional) or make the cable as per Figure 37a.

If the computer has 25 pin serial-port connector—use an **ADSER/9M25F** adapter (optional) or make the cable as per Figure 37b.

- Step 2 Select Serial ports from the Options menu—then select the serial port (Panel section) used for the connection to the Panel. Click OK to confirm.
- Step 3 Select Installer code from the Programming window—then enter the Installer Code PIN in the PIN section. Click OK to confirm.
- Step 4 Open the Customer page-then select the corresponding Panel type. Click OK to confirm.
- Step 5 Select Firmware release from the Options menu—then select the corresponding release. Click OK to confirm.
- Step 6 Use the Download option from the Programming menu to download specific Page data or All programming data to the Panel.

Full On-site download will take approximately 3 minutes.

Use the **Upload** option from the **Programming** menu to upload and view specific **Page** data or **All** programming data from the Panel.

The selected firmware release must match the Panel firmware release. The firmware release can be viewed on the display of any keypad by selecting **Revision** from the **Installer Menu**.

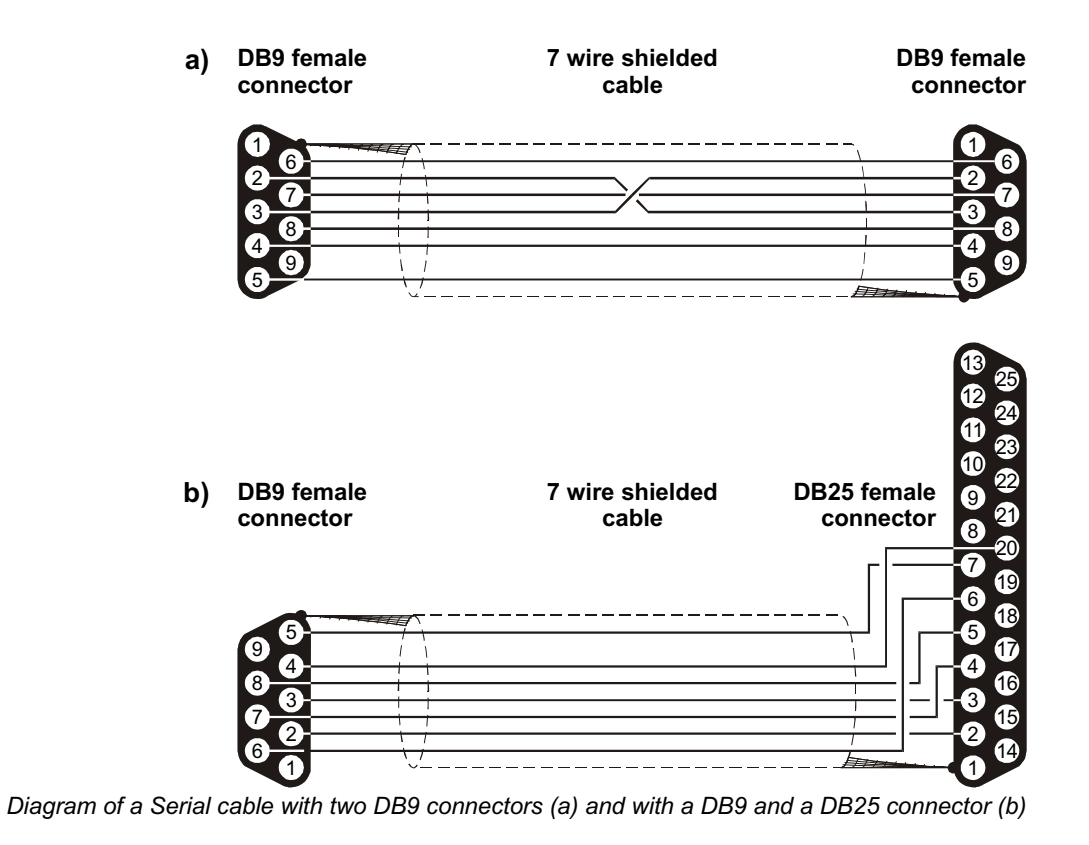

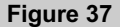

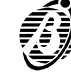

#### **Remote Downloading from computer**

- The Panel can be programmed through the B-MODor B-MOD/RX modem.
- IN The Teleservice option must be enabled by the User (refer to Enable/Disable Teleservice section in the USER MANUAL).
- **Step 1** Connect the modem to the computer serial port by means of the serial cable.
- Step 2 Select Serial ports from the Options menu-then select the serial port---used for the modem connection to the Panel-from the Remote section. Click OK to confirm.
- Step 3 Setup the Modem (refer to the Modem section in the Security Suite manual).
- Step 4 Select Connecting from the Modem menu to open the Connection management window (see Figure 38).
- Step 5 Program the Connection management window as follows.
  - -Enter the Panel telephone number in the Telephone Number section.
  - -Program Disable Tone Check option (refer to Telephone section)
  - —Program **Disable Tone Check** option (refer to **Telephone** section) as per requirements.
  - -Enter the Installer Code PIN
  - IF The parameters in the Connection management window can be temporarily changed without affecting the programmed parameters of the open customer.
- Step 6 Select Dial to start the connection.

The connection status will be shown in the box at the bottom of the **Connection management** window.

Step 7 Select OK when the following message appears:

#### **OMNIA ACK**

Installer code recognized

The Connection management window will close.

Step 8 Use the Download option from the Programming menu to download specific Page data or All programming data to the Panel.

Full Remote download will take approximately 7 minutes.

Use the Upload option from the Programming menu to upload and view specific Page data or All programming data from the Panel.

Step 9 Select On-hook from the Modem menu to end the connection.

Software The connection status will be shown in the box at the bottom of the Connection management page. The following messages table shows the messages and meanings.

| Omnia/Norma MODEM v. x.xx    | This is the modem release connected to the computer serial port.                                                                               |
|------------------------------|----------------------------------------------------------------------------------------------------|
| Modem not recognized         | The modem is not recognized on the selected serial port. Check the cable and the selected serial port (see Serial ports— <b>Options</b> menu). |
| Receiving                    | The Modem/Computer system is waiting for an incoming call. This will be the system status when the page opens.                                 |
| RING                         | Rings detected on the telephone line.                                                                                                    |
| BACK RING                    | This confirms that the dialled telephone is ringing.                                                                                           |
| NORMA ACK                    | NormaCom Panel acknowledged.                                                                                                    |
| OMNIA ACK                    | Omnia Panel acknowledged.                                                                                                    |
| Installer Code reading error | The Panel cannot read the PIN—probably due to the poor quality signal on the telephone line.                                                   |
| Failed Connection            | It is impossible to communicate with the Panel—probably due to the poor quality signal on the telephone line.                                  |

Refer to the **Programming from on-site computer** section for the downloading instructions.

| onnection management                                  | _      |   | 2      |
|-------------------------------------------------------|--------|---|--------|
| Telephone number<br>Disable tone check<br>Double call | Г<br>Г |   | Cancel |
| Callback<br>Installer code                            | ****   |   |        |
| OmniaMod v. 2.03<br>Receiving                         |        |   | ? Help |
|                                                       |        | - |        |

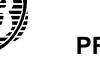

# Programming from Keypad

The parameters in this section can be programmed via keypad, by means of the following options from the **IN-STALLER** MENU.

- □ Tel.Numb.Progr. (Telephone Number Programming)
- Descript.Progr. (Description Programming)
- Installer code
- User codes
- D Parameter progr. (Parameter Programming)

**Digital-key coding** and **Voice-message recording** can be done via keypad **only**. These functions can be accessed from the INSTALLER MENU through:

- Voice functions
- □ Keys

# Reset default

To reset the factory default programming:

- disconnect the Main unit power supply (both mains power and battery)
- remove the jumper 7 (MEM)
- wait for at least 20 seconds
- replace the jumper 7 (MEM)
- > connect the Main unit power supply (refer to Connecting the Power supply).

**ATTENTION** Jumper **7** MEM **must be disconnected for at least 20 seconds** in order to ensure full reset of the factory default programming, and to avoid problems that may occur when the power supply is reconnected to the Main unit.

Installer code If the Lock Installer code option is programmed, the Installer PIN will not be reset to factory default (refer to Lock locked Installer code in the Options section).

# Defaults The Install-and-go factory default programming allows trouble free installation. Configuration On first startup the Panel will perform an auto-configuration cycle. The configuration of the BPI Bus peripherals, stored during this cycle, will become the recognized configuration. Zones Zones are programmed as: Alarm, Double balanced, single Pulse, Repetitive. Zones no. 1 and no. 2 are programmed as Entry delay and Exit delay; all other zones are Instant. All zones are assigned to Partition no. 1. Outs All outputs are Bistable, with the exception of the first two, that are Monostable with a 3-minute On time. The two Monostable outputs can be used as bell alarm outputs. The default Off Time is 6 seconds. Partitions Partitions have: —30 seconds Entry time -30 seconds Exit time -6 seconds Last exit time. Partition dependency is not defined. Keypads and All keypads are enabled on all the partitions. Readers All readers are enabled on all partitions. Type A and B arming are not defined (all partitions are disarmed). 001) is the only Available-Active User code with factory default programming. Code no. 1 Codes Code no. 1 (Code is enabled on all partitions and for all functions. Code no. 1 PIN is 0001. The Installer code PIN is 0032. Event-Actions The following events are addressed to output no. 1: Generic alarm on partition no. The following events are addressed to output no. 2: Tamper alarm on partition no. Tamper on Main unit **Balanced tamper** > Tamper on BPI Peripherals

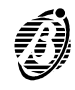

> False key at reader

The following event is addressed to output no. 3:

Warning generic

The following event is addressed to output no. 4:

> Trouble on BPI

*Dialler* Action no. 1 sends message no. 1 to the first 16 numbers of the telephone-number list, this action will be generated by the following events:

➢ Generic alarm on partition no.

Action no. 2 sends message no. 2 to the first 16 numbers of the telephone-number list, this action will be generated by the following events:

- > Tamper alarm on partition no.
- Tamper on Main unit
- Balanced tamper
- > Tamper on BPI Peripherals
- > False key at reader

#### A basic system

The Install-and-go factory defaults allow fast and simple installation. A basic system can control all the programmed zones, and will signal alarm status on the connected alarm signalling devices (sirens and telephone diallers etc.). Arming and disarming can be done via keypad or reader.

#### Connections

Follow the connection instructions carefully.

Zones A basic system has 8 zones. If input expanders are connected to the Bus—the address coding must be done as per the instructions in the Connecting BPI Peripherals section.
 Zones on the Main unit and on the Input expanders must be connected to the sensors as per the double balancing circuit schematic in the INSTALLATION section.
 Please remember that Zones no. 1 and no. 2 are already programmed as Entry delay and Exit delay, therefore, do not require programming.

- Siren Connect the self-powered siren to Output no. 1—use terminal [+N1] and the ground terminal.
- *Keypads* Connect the keypad to the Bus. If more than one keypad is connected—peripheral address coding must be done as per the instructions in the **Connecting BPI Peripherals** section.
- **Readers** Connect the readers. to the Bus. If more than one reader is connected—peripheral address coding must be done as per the instructions in the **Connecting BPI Peripherals** section.
- Telephone dialler Install OmniaVOX as per the instructions in the OmniaVOX section.

Telephone line Connect the telephone line as per the instructions in the INSTALLATION section.

# Programming

*Telephone* Program the telephone numbers—to be called by the Dialler in the event of alarm or tamper—as per the instructions in *numbers* the **Telephone numbers** section in the **KEYPAD OPERATIONS** section. The first 16 numbers are available.

 Voice messages
 Voice mess. 001 should be used for the alarm status message.

 Voice mess. 002 should be used for the tamper status message (maximum 15 seconds per message).

 Record as per the relevant instructions in the Voice functions section in the KEYPAD OPERATIONS section.

Codes By default User code no. 1 is Active---PIN 0001. To change the PIN of User code no. 1---refer to Code Programming in the USER MANUAL.

Program the necessary codes as per the instructions in the **User codes** section in the **PROGRAMMING FROM KEYPAD** manual.

Keys Program the keys as per the instructions in the Keys section in the PROGRAMMING FROM KEYPAD manual.

Using the System

Arming and To arm the system: enter the User code then press the RE key. disarming with code To disarm the system: press the RE key then enter the User code.

*Arming and* The system can also be armed/disarmed by valid keys. *disarming with key* To arm the system: use a valid key/card at any reader and press the key button once. The red LED will go ON.

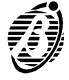

The system will arm when the key/card is removed. The **red** LED on the reader will remain **ON**. **To disarm the system:** use a valid key/card at any reader. The **red** LED will go **OFF**. The system will disarm when the key/card is removed. The **red** LED will remain OFF.

 Stop alarm on signal signal

| —select Stop alarm from the | USER | MENU.  |
|-----------------------------|------|--------|
| -                           |      | CAUTED |

—enter the User code, press  $[\underline{W}, \underline{V}, \underline{V}]$ . Stop alarm status will be signalled by a flashing message on the keypad.

Press  $\frac{EC}{EC}$  to exit the Stop alarm status.

*Telephone dialler* To stop the telephone dialler—enter the User code at any keypad then press *stop* USER MENU.

The telephone dialler can be stopped automatically as per the instructions in the **Stop alarm with key** section in the **FACILITIES** section.

**Reset Alarm** To delete the alarm memory—enter the User code at any keypad, then press twice. Press to exit the **memory** USER MENU.

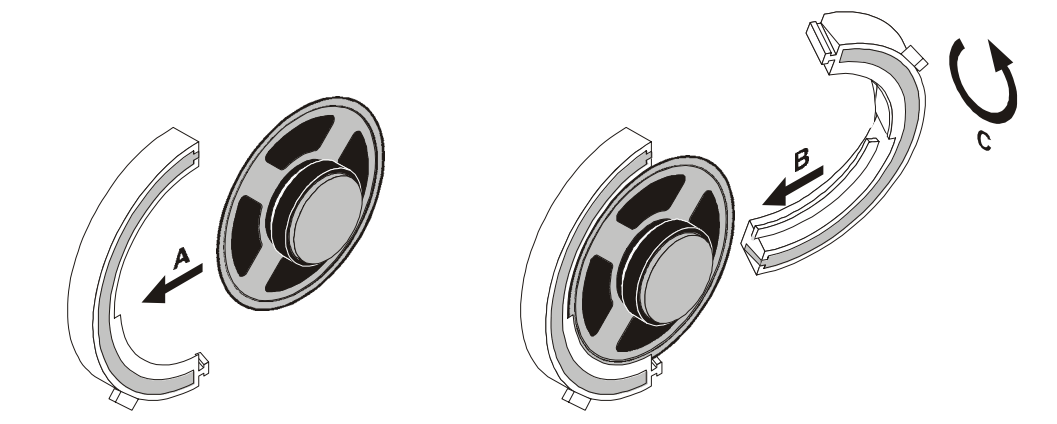

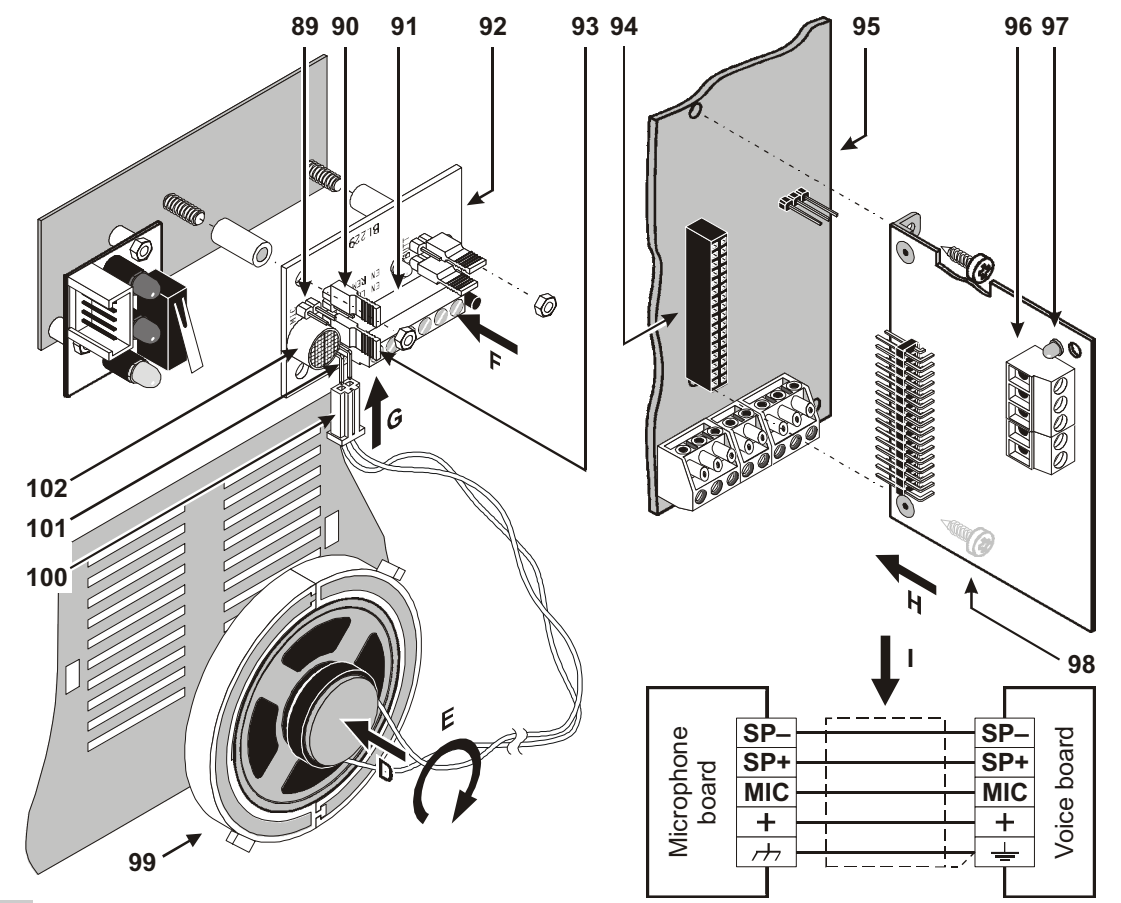

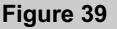

Parts identification and installation of the OmniaVOX kit

# WARNING Disconnect the Mains and battery power before installing the OmniaVOX board.

OmniaVOX greatly increases the resources of the Omnia system. The OmniaVOX kit comprises a Voice board, Microphone board and Speaker. The recorded voice messages can be assigned to the telephone dialler numbers, or to the Omnia inputs (for input status control via telephone). They can also be used as answer messages (answering-machine feature).

# Features

- Messages recorded on electronic memory (ChipCorder technology™)
- Records 14 Voice messages: 2 of 15 seconds; 2 of 10 seconds and 10 of 4 seconds
- Speaker
- □ Telephone-dialler
- Answering-machine
- DTMF management for Omnia-status control via telephone
- □ Listen-in and remote 2way Speaker system (Teleassistance)

#### Parts identification

| PARTS | DESCRIPTION                                                                                                    |
|-------|----------------------------------------------------------------------------------------------------|
| 89    | Remote Microphone Connector                                                                                                    |
| 90    | Jumper to enable the Remote Microphone (optional), to be connected to connector <b>89</b> :<br>PREMOTE Microphone enabled;  I PREMOTE Microphone disabled |
| 91    | Voice board terminals                                                                                                    |
| 92    | Voice board                                                                                                    |
| 93    | Jumper to enable the Local Microphone ( <b>102</b> ):                                                                                                    |
| 94    | Main unit Voice board connector                                                                                                    |
| 95    | Main unit Main board                                                                                                    |
| 96    | Terminal board (for Microphone board connection)                                                                                                    |
| 97    | Voice board activity LED                                                                                                    |
| 98    | Voice board                                                                                                    |
| 99    | Speaker                                                                                                    |
| 100   | Speaker plug                                                                                                    |
| 101   | Connector for the Speaker plug                                                                                                    |
| 102   | Microphone                                                                                                    |

#### Installation

Install the OmniaVOX as follows (see Figure 39).

- Step 1 Fit the Speaker into one part of the plastic holder (see A in Figure 39) then join the two parts (see B in Figure 39) twist to lock in place (see C in Figure 39).
- Step 2 Fit the Speaker onto the backplate (see D in Figure 39)-turn clockwise (see E in Figure 39).
- Step 3 Fit the microphone board into place (see F in Figure 39).
- Step 4 Plug the Speaker into the connector 86 (see G in Figure 39).
- Step 5 Connect the Voice board 94 to the Main Unit board (see H in Figure 39).

Step 6 Use shielded cable to connect the Microphone to the Voice board (see I in Figure 39).

Delete the Voice board memory—refer to the Voice features section for instructions.

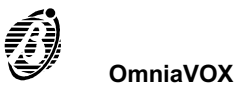

Listen-in coverage can be expanded by connecting several Microphone-Speaker boards to the Voice board. This is especially useful for large premises, or in places where there is risk of sound muffling caused by walls or machinery, etc.

The Microphone and Speaker boards can be housed in custom made accessory boxes (MINI-BOX). The MINI-BOX can be either wall mounted, or flush mounted to 503 outlet boxes or similar.

The leaflet in the **MINI-BOX** package provides the Microphone and Speaker board installation instructions.

 $_{\ensuremath{\mathbb{I}}\ensuremath{\mathbb{S}}\xspace}$  The Microphone and Speaker board placements should be tested for squealing, before mounting.

The Microphone board and Speaker board must be housed in separate boxes, otherwise squealing may occur.

The supplementary boards must be connected in parallel to the Voice board, as per Figure 40. The number of supplementary boards, and the connection lengths can affect sound quality, therefore:

-do not connect more than 4 Microphone-Speakers to the Voice board.

-do not use more than 50 metres of cable between each Microphone-Speaker board and the Voice board.

When recording messages—use the Microphone board that is nearest to the Voice board, and temporarily disconnect the other boards.

All Microphone-Speaker boards will be interconnected during Teleassistance mode—allowing several users to communicate.

Manual selection

Installation of several Microphone-Speaker boards will allow the user to **listen-in** on the various parts of the premises simultaneously, however, sound tracing will not be possible.

For sound tracing—complete the connections, as per Figure 41. The schematic shows the Voice board and 4 Microphone-Speaker boards, and also:

- a 4-Output expander—Omnia/4OUT
- a 4-Input expander—Omnia/4IN
- two Relay modules----Omnia/4R
- Omnia must be programmed as follows.

All the outputs of the Output expander must be Reserved, Bistable and Normally Open.

The Input expander zones must be:

--Instant; Repetitive; Normally Open. The zones must be either assigned to a \*reserved partition, or programmed as Test, and must have an Alarm status Voice message that will act as placement identifier.

#### Enable Remote listen-in via telephone

- Step 1 Press 5 (on the telephone keypad)
- Step 2 Enter the number of the output that will activate the required Microphone-Speaker Board—two digits are required, therefore, enter 0 before output numbers 1 through 9.
- Step 3 Press 1 to start Remote listen-in.

## Example

If the Output-expander address is no. 01, as per Figure 41, its **hardware** outputs—OC1, OC2, OC3 and OC4 will correspond to **software** outputs no. 5, no. 6, no. 7 and no. 8. Therefore, to enable software output no. 5 for remote listen-in on the first VOX-REM placement enter **505** then

press 1.

Step 4 Press # then enter 405 to stop the output and end the Remote listen-in session.

- 🖙 Enter 300 (Check input zones option) to trace sounds during a Remote listen-in session on the entire premises.
- Auto-select mode

**Auto-select mode** is extremely useful, as the Panel will select the nearest VOX-REM board to the zone in alarm status. Figure 41 shows the necessary connections—the output must be programmed accordingly, and some parameters must be added to the **Event-Actions** page.

The 4 outputs must be: **Monostable**; **Normally open**; and **Not Reserved**. The **ON time** will be as per the programmed activation time of the Microphone-Speaker Board of the placement in question. Each of the outputs connected as per Figure 41 will activate one of the VOX-REM boards.

The partition and/or Panel events in the **Event-Actions** page will activate the alarm devices and telephone dialler. Therefore, the zone events will be free to control the outputs.

The zone events—assigned to the placement in question must be programmed to activate the output that controls the relevant VOX-REM board—all 4 outputs must be programmed in the same way.

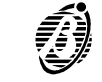

Auto-select mode will allow the user (called by the telephone dialler) to activate Remote listen-in on the specific placement.

# Manual and Auto-select mode

Manual and Auto-select listen-in can be integrated. This will allow the user to select (manually) specific placements during standby status.

4 outputs are required for **Manual-select** listen-in mode, and 4 outputs for **Auto-select** listen-in mode.

The outputs must be connected in two's---one Manual and one Auto, as per Figure 41.

To ensure proper functioning of **Auto-select** mode—the manually controlled outputs must be in standby status. Therefore, the outputs must be reset to standby status when manually controlled listen-in sessions end.

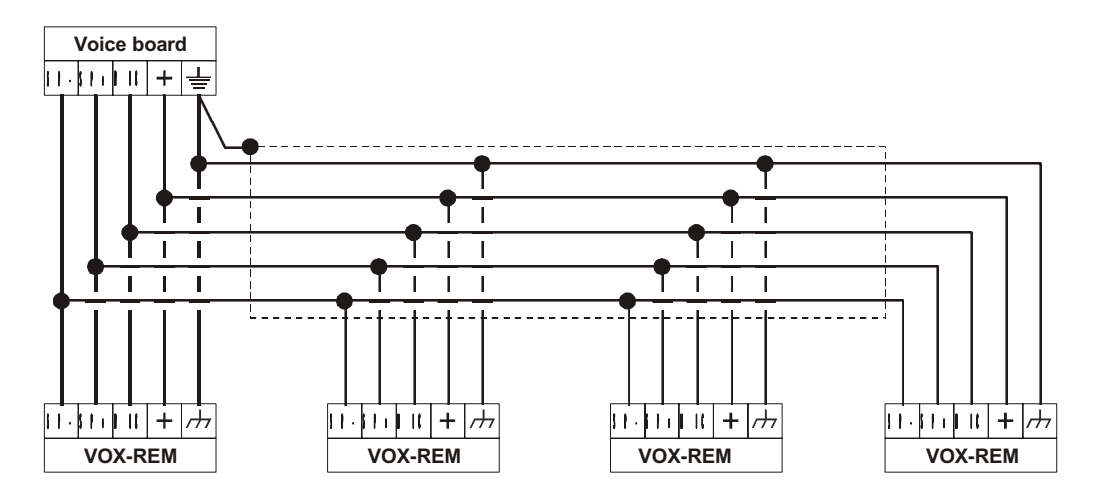

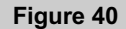

Connecting OmniaVOX-MS boards to the Voice board (the example shows the connection of 4 OmniaVOX-MS )

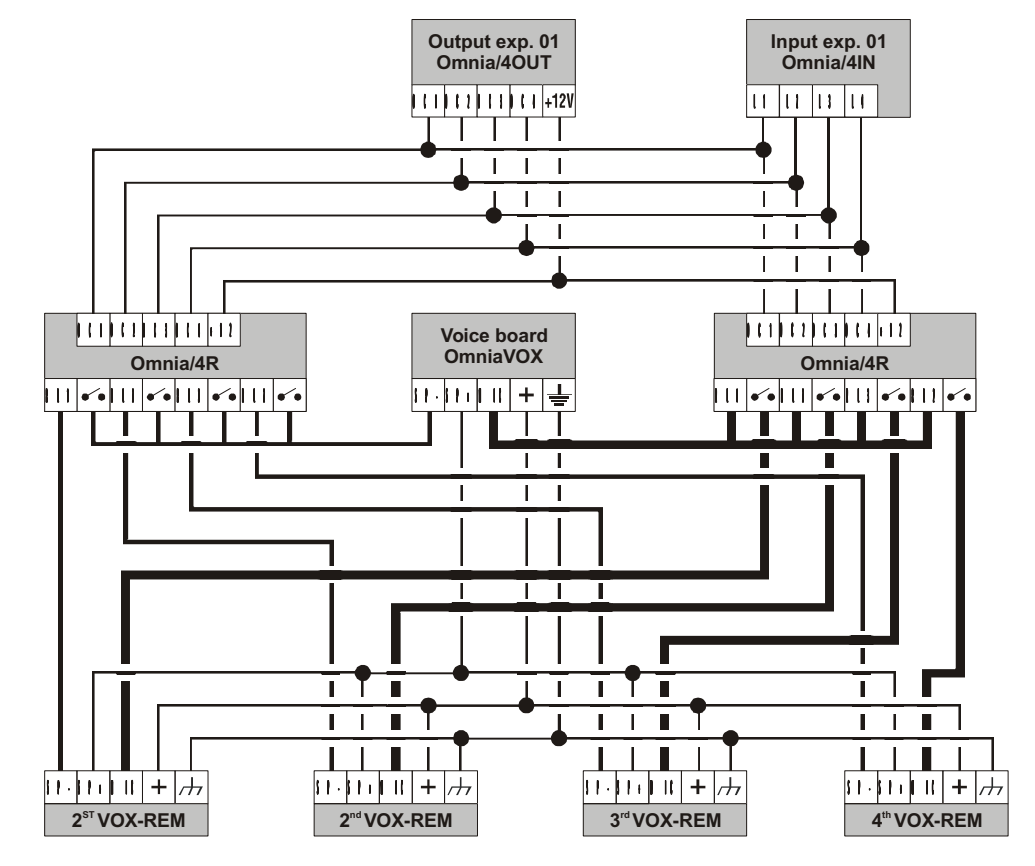

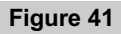

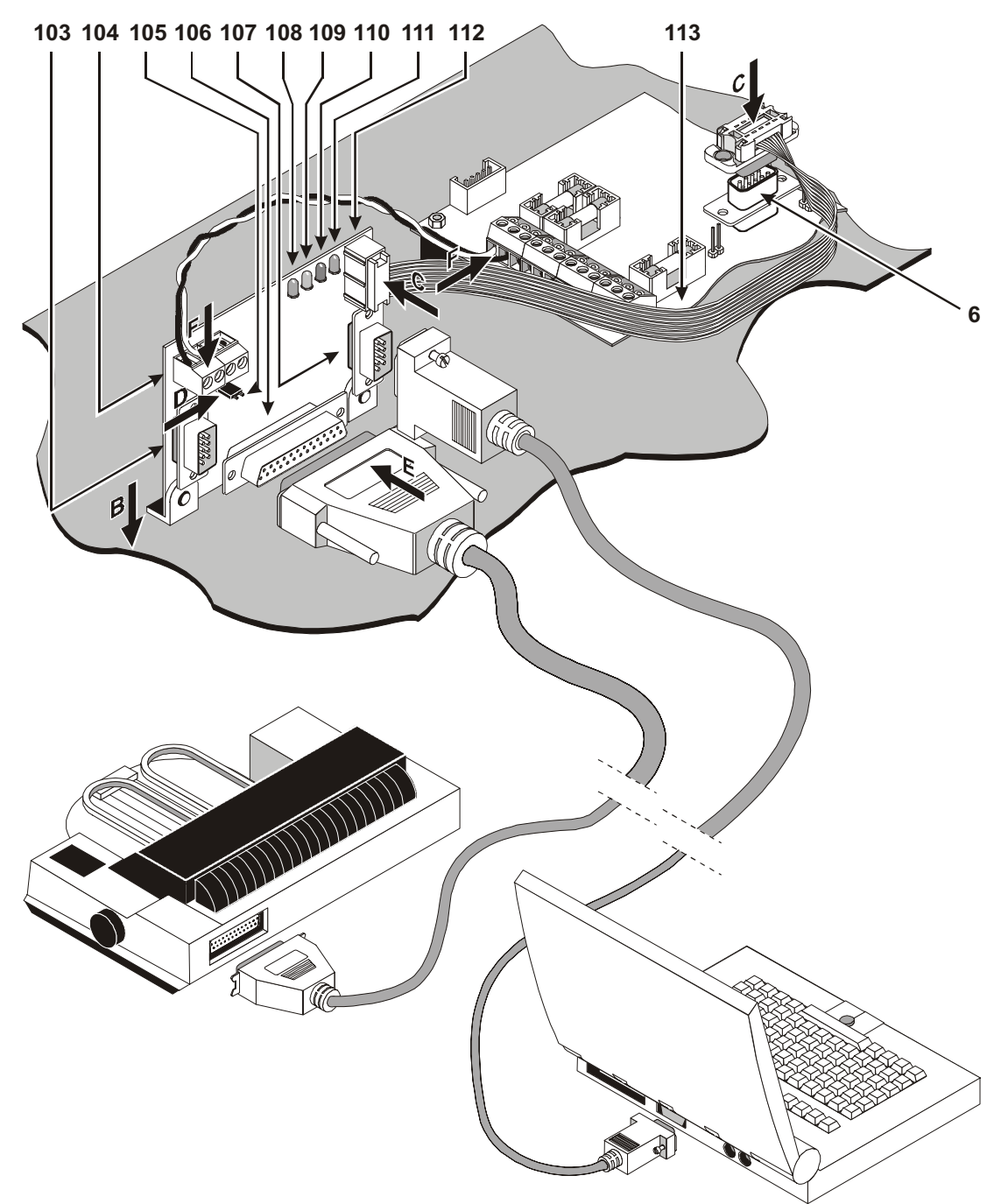

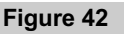

Figure 42 Parts identification and installation of the OmniaTIMER

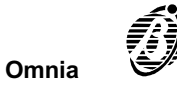

The OmniaTIMER board must be connected to the Main unit serial port—which is duplicated on the interface.

The OmniaTIMER interface allows direct connection to a serial or parallel printer—for real-time printout of events, and entire Event buffer printout.

The on-board **Scheduler** can control automatic Arming/Disarming of the 8 partitions, and the ON/OFF times of the 8 **Timers** (for appliance control).

The OmniaTIMER cannot be programmed via keypad.

**ATTENTION** > The OmniaTIMER has a maximum error margin of 30 seconds.

When Omnia engages the telephone line (indicated by T above the D icon on the keypad)—the Omnia-TIMER will delay the scheduled operations until Omnia hangs up.
 Scheduled operations will be ignored during the Omnia programming session—or when Omnia is connected to a computer via serial port.

#### General features

- **G** Serial printer or parallel printer connection
- □ Real-time printout of events, and entire Event buffer printout—requested via keypad
- 2 arm and 2 disarm operations per day for each partition
- □ 8 Timers to control up to 8 appliances (ON/OFF)
- □ Flexible time and day programming (Weekday, Bank holiday, etc.)
- Overtime Requests
- Automatic switch over from Summer Time to Standard Time and vice versa

#### Parts identification

The numbers in boldface in the description table refer to the parts shown in Figure 42. The LED and connector identifier letters are silk screened on the board (see Abbreviations in square brackets).

| PARTS        | DESCRIPTION                                                                                                    |
|--------------|----------------------------------------------------------------------------------------------------|
| [SPT] 103    | Serial printer port                                                                                                    |
| 104          | Terminal Board                                                                                                    |
| [PRN] 105    | Jumper to select:<br>> parallel printer port (default)<br>> serial printer port                                                        |
| [PPT] 106    | Parallel printer port                                                                                                    |
| [PC] 107     | "New" serial port for computer connection                                                                                              |
| [ON] 108     | Green LED normally ON—LED OFF signals that the OmniaTIMER is not powered. Check for voltage across terminals [+12V] and $[=]$ .        |
| [CTS] 109    | Yellow LED normally OFF—LED ON signals that the Main unit is busy, therefore, the OmniaTIMER cannot perform the programmed operations. |
| [ER.PRN] 110 | Red LED normally OFF—LED ON signals printer fault. Check that the printer is connected properly and on line.                           |
| [SER] 111    | Yellow LED normally ON—LED OFF signals that the OmniaTIMER is using the Main unit serial port.                                         |
| [OMNIA] 112  | Main unit serial port connector                                                                                                    |
| 113          | Flat cable for OmniaTIMER connection to Main unit                                                                                      |

#### Installation

*Printer* The following table shows the main differences between serial and parallel printers—cost, connection length (between printer and interface), and printing speed.

| PRINTER  | MAX. CONNECTION LENGTH | SPEED | COST |
|----------|------------------------|-------|------|
| Parallel | 10 meters              | High  | High |
| Serial   | 40 meters              | Low   | Low  |

Parallel printers are preferable as they are faster, however, the maximum connection length of 10 meters greatly reduces layout flexibility.

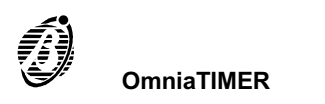

Serial printers are slower, therefore, they block the Scheduler for longer. However, the maximum connection length of 40 meters allows greater layout flexibility.

 ${\scriptstyle \hbox{\tiny ISS}}$  The Main unit must not be on view for security reasons.

# Serial printers must be connected as follows.

| Serial printer | BAUD RATE | PARITY   | DATA BITS | STOP BITS | PROTOCOL |
|----------------|-----------|----------|-----------|-----------|----------|
| Setting        | 1.200     | E (even) | 8         | 1         | DTR/DSR  |

Printer Use the moulded plug lead (usually supplied with the printer).

Connection

Leads with moulded plugs cannot be chased, however, plug free cables can be chased and connected, as per below.

|                    |                                   | Interface side: connector DB9—female                                                         |   |                                                                                               |   |   |   |      |       |         |         |        |         |         |       |    |    |           |  |
|--------------------|-----------------------------------|----------------------------------------------------------------------------------------------|---|-----------------------------------------------------------------------------------------------|---|---|---|------|-------|---------|---------|--------|---------|---------|-------|----|----|-----------|--|
| Connection cable   | 3                                 |                                                                                              |   |                                                                                               |   |   |   | 4    |       |         |         |        | 5       |         |       |    | 6  |           |  |
| for serial printer |                                   | 4 wire cable + shield: the shield must be soldered to the metallic casing of both connectors |   |                                                                                               |   |   |   |      |       |         |         |        |         |         |       |    |    |           |  |
| to interface       | 2                                 |                                                                                              |   |                                                                                               |   |   |   | 20   |       |         |         |        | 7       |         |       | 6  |    |           |  |
|                    | Printer side: DB25 male connector |                                                                                              |   |                                                                                               |   |   |   |      |       |         |         |        |         |         |       |    |    |           |  |
|                    |                                   |                                                                                              |   |                                                                                               |   |   |   |      |       | -       |         |        |         |         |       |    |    |           |  |
|                    |                                   | _                                                                                            | _ | _                                                                                             | _ | _ | _ | _    | Inte  | erface  | side: L | 9B25 n | nale co | nnecto  | or    | _  | _  | _         |  |
| Connection cable   | 1                                 | 2                                                                                            | 3 | 4                                                                                             | 5 | 6 | 7 | 8    | 9     | 10      | 11      | 12     | 13      | 14      | 15    | 16 | 17 | 19        |  |
| printer to inter-  |                                   |                                                                                              |   | 18 wire cable + shield: the shield must be soldered to the metallic casing of both connectors |   |   |   |      |       |         |         |        |         | ors     |       |    |    |           |  |
| face               | 1                                 | 2                                                                                            | 3 | 4                                                                                             | 5 | 6 | 7 | 8    | 9     | 10      | 11      | 12     | 13      | 14      | 32    | 31 | 36 | 1517/1930 |  |
|                    |                                   | -                                                                                            | - | -                                                                                             | - | - | - | Prin | ter s | side: C | entron  | ics 36 | pin ma  | ale cor | necto | r  | -  | -         |  |

# Installation

Instructions

- 1. Lay the cable.
- 2. Fit the OmniaTIMER to the rear plate of the Main unit—as per Figure 42.
- 3. Using the flat cable (113), connect the OmniaTIMER to the Main unit (connector 112 to connector 6).
- 5. Plug the **parallel printer** into the parallel printer connector (106)—or the **serial printer** into the serial printer connector (103) of the OmniaTIMER.
- 6. Connect terminals [+12V] and [➡] of the OmniaTIMER to terminals [+B] and ₼] of the Main unit.

| 14                                          |                                 |                                                                                                    |                                            |
|---------------------------------------------|---------------------------------|----------------------------------------------------------------------------------------------------|--------------------------------------------|
| <b>B</b>                                    |                                 |                                                                                                    |                                            |
|                                             |                                 |                                                                                                    |                                            |
| 6 7 8 8 8 9 9 9 9 6 9 6 9 6 9 6 9 6 9 6 9 6 |                                 | 4 wire shielded cable<br>(max. length 40 m):<br>the shield must be soldered<br>to the metallic casing<br>of both connectors | Interface side:<br>connector DB9<br>female |
| 24<br>25<br>13                              | Printer side:<br>connector DB25 | , male                                                                                                    |                                            |

Figure 43

Connecting the **serial** printer to the **interface** 

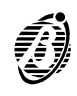
The **Scheduler** (see Figure 45) can be programmed to control automatic Arming/Disarming of the 8 partitions (2 arm and 2 disarm operations per partition), and the ON/OFF times of the 8 **Timers** that can control up to 8 appliances (Courtesy lights, Sprinkler system, Heating, etc.). The programmed **Scheduler** parameters can be downloaded to the Panel via on-site serial connection or telephone line.

# Scheduler

programming

- 1. Select the Scheduler option from the PROGRAMMING menu.
- 2. Select Type Descr.
- 3. Define the day **Types** in the **Type Descr.** window (Weekday, Bank holiday, etc.) then click **OK** to confirm and exit. The customized day **Types** will be shown on the **Type** tags (at the bottom of the Partitions table).
- 4. Select the required day Type (the Partitions window will change accordingly). Use the < and > arrows to scroll the row.
- 5. Program the Disarm/Arm times for partitions 1 through 8. Time format: hh (hour)—mm (minutes: —required time 7:45 a.m. = 07.45 —required time 5:45 p.m. = 17.45 Errors will be signalled by an error message.
- 6. Select Timers to step from the Partitions window to the Timers window then program the ON /OFF times of the appliances controlled by the Timers (Courtesy lights, Sprinkler system, Heating, etc.).
- 7. Step back to the Partitions window.

Models The details of each day Type form its Model—and must be entered in the Models table (as follows).

- To enter the **Day**, **Month**, **Year**, **Weekday**, **Type or** \* (irrelevant) in the corresponding field—click the field and select from the list that appears on the right of the **Models** table.
- no. This reference number cannot be changed—use the up/down arrows to scroll the number list.
- Day Enter Day number—1 through 31 or the asterisk (\*).
   —Select the asterisk (\*) if the Day number is irrelevant for the Model.
   —If an invalid Day number is selected—it will be rectified to the highest Day number for the month in question.
- Month Enter the Month.

-Select the asterisk (\*) if the Month is irrelevant for the Model.

- Year Enter the Year (up to 2014). —Select the asterisk (\*) if the Year is irrelevant for the Model.
- Interval Intervals (Summer holidays or Bank holidays) require two rows. Enter the Day numbers (e.g. 1st January through 4th January), or Weekdays (e.g. Monday through Wednesday).

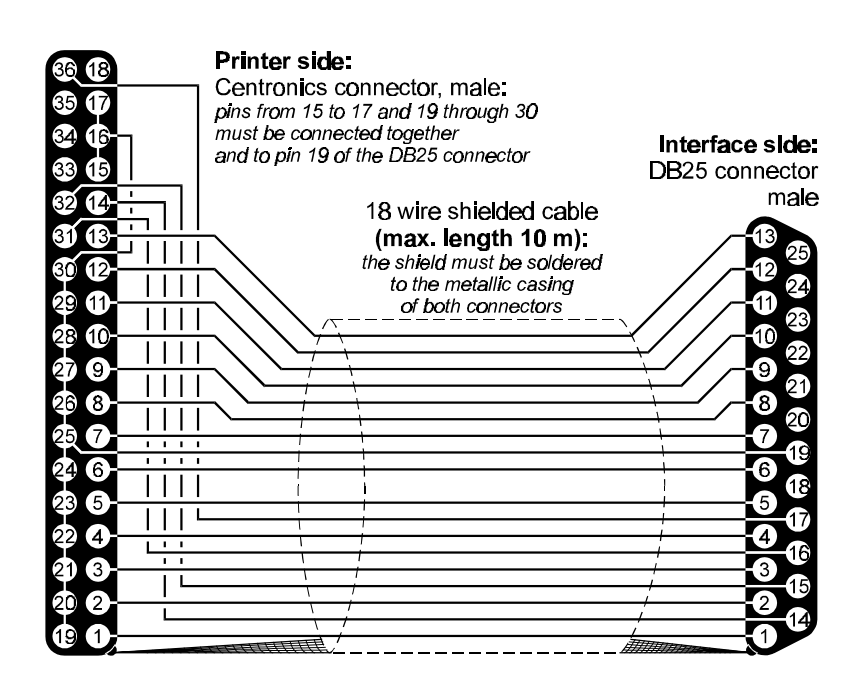

Figure 44

- Weekday Enter the Weekday Model (Monday, Tuesday, etc.), or Weekday Interval.
  - Step 1 Enter an asterisk (\*) in the Day---Month---Year fields.
  - Step 2 Enter the weekday (Monday, Tuesday, etc.) under Weekday. —If a Weekday is selected the Day, Month, and Year cannot be selected.
  - Type Enter the day Type (select from the customized list).
- Sort Models Click Sort Models to put the Models into order—as per priority (refer to Model Priority).
- Autoarming Enter a value (in minutes) to establish the time lapse between the Autoarming warning signal, and partition armwarning ing.
  - Example

If partition no. 1 is programmed to arm at 17:45 with a 15 minute delay—event no. 360 will be generated at 17.30—Arming delay partition 1 [Partition 001]. The event will end when the partition arms—after the programmed Arming delay, or after an overtime request.

Accepted values: 0 through 240 minutes—steps of 1 minute:

-values over 240 will be rectified to 240 when OK or SEND is selected;

- -0 corresponds to no Autoarming warning.
- Overtime Enabled users can make Overtime requests through the USER MENU.

request —If a Timer controlled partition is programmed to arm at 17:45, and a 60 minute overtime request is made at 17.30—the partition will arm at 18:45 (i.e. if no other overtime requests are made beforehand). Accepted values: 0 through 60 minutes—steps of 1 minute: —values over 60 will be rectified to 60 when OK or SEND is selected;

-0 will be ignored.

- *Max. overtime* Specify the maximum number of overtime requests. Any requests made after the programmed number will be ig*requests* nored.
  - Accepted values: 0 through 180 minutes—steps of 1 minute: —requests for over 180 minutes will be rectified to 180 —0 will be rectified to 1
  - B Overtime requests affect the imminent arming time only.

Standard time
 Enter the Summer time to Standard time change-over Date—the Main unit clock will go forward 1 hour.
 Accepted format: dd (day) 00 through 31—mm (month) 00 through 12:
 —00 in the day or month field will disable this feature.
 —it will be impossible to exit the page by means of OK—or SEND (Main unit programming session) if wrong values are entered.

Enter the change-over **Time**.

Accepted format: hh (hour) 00 through 23:

-values over 23 will be rectified to 23 when OK or SEND is selected;

-00 in the hour field will disable this feature.

Summer time This is the Date and the Time of change-over from Standard to Summer time.

*Printout* Enter the Event buffer printout header (maximum 16 characters). *header* 

| Type A                                                                                                    | d                                                                                                    |              | PARTIT     | IONS      |                    |                   |           | Partitions                                                                     | *0                                                        | Upload                                                   |
|----------------------------------------------------------------------------------------------------|----------------------------------------------------------------------------------------------------|--------------|------------|-----------|--------------------|-------------------|-----------|--------------------------------------------------------------------------------|-----------------------------------------------------------|----------------------------------------------------------|
|                                                                                                    |                                                                                                    | 1st Dis.     | 1st Arm    | . 2nd Dis | s. 2nd Arm.        |                   |           | Timers                                                                         | Ea                                                        | Download                                                 |
| Partition                                                                                                    | 001                                                                                                    |              |            |           |                    |                   | _         |                                                                                | <u> </u>                                                  |                                                          |
| Partition                                                                                                    | 002                                                                                                    |              |            |           |                    |                   |           | Type Descr.                                                                    |                                                           |                                                          |
| Partition                                                                                                    | 003                                                                                                    |              |            |           |                    |                   |           |                                                                                | -                                                         |                                                          |
| Partition                                                                                                    | 004                                                                                                    |              |            |           |                    |                   |           |                                                                                |                                                           |                                                          |
| Partition                                                                                                    | 005                                                                                                    |              |            |           |                    |                   |           |                                                                                |                                                           |                                                          |
| Partition                                                                                                    | 006                                                                                                    |              |            |           |                    |                   |           |                                                                                | 1                                                         | OK                                                       |
| Partition                                                                                                    | 007                                                                                                    |              |            |           |                    |                   |           |                                                                                | -                                                         | 5.1                                                      |
| Partition                                                                                                    | 008                                                                                                    |              |            |           |                    |                   |           |                                                                                | ×                                                         | Cancel                                                   |
| Models                                                                                                    | s * = Irrele                                                                                                    | vant<br>Year | Interval   | Weekday   | Type               | /pe A9 [9] •      | <u>ex</u> | An                                                                             | ming dela                                                 | y D min                                                  |
| Models<br>no. Day<br>1                                                                                                    | Month                                                                                                    | vant<br>Year | Interval   | Weekday   | Type               | /pe A9            | <u>67</u> | An<br>Overtin                                                                  | ming dela                                                 | y D min<br>t D min                                       |
| Models<br>no. Day<br>1<br>2<br>3                                                                                                    | Month                                                                                                    | Year         | Interval   | Weekday   | Туре *             | /pe A9            | <u>67</u> | An<br>Overtin<br>Max. overtin                                                  | ming dela<br>ne reques<br>e request                       | y D min<br>it D min<br>s 1                               |
| Models<br>no. Day<br>1<br>2<br>3<br>4                                                                                                    | Month                                                                                                    | Year         | Interval   | Weekday   |                    | /pe A9            | <u>67</u> | An<br>Overtin<br>Max. overtim<br>Standard time :                               | ming dela<br>ne request<br>e request                      | y 0 min<br>t 0 min<br>s 1                                |
| Models<br>no. Day<br>1<br>2<br>3<br>4<br>5                                                                                                    | s * = Irrele                                                                                                    | Year<br>Year | Interval   | Weekday   | Type               | <u>, pe A3 pe</u> |           | Arr<br>Overtin<br>Max. overtim<br>Standard time :                              | ming dela<br>ne reques<br>e request<br>Date               | y 0 min<br>t 0 min<br>s 1 0                              |
| Models<br>no. Day<br>1<br>2<br>3<br>4<br>5<br>6                                                                                                    | s * = Irrele                                                                                                    | Year         | Interval [ | Weekday   | Type *             | <u>, pe A3 pe</u> |           | An<br>Overtin<br>Max. overtim<br>Standard time :<br>Summer time :              | ming dela<br>ne reques<br>e request<br>Date               | y 0 min<br>at 0 min<br>s 1<br>10/00 Hour 0               |
| Models no. Day 2 3 4 5 6 7                                                                                                    | 7 Month                                                                                                    | Year         | Interval   | Weekday   | Type *             | <u>, po A3 po</u> |           | An<br>Overtin<br>Max: overtim<br>Standard time :<br>Summer time :              | ming dela<br>ne reques<br>e request<br>Date               | y 0 min<br>t 0 min<br>s 1<br>10/00 Hour 0                |
| Models<br>no. Day<br>1<br>2<br>3<br>4<br>5<br>5<br>6<br>7<br>8                                                                                                   | Month                                                                                                    | Year         | Interval 1 | Weekday   |                    | <u>, po A3 po</u> | Printe    | Arr<br>Overtin<br>Max: overtim<br>Standard time :<br>Summer time :             | ming dela<br>ne reques<br>e request<br>Date [0<br>Date [0 | y 0 min<br>t 0 min<br>s 1<br>0/00 Hour 0<br>10/00 Hour 0 |
| Type A           Models           no.         Day           1         2           3         4           5         6           7         8           9         9  | / Trippe Action                                                                                                    | Year Year    | Interval 1 | Weekday   | Type A AType A&ATy | <u>, po A3 po</u> | Printo    | An<br>Overtin<br>Max. overtim<br>Standard time :<br>Summer time :<br>ut header | ming dela<br>ne reques<br>e request<br>Date 0<br>Date 0   | y 0 min<br>t 0 min<br>s 1<br>0/00 Hour 0                 |
| Type A           Models           no.         Day           1         2           3         4           5         6           7         8           9         10 | / yours in the second second s | Year Year    | Interval [ | Weekday   |                    | <u>po A3 re</u>   | Printo    | An<br>Overtin<br>Max. overtim<br>Standard time :<br>Summer time :<br>ut header | ming dela<br>ne reques<br>e request<br>Date 0<br>Date 0   | y 0 min<br>t 0 min<br>s 1<br>0/00 Hour 0<br>0/00 Hour 0  |

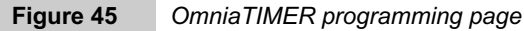

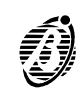

**Real-time printout** Select this option for real-time events printout—on the printer connected to the printer interface. Select the **Print buffer** option from the **USER** menu for a entire Event buffer printout (the last 200 events).

**WARNING** The OmniaTIMER will be disabled during the entire Event buffer printout—which can take several minutes. Therefore, the programmed arm/disarm times will be delayed accordingly.

Print events This option allows the user to select printout of specific events only, thus disabling the Scheduler for less time.

Operations

The **Scheduler** (see Figure 45) can be programmed to control automatic Arming/Disarming of the 8 partitions (2 arm and disarm operations per partition), and the ON/OFF times of the 8 **Timers** that can control up to 8 appliances (Courtesy lights, Sprinkler system, Heating, etc.). The programmed **Scheduler** parameters can be downloaded to the Panel via on-site serial connection or telephone line.

The days can be programmed individually. 16 Day Models can be programmed for the **Partitions**, and 16 for the **Timers**.

- To enter the **Day**, **Month**, **Year**, **Weekday**, **Type or** \* (irrelevant)—click the corresponding box and select from the list that appears on the right of the **Models** table.
- Weekdays The Day number—Month—Year are irrelevant for the Weekdays Model (Monday through Friday). This Model is an Interval, therefore, requires two rows.
  - Step 1 Enter an asterisk (\*) in the Day---Month---Year fields (upper row.).
  - Step 2 Enter Monday in the Weekday field on the upper row and Friday in the field directly below.
  - Step 3 Click the upper—then the lower field in the Interval column—the words Start and Stop will be shown, as per the example.

| no. | Day | Month | Year | Interval | Weekday | Туре     |
|-----|-----|-------|------|----------|---------|----------|
| 9   | *   | *     | *    | Start    | Monday  | Weekdays |
| 10  | *   | *     | *    | Stop     | Friday  | *        |

Saturdays This Model is for Saturdays.

Step 1 Enter an asterisk (\*) in the Day----Month----Year , as per the example.

Step 2 Enter Saturday in the Weekday field.

| no. | Day | Month | Year | Interval | Weekday  | Туре      |
|-----|-----|-------|------|----------|----------|-----------|
| 8   | *   | *     | *    | *        | Saturday | Saturdays |

*Summer Holidays* Summer holidays must be programmed, otherwise, the **Scheduler** will apply the times programmed for the **Week**day, **Saturday** and **Holiday** Models (unless disabled).

The **Summer holidays** Model is an Interval, therefore, requires two rows. The example shows Summer holidays from 1st August to 15th August.

Step 1 Enter 1 in the Day field of the upper row and 15 in the lower.

Step 2 Enter August in the Month field of upper and lower rows.

Step 3 Click the upper—then the lower field in the Interval column—the words Start and Stop will be shown, as per the example.

| no. | Day | Month  | Year | Interval | Weekday | Туре            |
|-----|-----|--------|------|----------|---------|-----------------|
| 1   | 1   | August | *    | Start    | *       | Summer Holidays |
| 2   | 15  | August | *    | Stop     | *       | *               |

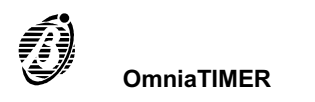

*Christmas* Christmas holidays must be programmed as per Summer Holidays. However, if the holiday continues into the New year—it must be programmed as per the example below (Start **Day** 24th December 2001— Stop **Day** 6th January 2002). In this case the **Year** field must be updated annually.

| no.               | Day | Month    | Year | Interval | Weekday | Туре          |
|-------------------|-----|----------|------|----------|---------|---------------|
| no                | 24  | December | 2001 | Start    | *       | Xmas Holidays |
| n <sub>o</sub> +1 | 6   | January  | 2002 | Stop     | *       | *             |

If the Christmas holiday is divided into two Intervals, the **Year** need not be entered, and therefore, need not be updated.

Xmas Holidays 1 > the Days from 24th to 31st of December Xmas Holidays 2 > the Days from 1st to 6th of January

| no. | Day | Month    | Year | Interval | Weekday | Туре            |
|-----|-----|----------|------|----------|---------|-----------------|
| 3   | 24  | December | *    | Start    | *       | Xmas Holidays 1 |
| 4   | 31  | December | *    | Stop     | *       | *               |
| 5   | 1   | January  | *    | Start    | *       | Xmas Holidays 2 |
| 6   | 6   | January  | *    | Stop     | *       | *               |

Bank Holidays: e.g. 1st May, program as per the example.

| no. | Day | Month | Year | Interval | Weekday | Туре    |
|-----|-----|-------|------|----------|---------|---------|
| 7   | 1   | Мау   | *    | *        | *       | 1st May |

*Model Priority* Days may belong to more than one Model, therefore, the programmed times of the less frequent Model will be applied. For example **Bank Holiday** Model—1st May is applied once a year, therefore, will have priority over the **Weekday** Model, which is applied 5 times per week.

## Timers

The 8 **Timers** can be programmed to control the **ON/OFF** status of up to 8 appliances (Courtesy lights, Sprinkler system, Heating, etc.).

# Connecting the Computer

Connect the OmniaTimer to the computer (via connector **107**). In this way, the computer and OmniaTIMER will share the Main Unit serial port—with the following implications.

- The computer connection will have priority over OmniaTIMER connection. When the computer connects to the serial port, the OmniaTIMER will be disabled automatically, and therefore, will be unable to perform the programmed operations. The OmniaTIMER will be reinitialised when the computer connection ends. Operations requested during disabled status of the OmniaTIMER will be ignored.
- When Omnia connects to the serial port (CTS LED ON), the OmniaTIMER will be disabled automatically. Therefore, all scheduled operations (arm/disarm partition—enable/disable Timer—printout or entire Event buffer printout) will be delayed until the serial port is free again.

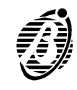

|--|

#### Fast arming

The connections and programming described in this section will allow users to arm specific partitions (areas), by simply pressing a keypad button. The Fast arming facility can be associated with a **Super key event** (Events **no. 390** [Super key 001] through **no. 399** [Super key 000]).

The selected **Super key event** must be programmed—in the {Event-Actions} page—to activate an output that is connected to a zone that can arm the specific areas.

## Following is a programming example, utilizing:

- > Event no. 391: Super key 1 [Super key 001];
- > Output no. 3: corresponds to terminal [OC1] on the Main unit;
- > Zone no. 8: corresponds to terminal [L8] on the Main unit.
- The connections are as per Figure 46.

### Event-Actions Programming for Event no. 391[Super key 001]:

#### > Outputs ON: 3.

Outputs Programming for Output no. 3:

- > Type: Monostable
- > Attribute: Normally open
- **Time:** On time----1 Sec.

### Zones Programming for Zone no. 8:

- Command
- Command: Arm only
- Balancing: Normally open
- Sensitivity: Standard Pulses 1
- > Cycles: Repetitive
- Partition: this value determines the partitions that will arm when key 1 (on any keypad) is pressed for more than 3 seconds.

As a result of the described connections and programming, the selected partitions (areas) will arm when the programmed button is pressed for 3 seconds.

Super key status will be signalled by a beep.

As the zone is programmed for arming only, the fast arming request will be ignored when the partitions are already armed.

The output action, activated by the Super-Key event, can also be activated by a key connected to the command zone, as per Figure 47.

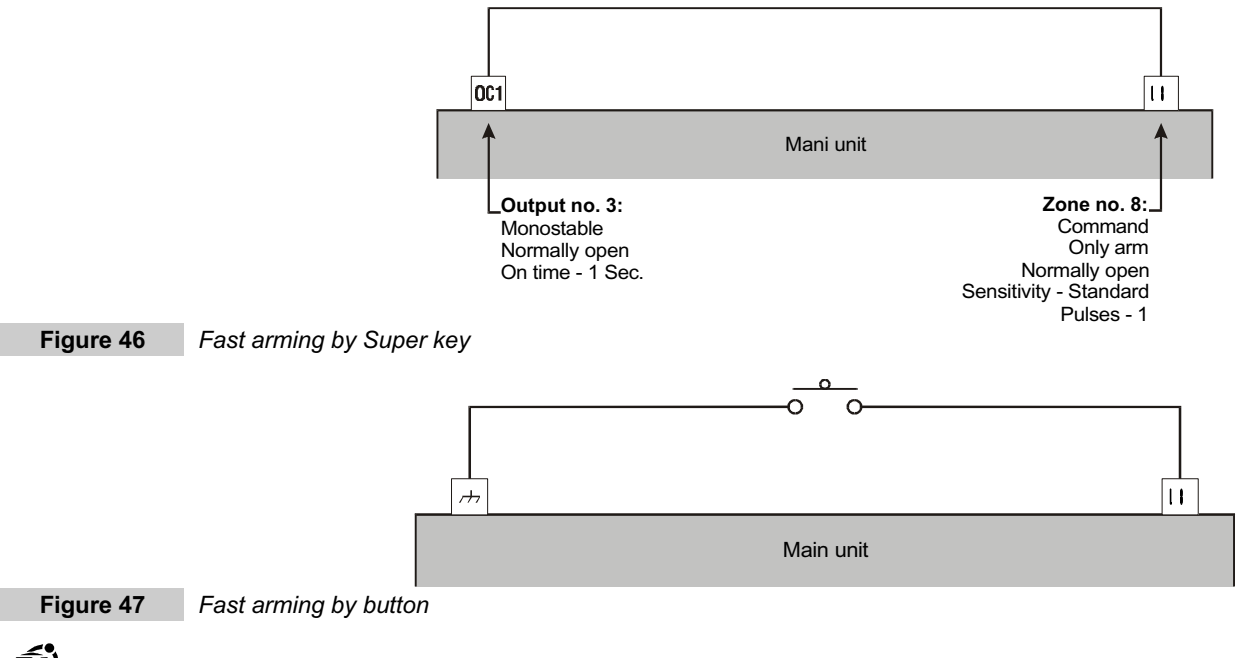

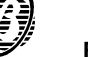

The connections and programming described in this section will allow users to disarm one or more partitions for a programmed interval. This facility is especially useful in commercial buildings, where security staff require temporary access to specific partitions (areas) for patrol purposes.

# Following is a programming example, utilizing:

- > Event no. 418: Recognized user code 10 [Code 010]
- > Output no. 4: corresponds to terminal [OC2] of the Main unit
- > Zones no. 6 and 7: correspond to terminals [L6] and [L7] of the Main unit.
- $_{\ensuremath{\mathbb{I}}\ensuremath{\mathbb{S}}\ensuremath{\mathbb{S}}}$  The connections are as per Figure 48.

# Codes Programming for Pr. 10 Code:

- > Description: Patrol
- Available
- > Active
- > Enables user menu: none
- > Enable instant action: none

Codes programmed in this way will be enabled for the patrol use only.

# Event-Actions Programming for event no. 418 --- Recognized user code 10 [Code 010]:

> Output ON: 4

Outputs Programming for Output no. 4:

- > Type: Monostable
- > Attribute: Normally open
- > Time: On time [patrol time + 1] Min.

Zones Programming for Zones no. 6 and 7:

|   |              | Zone no. 6         | Zone no. 7                           |
|---|--------------|--------------------|--------------------------------------|
|   |              | Command            | Command                              |
|   | Command:     | Disarm only        | Arm only                             |
|   | Balancing:   | Normally open      | Normally open                        |
|   | Sensitivity: | Standard - 1 pulse | Low - Pulse length[Patrol time] Min. |
|   | Cycles:      | Repetitive         | <b>Repetitive</b>                    |
| ~ | Destition    |                    | ( ) ( <b>(</b> ) )                   |

Partition: Select the partitions that will be disarmed for the patrol time—for both zones.

As a result of the described programming and connections, when code no.10 is digited and **Enter** is pressed, the programmed partitions will disarm for the programmed time. To refresh the patrol time:

—allow the programmed time to elapse;

—wait 60 seconds then enter the patrol code.

If a patrol code is entered when the patrol time is running it will be ignored.

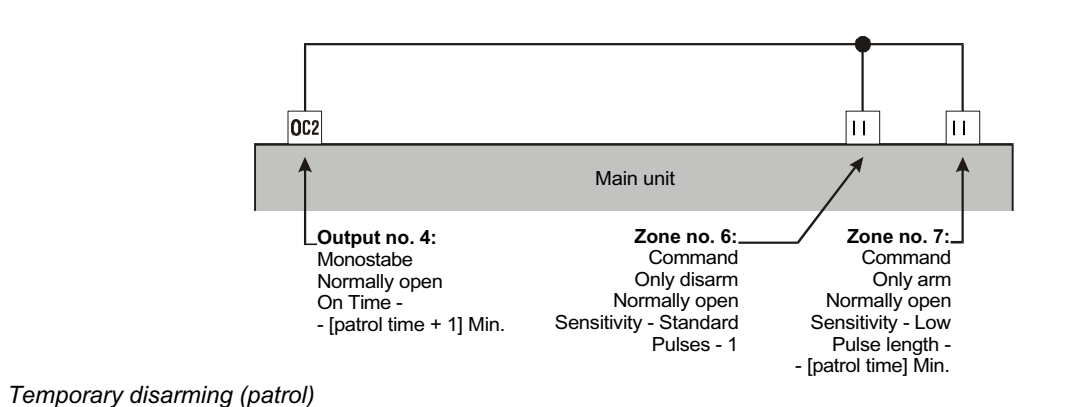

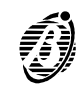

Figure 48

# Managing Common Partitions

The connections and programming described in this section will allow the system to manage Common partitions. This facility is especially useful in commercial buildings where several offices or rooms are adjacent to a common area, such as corridor.

Following is a programming example, that shows how the Panel will arm and disarm partition 5, in accordance with the status of partitions 1, 2, 3 and 4.

**Figure 49a** illustrates access to several partitions (1, 2, 3 and 4), controlled from a device (reader or keypad) at the entrance of partition 5 (the common partition).

## Programming for common management of partition 5:

- the control device must be enabled on partitions 1, 2, 3 and 4;
- each user key/code/card must be enabled on a specific partition (1, 2, 3 or 4);
- partition 5 (the common partition) must be programmed as dependent (Depends on attribute) on partitions 1, 2, 3 and 4.

Thus the users will have access to a specific partition (1, 2, 3 or 4), and also to partition 5. Partition 5 will **arm** when **all** the partitions it depends on arm, and will **disarm** when **one** of the partitions it depends on disarms.

The layout in Figure 49b is similar to Figure 49a, however, partition 1 has its own entrance, and control device.

## Programming Common management of partition 5:

- the control device located in partition 5 must be enabled on partitions 1, 2, 3, 4 and 6 (partition 6 is a "virtual" partition and is ineffective);
- the control device, at the entrance of partition 1 must be enabled on partition 1 only;
- the partition 1 user key/code/card must be enabled on partition 1 and partition 6, all other users keys/codes/cards must be enabled on their specific partitions;
- partition 5 must be programmed as dependent on partitions 2, 3, 4 and 6.
- If all the partitions are armed, and the entrance to partition 1 is used—partition 5 will not disarm, as it depends on partition 6 and not on partition 1.

As a result of the described connections and programming, it will be possible to manage several independent partitions, each with their own entrance (up to 8 partitions, including the "virtual partition").

The zones that protect control devices (Readers/Keypads) must be programmed as Entry delay and Exit delay type.

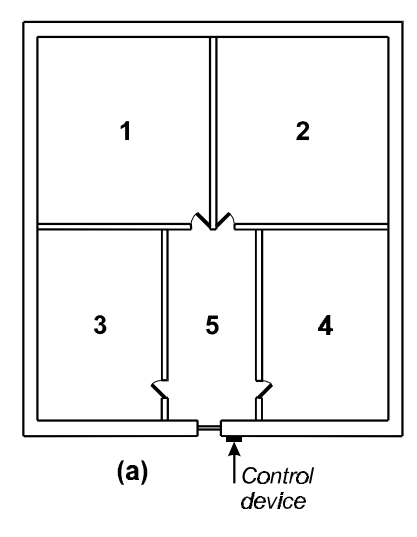

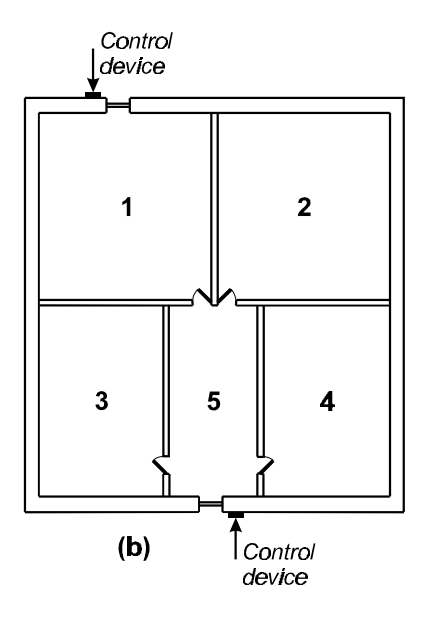

Figure 49

Managing Common Partitions

79

### Multi-output events (via Hardware)

The connections and programming described in this section will allow a single event to activate several outputs. This facility is especially useful in installations where the same output signal is required in several different placements. This is often the case in noisy environments, where horns and strobes are required in order to provide adequate Alarm signalling.

- *Example* In the following example output OCx is assigned to an event that also activates signalling on outputs OC1, OC2, OC3, ..., OCn.
  - The connections are as per Figure 50.
  - IS Output OCx and inputs L1, L2, L3, ..., Ln need to be relatively close for connection purposes.

Zones Programming for the zones that correspond to terminals [L1], [L2], [L3], ..., [Ln]:

- > Alarm
- > Type: 24h
- Balancing compatible with the attribute of output OCx:
   Normally open if the output OCx is normally open
  - Normally closed if the output OCx is normally closed
- Partition: all zones assigned to a partition that is not used by keys, codes or to control operations—this partition can be considered a Technical partition.

Outputs Programming for the outputs that correspond to terminals [OC1], [OC2], [OC3], ..., [OCn]:

- > **Type:** Bistable
- In all cases, the output that corresponds to terminal [OCx] can be programmed as per requirements.

Event-Actions Programming for the Zone alarm events relative to terminals [L1], [L2], [L3], ..., [Ln:

|   |                     | Outputs ON   |
|---|---------------------|--------------|
| ۶ | Alarm on zone (L1): | Output (OC1) |
| ۶ | Alarm on zone (L2): | Output (OC2) |
| ۶ | Alarm on zone (L3): | Output (OC3) |
| ۶ | Alarm on zone (Ln): | Output (OCn) |

As a result of the described connections and programming, activation of output (OCx) will generate the following events: **24h alarm on panel**, **Generic alarm on panel** and **Generic+Tamper alarm on panel**. To avoid false alarms—these events **must not be assigned to actions**.

The signal on output OCx will also be present on outputs OC1, OC2, OC3, ..., OCn with a 2 second delay (approx.).

The signal on output OCx must be present for more than 400 mS in order to activate outputs OC1, OC2, OC3, ..., OCn.

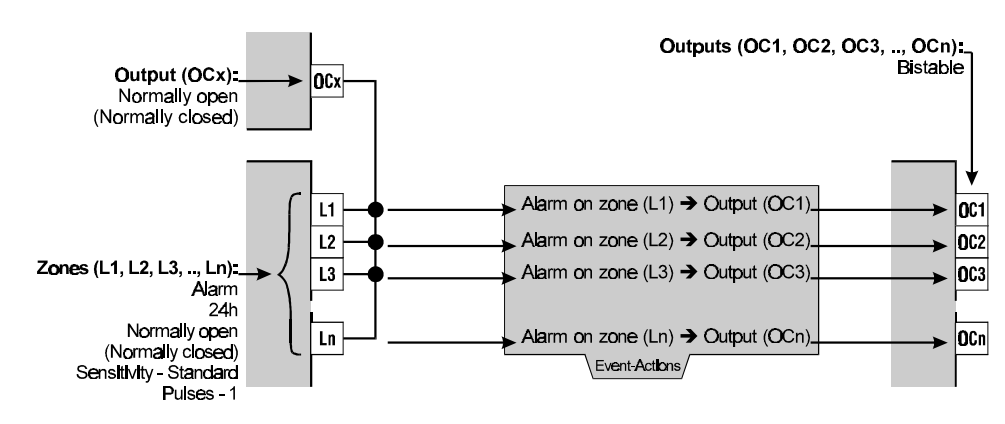

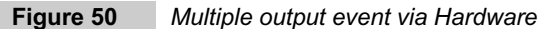

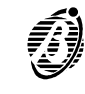

#### Multi-output events (via Software)

 $\triangleright$ 

The programming described in this section will allow single events to activate several outputs. This procedure makes the fullest use of the hierarchy that is inherent in the events structure.

The Generic Alarm event (partition or panel) and Tamper alarm event (partition or panel) both trigger the Generic+Tamper alarm event (partition or panel), as the latter is the sum of the previous two events (see Figure 54).

It is possible to assign the Generic+Tamper alarm event (partition or panel) to two outputs (refer to the example).

**Outputs ON** 

- Event-Actions In the following example, the Generic+Tamper alarm on partition no. event will activate outputs the outputs identified as x and y.
  - Generic+Tamper alarm on partition no.:  $\geq$ 
    - Output x Generic alarm on partition no .: Output y
  - Tamper alarm on partition no.: Output y

The structure illustrated in Figure 52 can also be applied to the activation of several outputs via the same event, if the zones assigned to a partition are all of the same type (fire, 24h or burglar).

In the following example the Generic alarm on partition x event will activate the three outputs, identified as a, b and c.

**Zones** Programming for all the partition zones:

 $\geq$ Burglar

Event-Actions Programming for the outputs:

- Output a assigned to Generic alarm on partition x. event
- > Output b assigned to Burglar (or Fire or 24h) alarm on partition x event
- Output c assigned to all zone alarm events—for the zones assigned to partition x

Alarm status on the Instant zones of partition x will activate outputs a, b and c

In The number of outputs that can be controlled in this way depends on the number of levels in the hierarchical structure. If it is necessary to activate more than 3 outputs, refer to the "Multi-output events via Hardware" on the previous page.

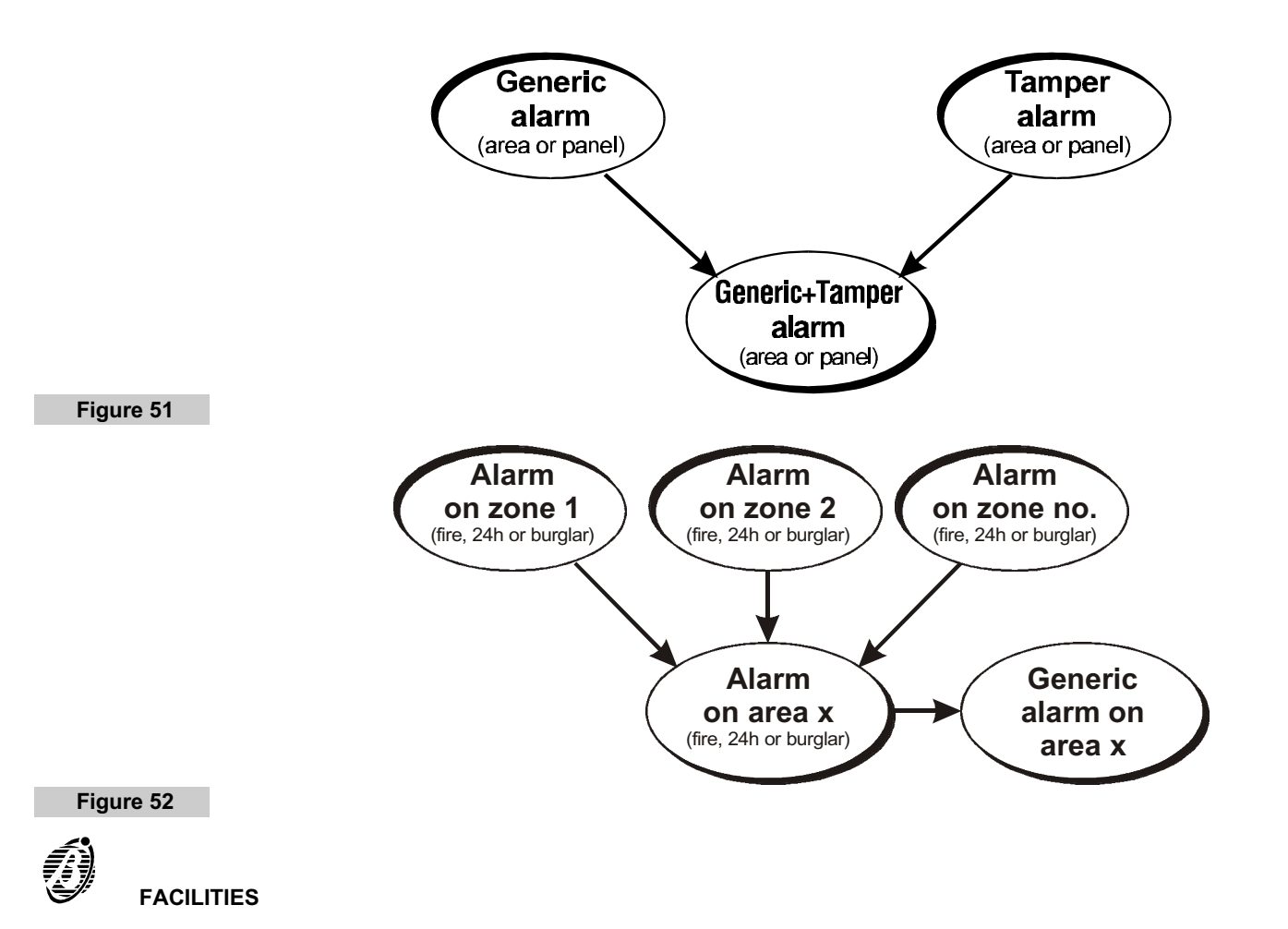

The connections and programming described in this section will allow the system to manage multiple codes. This facility is especially useful in commercial buildings, such as banks where, for security reasons, as many as 3 codes must be entered within 2 minutes (e.g. to open the bank safe, etc.).

The connections are as per Figure 53.

*Event-Actions* The **Recognized user code** events that refer to the codes must be programmed as follows:

|   |                         | Outputs ON          |
|---|-------------------------|---------------------|
| ۶ | Recognized user code 1: | Output (OC1)        |
| ۶ | Recognized user code 2: | <b>Output (OC2)</b> |
| ۶ | Recognized user code 3: | Output (OC3)        |

Program the Alarm on zone event that refers to terminal [Ly] as follows:

|            | Outputs ON    |
|------------|---------------|
| zone (Ly): | Output (OCx). |

Zones Program the zone that corresponds to terminal [Ly] as follows:

> Alarm

 $\geqslant$ 

Type: 24h

Alarm on

- Balancing: Normally closed
- > Sensitivity: Standard Pulses 1

**Partition:** must be assigned to a partition that is not used by keys, codes or to control operations—this partition can be considered a Technical partition.

**Outputs** Outputs corresponding to terminals [OC1], [OC2] and [OC3] should be programmed as follows:

- > Type: Monostable
- Attribute: Normally closed
- > Time: ON time 2 Min.

Program the output that corresponds to terminal [OCx] as follows.

- > Type: Monostable
- Program Attribute and Time as per requirements.

As a result of the described connections and programming, activation of output [OCx] will generate the following events: **24h alarm on panel**, **Generic alarm on panel** and **Generic+Tamper alarm on panel**.

To avoid false alarms----these events **must not be assigned to actions**.

The bank safe will open when terminal [Ly] opens; that is, when outputs [OC1], [OC2] and [OC3] open simultaneously. These outputs will stay open for 2 minutes. The three codes must be entered within this interval, otherwise, one of the outputs will close to ground and block input zone [Ly], thus blocking output [OCx] that opens the door.

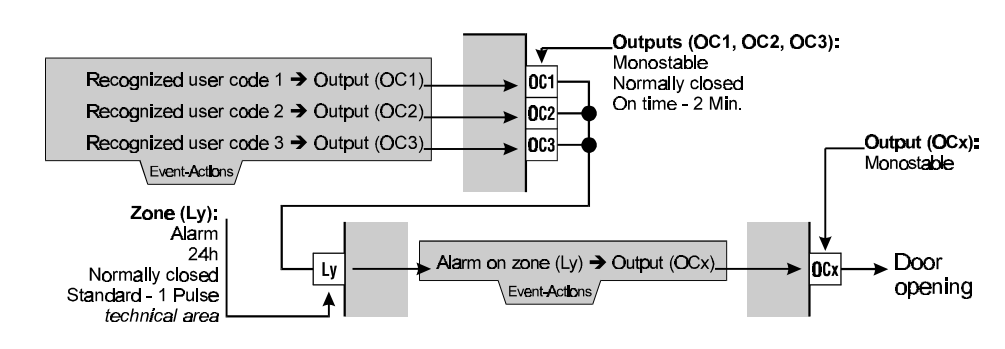

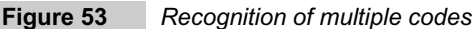

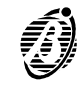

The connections and programming described in this section will allow the user to disarm the system and, at the same time, send a **Disarming under duress event** to the central station.

## Solution no. 1

Program two codes for partition disarming—the first for use in normal circumstances; and the second for use under duress (forced disarming).

Program code 1 for normal disarming and code 2 for **Disarming under duress**, as follows.

- Codes Enable code 2 on the same partitions as code 1.
- *Event-Actions* Assign the **Recognized user code 2** event to the required action (Disarm-under- duress) on the Pulse Comm. Dialler and/or DTMF communicator.
  - Solution no. 2

Program an action to signal **Disarming under duress**. The Duress alert will be sent if the Super key (keypad button) is not pressed within the programmed time.

Connect as per Figure 54 and program as follows.

**Zones** Program the zones that refer to terminals [L1] and [L2] as follows:

|              | Zone (L1)                                                                         | Zone (L2)                                                    |
|--------------|-----------------------------------------------------------------------------------|--------------------------------------------------------------|
|              | Al arm                                                                            | Al arm                                                       |
| > Туре:      | 24h                                                                               | 24h                                                          |
| Balancing:   | Normally open                                                                     | Normally closed                                              |
| Sensitivity: | Standard - Pulses 1                                                               | Low - Pulse 1 Min.                                           |
| > Partition: | both must belong to a partition that of<br>be considered as a Technical partition | cannot be operated by keys or codes—this partition may<br>m. |

Outputs Program the outputs that refer to terminals [OC1], [OC2]and [OC3] as follows :

|                  |            | Output (OC1)    | Output (OC2)    | Output (OC3)  |
|------------------|------------|-----------------|-----------------|---------------|
| $\triangleright$ | Туре:      | Bi stabl e      | Monostabl e     | Monostabl e   |
| $\triangleright$ | Attribute: | Normally closed | Normally closed | Normally open |
| $\succ$          | Time:      | -               | 2 Min.          | 2 Min.        |

*Event-Actions* Program the events as follows:

#### Outputs ON

| ≻ | Partition no. armed: | Output | (OC1) |
|---|----------------------|--------|-------|
| ۶ | Alarm on zone (L1):  | Output | (0C2) |
| ۶ | Super key no.:       | Output | (OC3) |

Assign the Alarm on zone (L2) event to the action on the Digital Communicator, Dialler and/or DTMF communicator (for Firmware versions lower than 3.0) to signal disarming under duress.

As a result of the described connections and programming, if the Super key is not pressed—for at least 3 seconds—within 1 minute of disarming, the **Disarming under duress event** will be generated and the emergency status will be communicated to the central station.

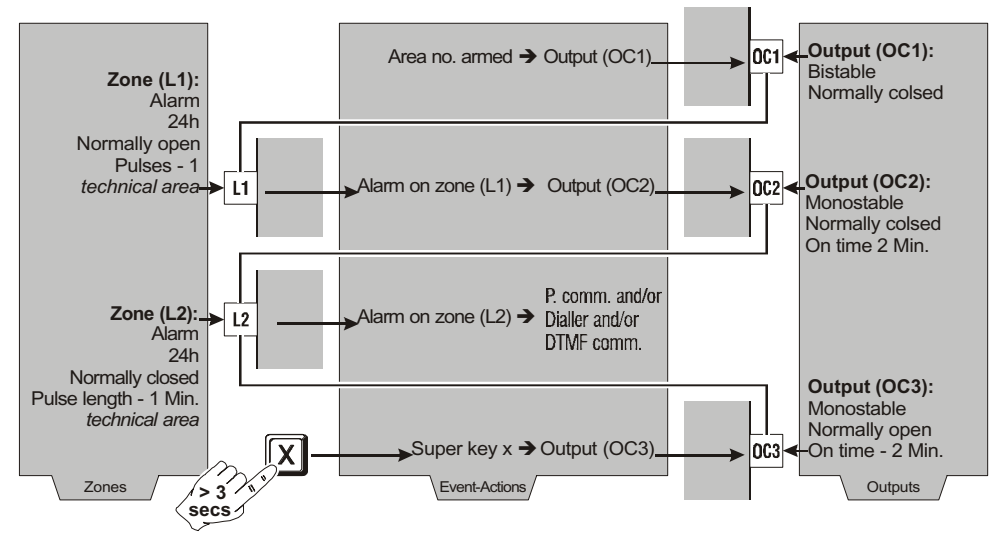

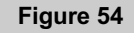

Disarming under duress

Dialler

The 32 Omnia Dialler actions programmed in the **Dialler** page can be assigned to events in the **Event-Actions** page to signal the start and end of an event.

All dialler actions will send a Voice message (selected from the 14 recordable messages) to up to 16 Telephone Numbers (selected from the 32 programmable numbers in the **Telephone** page).

The Dialler feature is extremely useful when the specific Voice messages must be sent to: Police, Fire Brigade, Gas Company, Installer, Contact persons, etc.

## Using the Dialler feature:

- Program the **Telephone** page (Phonebook). This page can store up to 32 telephone numbers—each with a user identifier label (**Description** column). The programmed numbers can be used by the Digital Communicator, the DTMF Communicator (for Firmware versions lower than 3.0) and for Teleservice.
- > Program the parameters in the **Dialler** page and relevant windows (**Messages** and **Actions**).
- > Associate the Dialler actions to the Events in the **Event-Actions** page.
- Telephone Program the Telephone page as follows.

Number: Enter the telephone numbers the Dialler must call.

In the example (Figure 55), the Police Fire Emergency, the Gas Company, the Installer and contact persons will be called.

Description: Enter the identifier label-assigned to the telephone number (16 digits maximum).

**Used by**: indicates the telephone numbers used by the Dialler (**Dial**.), Digital Communicator (**Dig**.), DTMF Communicator (**DTMF**) and Teleservice (**Tel**.).

Other parameters on this page depend on the system.

- *Dialler* Define the following parameters in the **Dialler** page:
  - > no.: the identifier number represents the corresponding telephone number in the Actions window.
  - Tel. Num.: enter the identifier numbers of the telephone numbers—programmed in the Telephone page—that must be called by the dialler.
  - The identifier numbers can be entered in any order. However, the sequence defined under **Dialler telephone numbers** determines call priority. Figure 55 shows the **Warehouse Alarm** Dialler action will send a **Warehouse burg** message to: **Police Fire Emer**—**Central Station 1**—**Central Station 2**—**Head Office**—**Branch Office**— **Alexis Mobile**—**Summer House**.
  - Description: this field will show the label that corresponds to the identifier number entered in the Tel. Num. column. The labels can be changed in the Telephone page only.

Other parameters on this page depend on the system. For a more detailed description of these parameters, refer to the **Dialler** section.

- > Click **Messages...** to assign message labels, as per below.
- Click **Actions...** to program the Dialler actions, as per below.

## Assigning message labels and programming Dialler actions:

- **Messages**: assign a label (16 characters maximum) to each of the 14 messages the Panel can record.
- The OmniaVOX (optional) must be installed for the record, play and delete Voice messages options.
- □ Actions: program the Dialler actions as follows.
- no.: this is the identifier number that must be specified in the Event-Actions page, in order to assign the corresponding Dialler action to the events.
- 1...16: these identifier numbers correspond to the telephone numbers that will be dialled (see no. column under Dialler telephone numbers—Dialler page). In Figure 55 no. 1 corresponds to Police Fire Emer—no. 2 corresponds to Central Station 1—and so forth.

Each action can be assigned to 1 or more events in the **Event-Actions** page.

Specify which telephone numbers (1...16)—from the **Dialler telephone numbers**—will be called and which message will be sent.

An empty box means that the corresponding number will not be called. Double click (or press ENTER) to select the numbers to be called.

- Message: select the Voice message that will be sent for the Dialler action. Enter a number from 1 to 14—the Descr. Mess. column will show the label assigned in the Messages window.
- Descr. Action: assign a label to the Action (16 characters maximum). The label will be shown in the Event-Actions page.

## Figure 55 illustrates:

—Action 6 (Fuse +B Blown) will send the Fuse +B Blown message to telephone numbers: 5 (Branch Office); 6 (Patricia Mobile); 10 (Installer Mobile) and 11 (Installer Office).

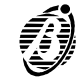

—Action 5 (Flooding Alarm) will send the **Flooding** message to telephone numbers: 1 (Police Fire Emer); 4 (Head Office); 5 (Branch Office); 6 (Patricia Mobile) and 7 (Patricia Office). Telephone numbers will be dialled in accordance with call priority.

The examples show how dialler actions operate. However, they must be assigned to one or more events in order to activate actions.

- *Event-Actions* Use this page to assign the events to the Dialler actions.
  - Dialler (ON/OFF): Figure 55 illustrates the ON and OFF status of the Dialler. Enter the identifier numbers of the actions the Dialler must perform—when the associated event occurs and ends. To simplify this operation—use the Actions Dialler menu (right side of the page), as follows.
  - Actions Dialler: this menu is divided in two parts—the upper part is for the actions the Dialler must perform when the event starts, and the lower part is for the actions the Dialler must perform when the event ends. Both parts show the Descriptions of the Dialler Action, as illustrated in Figure 55.

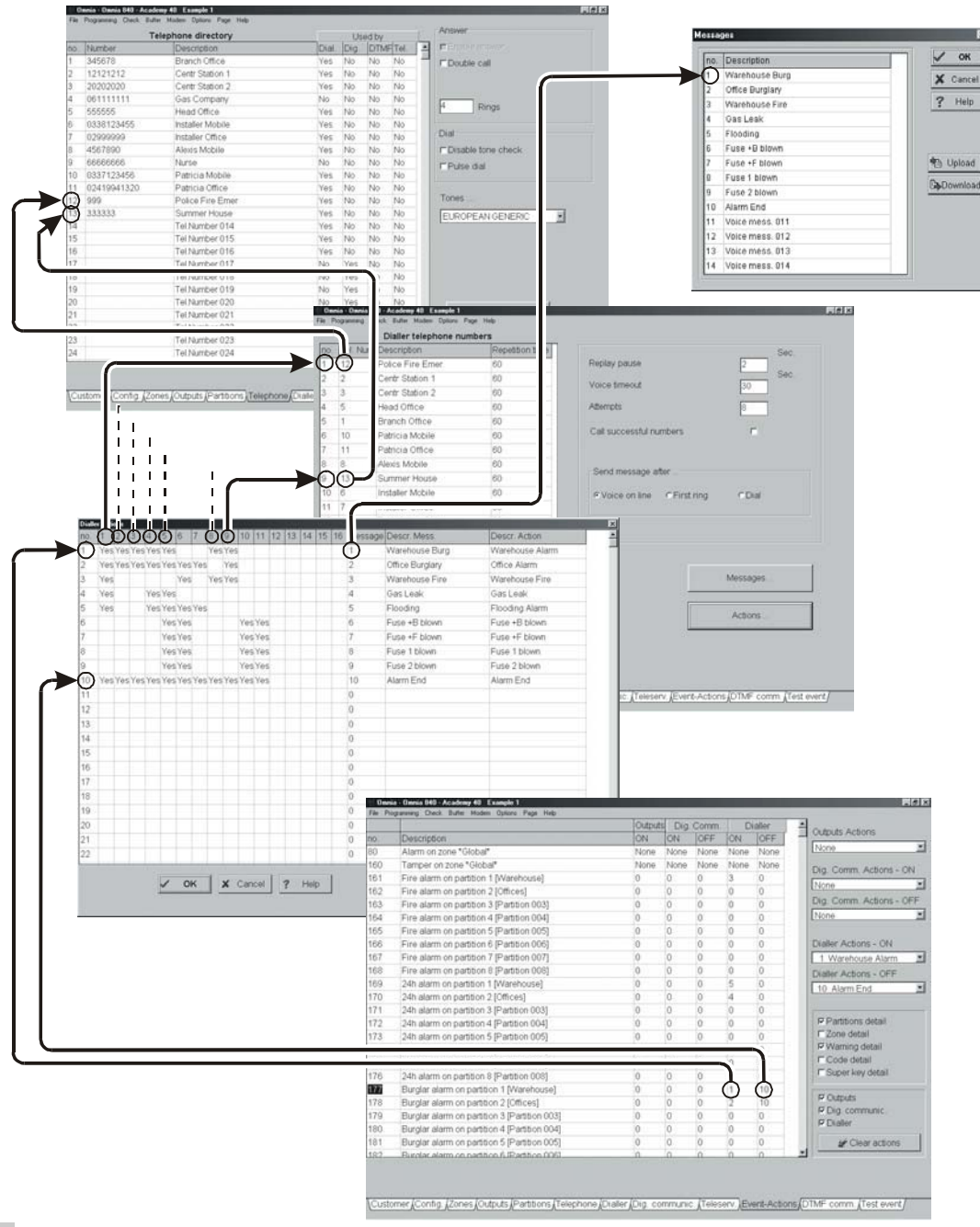

Figure 55 Telephone Dialler programming pages

To assign the **Warehouse Alarm** action to the Start of the **Burglar alarm on partition 1 [Warehouse]** event, and the **Alarm End** action to the End of the event, it is necessary to:

- Step 1 Select the event.
- Step 2 Select Warehouse Alarm from the Dialler Actions ON menu.
- Step 3 Select Alarm End from the Dialler Actions OFF menu.

This programming will:

- send the Warehouse Burg. message to the programmed telephone numbers (Police Fire Emer—Central Station 1—Central Station 2—Head Office—Branch Office—Alexis Mobile—Summer House) when the Burglar alarm on partition 1 [Warehouse] event starts.
- send the Alarm Ens message to the programmed telephone numbers (Police Fire Emer—Central Station 1— Central Station 2—Head Office—Branch Office—Alexis Mobile—Summer House—Installer Mobile—Installer Office) when the alarm ends.

With reference to the examples—actions 5 and 6 are assigned to 24h alarm on partition 1 (Warehouse) and Warning fuse +B events respectively.

Select Events on the Dialler actions page to view the events that will generate the selected Dialler action.

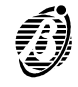

The connections and programming described in this section will allow the user to stop Outputs (Horns, Strobes, etc.) and calls, by using a valid key/card at a enabled reader (enabled on the partition in Alarm status). This facility is especially useful in the event of false alarms.

The following example shows how to programa key/card to stop the outputs and clear the call queue.

The connections are as per Figure 56.

# The examples utilizes:

- Event no. 256: Valid key on partition 1
- > Output no. 4: refers to terminal [OC2] of the Main unit
- > Zone no. 6: refers to terminal [L6] of the Main unit

## Event-Actions Programming for event no. 256-Valid key on partition 1:

> Outputs ON: 4

# Outputs Programming for output no. 4:

- > Type: Monostable
- Attributes: Normally closed
- **Time:** On Time 1 Sec.

# Zones Programming for Zone no. 6:

- Command: Clear call queue
- Balancing: Normally closed
- > Sensitivity: Standard

As a result of the described connections and programming, keys/cards (enabled on the partitions in alarm status) will stop all the Alarm events and clear the call queue, when used at an enabled reader.

If alarm status persists, after removal of the key/card—alarm status signalling will restart as per programming (output activation, telephone calls, etc.).

Valid keys/cards can stop zone and partition alarms but cannot stop Panel alarms, unless the Stop alarm by digital key option is enabled.

If partition and Panel alarms activate the same output (Generic alarm on partition no. and Generic alarm on panel), and both alarms are active—the key/card will stop the Generic alarm on partition no. event but not the Generic alarm on panel event, therefore, the output (e.g. Siren) will not be deactivated.

These solutions can stop alarm events and outputs, but cannot delete the alarm memory. To Alarm memory can be deleted by means of the Alarm reset command from the keypads USER MENU. The Alarm memory will be deleted automatically, when the partitions are next armed.

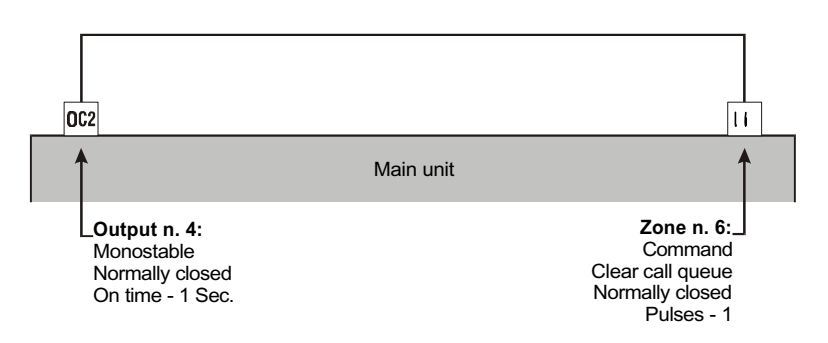

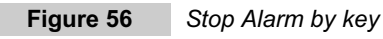

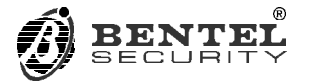

BENTEL SECURITY s.r.l. C.da Ravigliano, Z.I. S.Scolastica 64013 CORROPOLI (TE) - ITALY Tel.: +39 0861 839060 Fax: +39 0861 839065 e-mail: info@bentelsecurity.com http://www.bentelsecurity.com